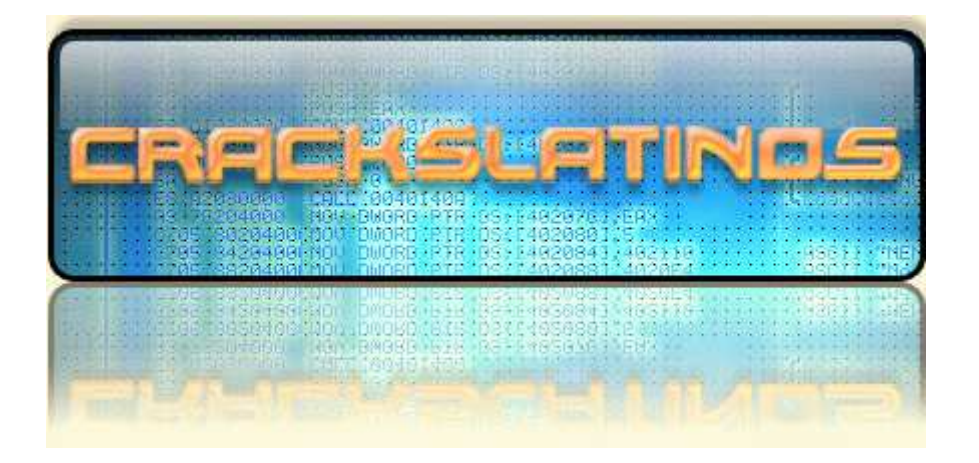

| 🛛 > Programa   | ASPACK                        |
|----------------|-------------------------------|
| >> Versión     | 2.12                          |
| > Herramientas | OLLYDBG 1.10 IMPORT REC. PEID |
| > Compilador   | Borland Delphi Heuristic Mode |
| > Objetivos    | DESEMPACAR EL EJECUTABLE      |
| >> Cracker     | AGUML                         |
|                |                               |

Antes de nada conozcamos a nuestro enemigo. Abrimos PEID y miramos a ver con que esta empacado y:

| 🕮 PEiD v0.9      |                               |                     |                     |                     |
|------------------|-------------------------------|---------------------|---------------------|---------------------|
| File: C:\Archiv  | os de programa\ASPack\ASPac   | :k.exe              |                     |                     |
| Entrypoint: 00   | 001000                        | EP Section:         |                     |                     |
| File Offset: 00  | 000400                        | First Bytes: 68,01, | ,80,46              |                     |
| Linker Info: 2.2 | 25                            | Subsystem: Win32    | GUI                 | GenOEP 🛛 🔀          |
| ASProtect 1.22   | - 1.23 Beta 21 -> Alexey Solo | dovnikov            |                     | Found OEP: 0044289C |
| Multi Scan       | Task Viewer Options           | About               | E <u>×</u> it<br>-> | Aceptar             |

Ufff, con lo poco que me gusta ese packer, jejeje. Bueno pues carguémoslo en Olly a ver que pasa:

| 💥 - [CP                                      | U - main th                                | read, n                     | nodule A                                                     | SPack]                                                     |                         |                |            |       |     |       |         |              |      |       |       |       |     |
|----------------------------------------------|--------------------------------------------|-----------------------------|--------------------------------------------------------------|------------------------------------------------------------|-------------------------|----------------|------------|-------|-----|-------|---------|--------------|------|-------|-------|-------|-----|
| C File                                       | View Debug                                 | Plugins                     | Options                                                      | Window                                                     | Help                    | 1              |            |       |     |       |         |              |      |       |       |       |     |
| 🗁 📢 X                                        | < <b>&gt;   </b>                           | 4 +                         | <b>}:</b>                                                    | <b>→</b> ] →                                               | : I                     | LE             | Μ          | TW    | 7   | H C   | 1       | K            | B    | R     | S     | i     |     |
| 00401000<br>00401005<br>0040100A             | 68 018046<br>E8 010000<br>C3               | .00 P                       | USH 46800<br>ALL 00401<br>ETN                                | 01<br>.008                                                 |                         |                |            |       |     | ASPa  | ick.0   | 040          | 1008 | 3     | _     |       |     |
| 00401008<br>0040100C<br>00401012<br>00401014 | 04 84<br>3D 621108                         | E04E C<br>89 C              | MP EDX,DW<br>DD AL,84<br>MP EAX,89                           | 0RD PTR<br>081162                                          | DS:CE                   | EDX+4I         | EE024      | 1773  |     |       |         |              |      |       |       |       |     |
| 00401019<br>0040101F<br>00401020<br>00401022 | 1905 9080<br>45<br>~ E1 09<br>2301         | 19438   S<br>I<br>A         | BB DWORD<br>NC EBP<br><mark>OOPDE SHC</mark><br>ND EAX,DV    | PTR DS:I<br>I <mark>RT 0040</mark><br>IORD PTR             | 138A48<br>1028<br>DS:[E | 8090),<br>ECX] | ,EAX       |       |     | ASPa  | ick.0   | 040          | 102E | 3     |       |       |     |
| 00401024<br>00401027<br>00401029<br>0040102F | 2872 48<br>7A 42<br>00A8 7248<br>05 277C01 | 404A A<br>AC A              | UB BYTE F<br><mark>PE SHORT</mark><br>DD BYTE F<br>DD EAX,AC | 'TR DS:[[<br><mark>0040106[</mark><br>'TR DS:[[<br>:017C27 | EDX+48<br>EAX+4P        | 8],DH<br>A4048 | 72],(      | ж     |     | ASPa  | ick.0   | 1040         | 106E | 3     |       |       |     |
| 00401034<br>00401037<br>00401038<br>00401038 | 0247 81<br>53<br>B3 A6<br>52               | A<br>P<br>M                 | DD AL,BY1<br>USH EBX<br>OV BL,ØA6<br>USH EDX                 | E PTR D                                                    | 6:[ED]                  | I-7F]          |            |       |     |       |         |              |      |       |       |       |     |
| 0040103B<br>0040103C<br>00401041<br>00401042 | 55<br>685CD5 F2<br>55<br>60                | EA I<br>P                   | ÚSH EBP<br>MUL EBX,C<br>USH EBP<br>NS DWORD                  | WORD PTF                                                   | R SS:[                  | CEBP+I         | EDX*8      | 3-Е], | -16 | 5     | c.0000  | and          |      |       |       |       |     |
| 00401043<br>00401044<br>00401045             | 6D<br>5A<br>D97D 75                        | Î<br>P<br>F                 | NS DWORD<br>OP EDX<br>STCW WORD                              | PTR ES:                                                    | EDII;                   | , DX<br>+751_  |            |       |     | Î⁄Ŏ   | COMM    | and          |      |       |       |       |     |
| 00401048<br>0040104B<br>0040104C<br>00401052 | 895H BC<br>93<br>8121 1F40<br>41           | 8088 A                      | CHG EAX,E<br>ND DWORD<br>NC ECX                              | PTR DS:<br>BX<br>PTR DS:                                   | (ECX),                  | 44J,E<br>,8880 | 87<br>401F |       |     |       |         |              |      |       |       |       |     |
| 00401053<br>00401058<br>0040105B<br>0040105D | 15 041F49<br>C562 02<br>1009<br>4E         | 1E   A<br>  L<br>  A<br>  D | DC EAX,1E<br>DS ESP,F⊍<br>DC BYTE F<br>EC ESI                | :491F04<br>IORD PTR<br>'TR DS:[[                           | DS:[E<br>ECX],C         | EDX+2<br>CL    | נ          |       |     | Modi  | fica    | tio          | n of | segm( | ent i | regis | ter |
| 0040105E<br>00401060<br>00401062             | - 73 90<br>3822<br>F9                      | U<br>C<br>S                 | NB SHORT<br>MP AH, BY1<br>TC                                 | 00400FF(<br>E PTR D                                        | a:CED>                  | נא             |            |       |     | ASPa  | ick.0   | 1040         | ØFFØ | 9     |       |       |     |
| 00401063<br>00401064<br>00401066<br>00401067 | 50<br>05 BE<br>6E<br>50                    | A<br>O<br>P                 | AD ØBE<br>UTS DX,BY<br>OP EBP                                | TE PTR ES                                                  | ES:[ED                  | ,UX<br>DI]     |            |       |     | 1/0   | COMM    | iand<br>iand |      |       |       |       |     |
| 00401068<br>00401069<br>00401068<br>00401068 | AD<br>DF37<br>3C C7<br>× 77 7F             | LFC                         | ODS DWORE<br>BSTP TBY1<br>MP AL,0C7<br>A SHORT 0             | ) PTR DS:<br>E PTR DS                                      | :[ESI]<br>S:[ED]        | ]<br>I]        |            |       |     | ASP = | ick - P | 1949         | 10FF | -     |       |       |     |
| 0040106F                                     | 11DD                                       | A                           | DC EBP,EE                                                    | X                                                          |                         |                |            |       |     |       | 00      | .540         | 1000 | -     |       |       |     |
| 00468001                                     | =HSPack.0046                               | 8001                        |                                                              |                                                            |                         |                |            |       |     |       |         |              |      |       |       |       |     |
| 0.445.5.5.5                                  |                                            |                             | Loca                                                         |                                                            |                         | _              |            |       | _   |       | _       |              | 001: | PEEC4 | 708   | 16ED7 |     |

Ahora usaremos el método que mas he visto y que a mi me ha dado resultado para llegar al OEP. Simplemente nos vamos a Options->Debugging Options o si lo prefieren Alt + O y dan en la pestaña Exceptions y dejan marcada solo la primera opción que hay:

| E Debugging options                                                  |
|----------------------------------------------------------------------|
| Commands Disasm CPU Registers Stack Analysis 1 Analysis 2 Analysis 3 |
| Security Debug Events Exceptions Trace SFX Strings Addresses         |
| ☑ Ignore memory access violations in KERNEL32                        |
| Ignore (pass to program) following exceptions:                       |
| 🔲 INT3 breaks                                                        |
| 🔲 Single-step break                                                  |
| Memory access violation                                              |
| Integer division by 0                                                |
| Invalid or privileged instruction                                    |
| All FPU exceptions                                                   |
| Ignore also following custom exceptions or ranges:                   |
| Add last exception                                                   |
| Add range                                                            |
| Delete selection                                                     |
|                                                                      |
| OK Undo Cancel                                                       |

Le dan a OK y ahora simplemente le dan a F9 y empiezan a pasar las excepciones con Shift +F7 y F9 y teniendo mucho cuidado al contar las excepciones hasta que el programa arranque (en mi caso fueron 26 excepciones). Ahora reiniciamos Olly con Ctrl. + F2 y hacemos lo mismo pero esta vez nos pararemos en la ultima excepción y le damos a Shift + F7 solo para pasarla.

Ahora pulsamos Alt + M para sacar la ventana Memory Map y marcamos la sección .code del ejecutable y le ponemos un BP Memory on Access haciendo clic derecho sobre ella como se muestra en la imagen:

| F3  51                                                                                                    |              | PUSH ECX                                                                                                    |                                        |                                                       |                                                                                 |                                                                                    |                                                         |                                                                                                    |                      |
|----------------------------------------------------------------------------------------------------|--------------|----------------------------------------------------------------------------------------------------|----------------------------------------|-------------------------------------------------------|---------------------------------------------------------------------------------|------------------------------------------------------------------------------------|---------------------------------------------------------|----------------------------------------------------------------------------------------------------|----------------------|
| Memo                                                                                                    | ry map       |                                                                                                    |                                        |                                                       |                                                                                 |                                                                                    |                                                         |                                                                                                    | ×                    |
| Address                                                                                                    | Size         | Owner                                                                                                    | Section                                | Contains                                              | Туре                                                                            | Access                                                                             | Initial                                                 | Mapped as                                                                                                    |                      |
|                                                                                                    |              |                                                                                                    |                                        | stack of ma                                           | Privo por privo privo privo privo privo pri pri pri pri pri pri pri pri pri pri | IJIJZZZZZZIJIJIJIJZZZZZZZZZZZZZZZZZZZZZZZZZ                                        |                                                         | \Device\HarddiskVolume1\WIN<br>\Device\HarddiskVolume1\WIN<br>\Device\HarddiskVolume1\WIN<br>\Device\HarddiskVolume1\WIN<br>\Device\HarddiskVolume1\WIN | D(<br>D(<br>D(<br>D( |
| 00400000           00400000           00401000           00443000           00445000           00448000           400448000           400448000           400448000           400448000           400448000           400448000           400448000           500448000           500448000           500468000           500468000           50047000           60047000           60047000           60048000 |              | ASPack<br>ASPack<br>ASPack<br>ASPack<br>ASPack<br>ASPack<br>ASPack<br>ASPack<br>ASPack<br>ASPack<br>ASPack<br>ASPack<br>ASPack | .rsrc<br>.ass<br>.adata                | PE header<br>code<br>data<br>resources<br>imports,rel | Imag<br>I<br>I<br>I<br>I<br>I<br>I<br>I<br>I<br>I<br>I<br>I<br>I<br>I           | <u>R</u><br>Actualize<br>View in Dis<br>Dump in Cl<br>Dump<br>Search<br>Set break- | assembler<br>PU<br>-on-access                           | Ctrl+B                                                                                                    |                      |
| 74 880424<br>77 88E5<br>79 5D<br>78 90<br>78 90<br>70 8DA424<br>83 8D49 00<br>86 90<br>86 90<br>88 90                                                                                                    | 0000000<br>3 | MOU EAX,D<br>MOU ESP,E<br>POP EBP<br>RETN<br>NOP<br>LEA ESP,D<br>LEA ECX,D<br>NOP<br>NOP                                       | WORD PTR<br>BP<br>WORD PTR<br>WORD PTR | SS:[ESP]<br>SS:[ESP]<br>DS:[ECX]                      |                                                                                 | Set memor<br>Set memor<br>Set access<br>Conditiona                                 | ry breakpo<br>ry breakpo<br>s<br>al Branch L<br>inboard | oint on access<br>oint on write<br>ogger                                                                                                    |                      |
| <u>ee;100105e7</u> /                                                                                                    | 13-001050    | 70 1                                                                                                    |                                        |                                                       |                                                                                 | Sort by                                                                            |                                                         |                                                                                                    |                      |

Y ahora demos a F9 y...

| 🔆 - [CP | U - main th                                                                                                    | read, n | nodule AS                                                                                                    | SPack]                                                                                                    |                                                                                                    |                                                |   |     |                                                                                                    |                                                                                                    |                                                                                  |      |         |         |         |               |
|---------|----------------------------------------------------------------------------------------------------|---------|----------------------------------------------------------------------------------------------------|----------------------------------------------------------------------------------------------------|----------------------------------------------------------------------------------------------------|------------------------------------------------|---|-----|----------------------------------------------------------------------------------------------------|----------------------------------------------------------------------------------------------------|----------------------------------------------------------------------------------|------|---------|---------|---------|---------------|
| C File  | View Debug                                                                                                    | Plugins | Options                                                                                                    | Window                                                                                                    | Help                                                                                                    |                                                |   |     |                                                                                                    |                                                                                                    |                                                                                  |      |         |         |         |               |
| 🔁 📢 X   | × ►                                                                                                    | 4 +     | <b>∑</b> I:                                                                                                    | <b>→</b>                                                                                                    | L                                                                                                    | EM                                             | T | N H | C /                                                                                                    | KB                                                                                                    | R.                                                                               | •• S |         | ?       |         |               |
|         | 55<br>38EC<br>38C4 F4<br>E3 4008FC<br>E3 0621FC<br>E3 0624FC<br>E3 0624FC<br>E3 0624FC<br>E3 0740FE<br>E3 0827FC<br>E3 0827FC<br>E3 0827FC<br>E3 0804FE<br>E3 6394FE<br>E3 6394FE<br>E3 6394FE<br>E3 6394FE<br>E3 6394FE<br>E3 6444FFF<br>E3 0210FE<br>E3 0847FE<br>E3 0210FE<br>E3 0210FE<br>E3 0210FE<br>E3 0210FE<br>E3 0210FE<br>E3 0210FE<br>E3 0210FE<br>E3 0210FC<br>50<br>C3<br>0000<br>FFFF<br>FFFF<br>06<br>0000<br>00041 53<br>50<br>C3<br>0000<br>00000<br>0000<br>0000<br>0000<br>0000<br>0000<br>0000 |         | USH EBP<br>OV EBP,ES<br>DD ESP,-0<br>ALL 00407<br>ALL 00407<br>ALL 00407<br>ALL 00407<br>ALL 00407<br>ALL 00407<br>ALL 00421<br>ALL 00421<br>ALL 00422<br>ALL 00422<br>ALL 00422<br>ALL 00422<br>ALL 00422<br>ALL 00422<br>ALL 00422<br>ALL 00423<br>ALL 00428<br>ALL 00428<br>ALL 00488<br>ALL 00488<br>ALL 0048 | P<br>C<br>3F4<br>9B8<br>9D14<br>F8C<br>978<br>FC8<br>5C2<br>FC8<br>5C2<br>FC8<br>2BC<br>2BC<br>2BC<br>2BC<br>2BC<br>2BC<br>2BC<br>2BC<br>2BC<br>2BC | DS:[44<br>DS:[44<br>DS:[44<br>DS:[44<br>DS:[44<br>CAX],AL<br>CAX],AL<br>CAX,AL<br>CAX,AL<br>C | 45630]<br>45630]<br>45630]<br>-<br>1, AL<br>3P |   |     | ASPack.<br>ASPack.<br>ASPack.<br>ASPack.<br>ASPack.<br>ASPack.<br>ASPack.<br>ASPack.<br>ASPack.<br>ASPack.<br>ASPack.<br>ASPack.<br>ASPack.<br>ASPack.<br>ASPack.<br>ASPack.<br>ASPack.<br>ASPack.<br>Unknown | 004033<br>004049<br>004070<br>0040EF<br>00410F<br>004223<br>004223<br>004223<br>004223<br>004223<br>004223<br>004223<br>004239<br>004239<br>004239<br>004236<br>004236<br>004236<br>004236<br>004236<br>004236 | F4<br>B14<br>B178<br>C550<br>C550<br>C550<br>C550<br>C550<br>C550<br>C550<br>C55 |      |         |         |         | ΕΠΑΠΑΠΑΤΑΤΑΤΑ |
| Address | Hex dump                                                                                                    |         | ASC                                                                                                    | 11                                                                                                    |                                                                                                    |                                                |   |     |                                                                                                    | <b>N</b> 00                                                                                                    | 012FFC4                                                                          | 7C81 | 6FD7 RE | TURN to | kernel: | 32.7          |

Ya estamos en el OEP y tiene buena pinta porque parece ser que no hay Stolen Bytes así que sigamos.

Para encontrar la IAT simplemente ponte encima de la primera CALL y das Intro a ver a donde nos lleva:

| 🔆 - [СР              | U - main thread,                         | module ASPack]                                                |                                    |                  |
|----------------------|------------------------------------------|---------------------------------------------------------------|------------------------------------|------------------|
| C File               | /iew Debug Plugin                        | s Options Window Help                                         |                                    |                  |
| 🔁 📢 >                | < <b>&gt;     4</b>                      | H <b>} ↓ → H E M T W</b>                                      | 7 H C / K B R S 🗄 🏋 ?              | <u>A</u>         |
| 004033F4             | E8 B3FFFFFF                              | CALL 004033AC                                                 | ASPack.004033AC                    | 🔨 Regis          |
| 004033F9<br>004033FB | 6A 00<br>E8 DØDEFFFF                     | PUSH 0<br>CALL 004012D0                                       | ASPack.004012D0                    | EAX              |
| 00403400             | 8905 14504400                            | MOV DWORD PTR DS:[445014],EAX                                 | 05Pack 00401288                    | EDX 2            |
| 0040340B             | 8905 10504400                            | MOV DWORD PTR DS: [44501C], EAX                               | H0Fack.00401200                    | EBX 7            |
| 00403411<br>0040341B | C705 18504400 B8 4C314000                | MOV DWORD PIR DS:L4450181,0H<br>MOV EAX,40314C                |                                    | EBP 6            |
| 00403420<br>00403421 | C3<br>8D40 00                            | RETN<br>LEA EAX.DWORD PTR DS:[EAX]                            |                                    | EDI              |
| 00403424             | 53<br>8330 04534400                      | PUSH EBX<br>CMP_DWORD_PTR_DS+[4453D4]_0                       |                                    | EIP 🤅            |
| 0040342C             | <ul> <li>7D 0A</li> <li>7D 0A</li> </ul> | USE SHORT 00403438                                            | ASPack.00403438                    | C 0<br>P 1       |
| 0040342E<br>00403433 | E8 D9100000                              | CALL 00404511                                                 | ASPack.00404511                    | A 0              |
| 00403438<br>0040343D | 68 08000000<br>6A 40                     | PUSH 8<br>PUSH 40                                             |                                    | SØ               |
| 0040343F             | E8 DCDEFFFF                              | CALL 00401320<br>MOU ERY EOY                                  | ASPack.00401320                    | 00               |
| 00403446             | 85DB                                     | TEST EBX, EBX                                                 |                                    | 0.0              |
| 00403448<br>0040344A | × 75 00<br>B8 E2000000                   | MOV EAX,0E2                                                   | нъмаск.00403456                    | STO 4            |
| 0040344F<br>00403454 | E8 BD100000<br>V EB 0C                   | CALL 00404511<br>JMP SHORT 00403462                           | ASPack.00404511<br>ASPack.00403462 | STI e            |
| 00403456             | 53<br>01 D4534409                        | PUSH EBX<br>MOU FAX DWORD PTR DS+[4453D4]                     |                                    | S12 e<br>ST3 e   |
| 00403450             | 50                                       | PUSH EAX                                                      | 000                                | ST4 e<br>ST5 e   |
| 0040345D<br>00403462 | E8 86DEFFFF<br>891D 90544400             | MOV DWORD PTR DS:[445490],EBX                                 | H5Mack.004012E8                    | ST6 e            |
| 00403468<br>00403469 | 5B<br>C3                                 | POP EBX<br>RETN                                               |                                    | 517 6            |
| 0040346A             | 88C0<br>8000 34504400                    | MOV EAX,EAX<br>MOU CL_BYTE PTR DS+[445034]                    |                                    | FST &<br>FCW &   |
| 00403472             | 8805 D4534400                            | MOV EAX, DWORD PTR DS: [4453D4]                               |                                    |                  |
| 00403478<br>0040347A | × 75 28                                  | UNZ SHORT 004034A4                                            | ASPack.004034A4                    |                  |
| 0040347C<br>00403483 | 64:8B15 2C0000<br>8B0482                 | MOV EDX,DWORD PTR FS:[2C]<br>MOV EAX.DWORD PTR DS:[EDX+EAX*4] |                                    |                  |
| 00403486             | C3<br>F8 98FFFFFF                        | RETN<br>COLL 00403424                                         | 05Pack 00403424                    |                  |
| 0040348C             | 8805 D4534400                            | MOV EAX, DWORD PTR DS:[4453D4]                                | HOI BOX . 00103424                 |                  |
| 00403492             | E8 48DEFFFF                              | CALL 004012E0                                                 | ASPack.004012E0                    |                  |
| 00403498<br>00403498 | 85C0<br>v 74 01                          | TEST EAX,EAX<br>JE SHORT 0040349D                             | ASPack.0040349D                    |                  |
| 00403490             | C3<br>0005 00544400                      | RETN<br>MOULEON DWORD PTP DS. FAAEA981                        |                                    | *                |
| 004033AC:            | ASPack.004033AC                          |                                                               |                                    |                  |
|                      |                                          |                                                               |                                    |                  |
| Address              | Hex dump                                 | ASCII                                                         | 0012FFC4 7C816FD7 RETURN           | to kernel32.7C81 |

No se ve nada interesante pero como siempre se llama a alguna API muy cerca del OEP, pues probare a ver que hay dentro de esas CALLs.

En la primera no hay tampoco nada interesante pero en la segunda salimos aquí:

| 🗶 - [СР              | U - main th                        | nread, n                               | nodule A                            | SPack]                 |         |       |       |             |                      |                      |                      |                          |                |
|----------------------|------------------------------------|----------------------------------------|-------------------------------------|------------------------|---------|-------|-------|-------------|----------------------|----------------------|----------------------|--------------------------|----------------|
| C File               | /iew Debug                         | Plugins                                | Options                             | Window                 | Help    |       |       |             |                      |                      |                      |                          |                |
|                      | < <u>     </u>                     | 4                                      | <b>2</b> : 1:                       | <b>→</b>               | L       | E M T | r w H | IC/K        | B R                  | S 🗄                  | ?                    |                          | <b>.</b>       |
| 004012D0             | - FF25 5C61<br>8BC0                | 14400 <mark>J</mark><br>M              | <mark>MP DWORD</mark><br>DV EAX,EA  | PTR DS:D               | 4461503 |       |       |             |                      |                      |                      | ^                        | Regis          |
| 004012D8<br>004012DE | - FF25 5861<br>8BC0                | 14400 <mark>J</mark><br>M              | M <mark>P DWORD</mark><br>DV EAX,EA | PTR DS:D               | 4461583 |       |       |             |                      |                      |                      |                          | ECX 7          |
| 004012E0<br>004012E6 | - FF25 5461<br>8BC0                | 14400 <mark>J</mark>                   | MP DWORD<br>DV EAX,EA               | PTR DS:D               | 4461543 |       |       |             |                      |                      |                      |                          | EBX 7          |
| 004012E8<br>004012EE | - FF25 506)<br>8BC0<br>- FF25 4041 | 14400 <mark>0</mark><br>14400 M        | NP DWORD<br>DV EAX,EA               | NTR DS:L               | 4461503 |       |       |             |                      |                      |                      |                          | EBP ESI 7      |
| 004012F6             | - FF25 4001<br>8BC0<br>- FF25 C441 | 14400 0<br>M                           | DV EAX,EA                           | IX<br>IX<br>PTP Deve   | 4461403 |       |       | 01000+92 80 | ic011ccStr           | inglen               |                      |                          | EDI 7          |
| 004012FE             | 8BC0<br>- FE25 C061                | 14400 M                                | DV EAX,EA                           | IX<br>PTR DS: C        | 4461001 |       |       | oleaut32.Su | usStrinal e          | ngeen<br>N           |                      |                          | <u> </u>       |
| 00401306<br>00401308 | 8BC0<br>- FF25 BC61                | 14400 J                                | DV EAX,EA                           | IX<br>PTR DS: D        | 4461BC3 |       |       | oleaut32.Va | ariantClea           | c                    |                      |                          | P 1<br>A 0     |
| 0040130E<br>00401310 | 8BC0<br>- FF25 B861                | 14400 <mark>J</mark>                   | OV EAX,EA<br>MP DWORD               | X<br>PTR DS: D         | 4461B8] |       |       | oleaut32.Va | ariantCopy           | Ind                  |                      |                          | 5 0<br>T 0     |
| 00401316<br>00401318 | - FF25 B461                        | 14400 <mark>J</mark> I                 | DV EAX,EA<br><mark>MP DWORD</mark>  | IX<br>PTR DS: D        | 4461843 |       |       | oleaut32.Va | ariantChan           | geTypeEx             |                      |                          | ĎЙ             |
| 0040131E<br>00401320 | - FF25 4861                        | 14400 <mark>J</mark>                   | DV EHX,EH<br>MP DWORD               | NA                     | 4461483 |       |       |             |                      |                      |                      |                          | EFL 6          |
| 00401326             | - FF25 4461                        | 14400 <mark>J</mark>                   | MP DWORD                            | PTR DS: C              | 4461443 |       |       |             |                      |                      |                      |                          | STØ e<br>ST1 e |
| 00401320             | - FF25 4061                        | 14400 <mark>J</mark>                   | MP DWORD                            | PTR DS:D               | 4461403 |       |       |             |                      |                      |                      |                          | ST2 e<br>ST3 e |
| 00401338<br>0040133E | - FF25 3C61<br>8BC0                | 14400 <mark>ji</mark><br>M             | M <mark>P DWORD</mark><br>DV EAX.EA | PTR DS:D               | 4461303 |       |       |             |                      |                      |                      |                          | ST4 e<br>ST5 e |
| 00401340<br>00401346 | - FF25 3861<br>8BC0                | 14400 <mark>J</mark><br>M              | <mark>MP DWOŔD</mark><br>DV EAX,EA  | PTR DS: D              | 4461383 |       |       |             |                      |                      |                      |                          | ST7 e          |
| 00401348<br>0040134E | - FF25 3461<br>8BC0                | 14400 <mark>J</mark><br>M              | M <mark>P DWORD</mark><br>DV EAX,EA | PTR DS:D               | 4461343 |       |       |             |                      |                      |                      |                          | FST 0          |
| 00401350             | - FF25 3061<br>8BC0                | 14400 <mark>J</mark><br>M              | MP DWORD<br>DV EAX,EA               | PTR DS:D               | 4461303 |       |       |             |                      |                      |                      |                          |                |
| 00401358<br>0040135E | - FF25 2061<br>8BC0                | 14400   <mark>0</mark>  <br> M <br>  D | DV EAX,EA                           | IX                     | 4461203 |       |       |             |                      |                      |                      |                          |                |
| 00401361<br>00401361 | 56<br>BE 305444                    | 400 M                                  | USH ESI<br>NU FSI.44                | 5430                   |         |       |       |             |                      |                      |                      |                          |                |
| 00401367<br>0040136A | 833E 00<br>~ 75 3A                 |                                        | MP DWORD                            | PTR DS: 0<br>00401386  | ESI],Ø  |       |       | ASPack.0040 | 313A6                |                      |                      |                          |                |
| 0040136C<br>00401371 | 68 440600<br>6A 00                 | 200 PI                                 | USH 644<br>USH 0                    |                        |         |       |       |             |                      |                      |                      |                          |                |
| 00401373<br>00401378 | E8 A8FFFF<br>8BC8                  | FFF C                                  | ALL 00401<br>DV ECX,EA              | <mark>.320</mark><br>X |         |       |       | ASPack.0040 | 31320                |                      |                      |                          |                |
| 0040137A             | 8509<br>75 05                      |                                        | EST ECX,E<br>N7 CLODT               | CX<br>00401000         |         |       |       | 098-04 0040 | 31000                |                      |                      | *                        | 4              |
| 03.10044             | 51003-009EC:                       |                                        |                                     |                        |         |       |       |             |                      |                      |                      |                          |                |
| Address              | Hex dump                           |                                        | [ esc                               |                        |         |       |       |             | 0012FFC4             | 7C816FD7             | RETURN t             | o kernel3                | 2.7081         |
| 00443000<br>00443008 | 02 00 8B C0<br>98 3D 40 00         | 0 00 8D<br>0 A8 20                     | 40 00 <b>8.</b> ï<br>40 00 ÿ=0      | ∟.i@.<br>.¿@.          |         |       |       |             | 0012FFC8<br>0012FFCC | 7C923E6F<br>7C923E62 | RETURN t<br>RETURN t | o ntdll.70<br>o ntdll.70 | 0923E61        |

Bueno pues ya dimos con la zona caliente para dar con la IAT. Ahora nos ponemos encima de cualquiera de esos saltos incondicionales que empiezan con FF25 y nos vamos al panel que es la parte de debajo de la ventana Disassembler y hacemos clic derecho sobre el valor que se ve y elegimos Follow Address in Dump:

| 🔆 - [СР              | U - mai        | n thread,                | module AS                            | SPack]             |                    |                |                      |                      |       |                      |          |                        |            |
|----------------------|----------------|--------------------------|--------------------------------------|--------------------|--------------------|----------------|----------------------|----------------------|-------|----------------------|----------|------------------------|------------|
| C File               | View Del       | bug Plugin:              | s Options                            | Window             | Help               |                |                      |                      |       |                      |          |                        |            |
| <b>-</b> • • >       | × ►            | II 4 +                   | : <u>}</u> !:                        | <b>→</b> =         |                    | E M            | TWH                  | IC/                  | K     | B R                  | S        | ≣ <mark>∷</mark> ?     |            |
| 004012D0<br>004012D6 | - FF25<br>8BC0 | 5C614400                 | <mark>JMP DWORD</mark><br>MOV EAX,EA | PTR DS:<br>X       | E44615C            | ]              |                      |                      |       |                      |          |                        |            |
| 004012D8             | - FF25<br>8BC0 | 58614400                 | <mark>JMP DWORD</mark><br>MOV EAX,EA | PTR DS:<br>X       | [446158            | ]              |                      |                      |       |                      |          |                        |            |
| 004012E0<br>004012E6 | - FF25<br>8BC0 | 54614400                 | JMP DWORD<br>MOV EAX.EA              | PTR DS:<br>X       | [446154]           | ]              |                      |                      |       |                      |          |                        |            |
| 004012E8<br>004012EE | - FF25<br>8ВС0 | 50614400                 | JMP DWORD<br>MOV EAX.EA              | PTR DS:            | [446150]           | 1              |                      |                      |       |                      |          |                        |            |
| 004012F0             | - FF25<br>8800 | 4C614400                 | JMP DWORD<br>MOU FAX.FA              | PTR DS:            | E44614C            | ]              |                      |                      |       |                      |          |                        |            |
| 004012F8             | - FF25         | C4614400                 | JMP DWORD                            | PTR DS:            | E4461C4            | 1              |                      | oleaut3              | 32.Sy | sAllocStr            | ingLen   |                        |            |
| 00401300             | - FF25         | C0614400                 | UMP DWORD                            | ÊTR DS:            | [4461C0]           | 1              |                      | oleaut3              | 32.Sy | sStringLe            | n        |                        |            |
| 00401308             | - FF25         | BC614400                 | JMP DWORD                            | ÊTR DS:            | E4461BC            | 1              |                      | oleaut3              | 32.Va | riantClea            | r        |                        |            |
| 00401310             | - FF25         | B8614400                 | JMP DWORD                            | ÊTR DS:            | E4461B8            | 1              |                      | oleaut3              | 82.Va | riantCopy            | Ind      |                        |            |
| 00401316             | - FF25         | B4614400                 | JMP DWORD                            | ÊTR DS:            | E4461B4            | 1              |                      | oleaut3              | 82.Va | riantChan            | geTypeEx | :                      |            |
| 0040131E             | - FF25         | 48614400                 | MOV EHX,EH                           | A<br>PTR DS:       | [446148]           | 1              |                      |                      |       |                      |          |                        |            |
| 00401326             | - FF25         | 44614400                 | MUV EHX,EH<br>JMP DWORD              | X<br>PTR DS:       | E446144            | 1              |                      |                      |       |                      |          |                        |            |
| 0040132E             | - FF25         | 40614400                 | MOV EAX,EA<br><mark>JMP DWORD</mark> | X<br>PTR DS:       | [446140]           | 1              |                      |                      |       |                      |          |                        |            |
| 00401336             | - 88C0         | 3C614400                 | MOV EAX,EA<br><mark>JMP DWORD</mark> | X<br>PTR DS:       | E44613C            | 1              |                      |                      |       |                      |          |                        |            |
| 0040133E             | - 88C0         | 38614400                 | MOV EAX,EA<br>JMP DWORD              | X<br>PTR DS:       | E446138            | 3              |                      |                      |       |                      |          |                        |            |
| 00401346<br>00401348 | - 88C0         | 34614400                 | MOV EAX,EA                           | X<br>PTR DS:       | [446134]           | 1              |                      |                      |       |                      |          |                        |            |
| 0040134E             | - 5525         | 30614400                 | MOV EAX,EA                           | X<br>PTR DS:       | E446130            | 1              |                      |                      |       |                      |          |                        |            |
| 00401356             | 8BC0           | 20614400                 | MOV EAX,EA                           | X<br>PTR DS:       | E44612C            | 1              |                      |                      |       |                      |          |                        |            |
| 0040135E             | 88C0           |                          | MOV EAX,EA                           | X                  |                    | •              |                      |                      |       |                      |          |                        |            |
| 00401361             | 56 20          | E44400                   | PUSH ESI                             | EASC               |                    |                |                      |                      |       |                      |          |                        |            |
| 00401367             | 833E           | 00                       | CMP DWORD                            | PTR DS:            | [ESI],0            |                |                      | OCPack               | 0040  | 1004                 |          |                        |            |
| 0040136C             | 68 44          | 060000                   | PUSH 644                             | 004015H            | •                  |                |                      | Horack.              | 0040  | 1940                 |          |                        |            |
| 00401371             | E8 A8          | FFFFF                    | CALL 00401                           | 320                |                    |                |                      | ASPack.              | 0040  | 1320                 |          |                        |            |
| 00401378<br>0040137A | 8808           |                          | TEST ECX,EH                          | х<br>СХ            | _                  |                |                      | 000                  |       | 4000                 |          |                        |            |
| DS: [0044            | 61503=0        |                          |                                      | 1                  | -                  |                |                      | LINE SOK             |       | 1000                 |          |                        |            |
|                      |                | Copy pan<br>Modify da    | e to clipboard<br>Es                 | '                  |                    |                |                      |                      |       |                      |          |                        |            |
| Address              | Hex du         | Eollow add               | ta<br>tress in Dumr                  |                    |                    |                | ASCII                |                      | ~     | 0012FFC4             | 7C816FI  |                        | to kernel  |
| 00443000<br>00443010 | 02 00          | Eollow val               | ue in Dump                           | 0                  | 0 A8 20<br>0 32 13 | 40 00<br>88 C0 | e.ï⊾.i@.<br>0″@.ñ%@. | ÿ=@.¿ @.<br>2∀ï⊦2‼ïч |       | 0012FFC8             | 7C923E6  | S2 RETURN              | to ntall.  |
| 00443020<br>00443030 | 52 75 -        | 1 01011 70               | com o amp                            |                    | F 72 20            | 20 20<br>45 72 | Runtime<br>at 000    | error<br>00000.Er    |       | 0012FFD0             | 80543FF  | -D                     |            |
| 00443040<br>00443050 | 72 6F<br>20 20 | Appearan                 | ce                                   | • 22               | 0 20 20            | 20 20 20 20    | ror.                 |                      |       | 0012FFD8             | 8648980  |                        | 0511       |
| 00443060<br>00443070 | 20 20 2        | 0 20 20 20<br>0 20 20 20 | 20 20 20 20 20                       | 20 20 2<br>20 20 2 | 0 20 20            | 20 20 20 20    |                      |                      |       | 0012FFE0<br>0012FFE4 | 7C839AF  | -F End of<br>18 SE han | dler       |
| 00443080             | 20 20 2        | 0 20 00 0A<br>0 00 00 0A | 88 C0 00<br>00 00 00                 | 00 00 0<br>00 00 8 | 0 88 30            | 44 00<br>00 40 | ï <sup>L</sup>       | ē0D.                 |       | 0012FFE8<br>0012FFEC | 70816FE  | 20 kernel<br>30        | 32.70816FE |
| 004430A0             | 00 00 0        |                          | 00 00 00                             | 00 00 0            | 0 01 00            | 00 00          | н                    |                      |       | 0012FFF0<br>0012FFF4 | 000000   | 30                     |            |
| 004430C0             | 03 00 0        | 0 00 80 FF               | 00 00 04                             | 00 00 0            | 0 88 FF            | 00 00          | <b>.</b>             |                      |       | 0012FFF8             | 0013000  | 00 ASCII               | "h#"       |

Y ya estamos en la IAT aunque tiene muy mala pinta y esta redireccionado casi todo hacia el Asprotect pero vamos a repararla. Lo primero es ver donde empieza y donde termina y para ello subamos buscando a ver si vemos una zona de 00000000 o vemos direcciones seguidas que no tengan referencias (para saber si un dword tiene referencias lo marcamos y hacemos Ctrl. + R y si sale la lista vacía es porque no es un dato valido de nuestra IAT y sobra así que si no se ve la zona de 00000000 tendríamos que buscar el inicio de nuestra IAT mirando si los dwords tienen referencias o no. En este caso tenemos suerte y Podemos ver el comienzo de la IAT en 446128 :

|                                                                                                    |                                                                                                    | _ |
|----------------------------------------------------------------------------------------------------|----------------------------------------------------------------------------------------------------|---|
| Address                                                                                                    | Hex dump ASCII                                                                                                    | ~ |
| 00446050<br>00446070<br>00446070<br>00446090<br>00446090<br>00446090<br>00446080<br>00446080<br>00446080<br>00446080<br>00446080<br>00446080<br>00446080<br>00446100<br>00446120 | 00       00       00       00       00       00       00       00       00       00       00       00       00       00       00       00       00       00       00       00       00       00       00       00       00       00       00       00       00       00       00       00       00       00       00       00       00       00       00       00       00       00       00       00       00       00       00       00       00       00       00       00       00       00       00       00       00       00       00       00       00       00       00       00       00       00       00       00       00       00       00       00       00       00       00       00       00       00       00       00       00       00       00       00       00       00       00       00       00       00       00       00       00       00       00       00       00       00       00       00       00       00       00       00       00       00       00       00       00       00       00       00 <td< th=""><th></th></td<> |   |
| 00446130<br>00446140<br>00446150<br>00446160<br>00446170<br>00446170<br>00446180<br>00446190<br>00446180<br>00446180<br>00446180                                                 | 74       44       A3       00       80       44       A3       00       98       44       A3       00       tbi.cDi.cDi.iDi.jDi.         A4       44       A3       00       80       44       A3       00       FDi.cDi.iDi.jDi.         A4       44       A3       00       80       44       A3       00       FDi.cDi.iDi.jDi.         E4       44       A3       00       FC       44       A3       00       FDi.cDi.iDi.jDi.         E4       44       A3       00       FC       44       A3       00       FDi.cDi.iDi.jDi.         E4       44       A3       00       FC       44       A3       00       FDi.cDi.iDi.jDi.         E4       44       A3       00       FC       44       A3       00       BE (4)       ADI.iDi.iDi.iDi.iDi.iDi.iDi.iDi.iDi.iDi.i                                                                                                    | * |

Y en 4466A0 podemos ver también claramente el final:

| Address                                                                                                    | Hex dump ASCII .                                                                                                    | <ul> <li>00.</li> </ul> |
|----------------------------------------------------------------------------------------------------|----------------------------------------------------------------------------------------------------|-------------------------|
| 004465D0<br>004465F0<br>004466F0<br>00446610<br>00446610<br>00446620<br>00446620<br>00446620<br>00446630<br>00446640<br>00446650<br>00446660<br>00446660<br>00446660 | DC 4E A3 00 E8 4E A3 00 F4 4E A3 00 08 4F A3 00 Nù ⊧Nù Nù ⊡Où<br>14 4F A3 00 20 4F A3 00 2C 4F A3 00 38 4F A3 00 90 00 Où. Où, Où 80ù.<br>74 4F A3 00 80 4F A3 00 5C 4F A3 00 68 4F A3 00 DOù.POù.Où.Où.<br>74 4F A3 00 80 4F A3 00 8C 4F A3 00 98 4F A3 00 DOù.POù.Où.Où.<br>74 4F A3 00 80 4F A3 00 8C 4F A3 00 98 4F A3 00 toù.Coù.Où.<br>60 00 00 80 4F A3 00 8C 4F A3 00 00 E0 67 27 F KOÙ.<br>00 00 00 8C 4F A3 00 C8 4F A3 00 04 4F A3 00 V.<br>00 00 00 8C 4F A3 00 28 50 A3 00 34 50 A3 00 VOù.Où.<br>10 50 A3 00 1C 50 A3 00 28 50 A3 00 34 50 A3 00 VPÙ.LPù.(Pù.4Pù.<br>40 50 A3 00 1C 50 A3 00 28 50 A3 00 31 50 A3 00 VPÙ.LPù<br>40 50 A3 00 4C 50 A3 00 88 4F A3 00 00 00 00 1E 31 36 76<br>00 00 00 00 73 33 50 77 DA F6 4C 77 2C D0 4C 77<br>s3Pwr+Lw,šLw<br>D0 D5 4D 77 00 00 00 00 80 48 0F 77 4C 4D 19 77.<br>8C 82 19 77 4E 77 19 77 A3 30 19 77<br>4C 4D 19 77.<br>4C 4D 19 77<br>4C 4D 19 77<br>4C 4D |                         |
| 004466A0<br>004466B0<br>004466D0<br>004466D0<br>004466E0<br>004466F0<br>004466F0<br>00446710<br>00446710<br>00446710<br>00446720<br>00446720                         | 00       00       00       00       00       00       00       00       00       00       00       00       00       00       00       00       00       00       00       00       00       00       00       00       00       00       00       00       00       00       00       00       00       00       00       00       00       00       00       00       00       00       00       00       00       00       00       00       00       00       00       00       00       00       00       00       00       00       00       00       00       00       00       00       00       00       00       00       00       00       00       00       00       00       00       00       00       00       00       00       00       00       00       00       00       00       00       00       00       00       00       00       00       00       00       00       00       00       00       00       00       00       00       00       00       00       00       00       00       00       00       00 <td< th=""><th>♥</th></td<>                                                                                                    | ♥                       |

Entonces tenemos que:

El OEP es 44289C

El inicio de la IAT esta en 446128

El fin de la IAT esta en 4466A0

Y su tamaño es el resultado de restarle al fin de la IAT el inicio de la IAT así que: Tamaño de la IAT = 4466A0 - 446128= 578

## A LA CAZA DEL CALL SEMI-MAGICO

Ahora reiniciemos y vayamos a 44612C que es el principio de las direcciones que debe escribir en nuestra IAT y pongamos un Memory Breakpoint on Write:

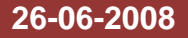

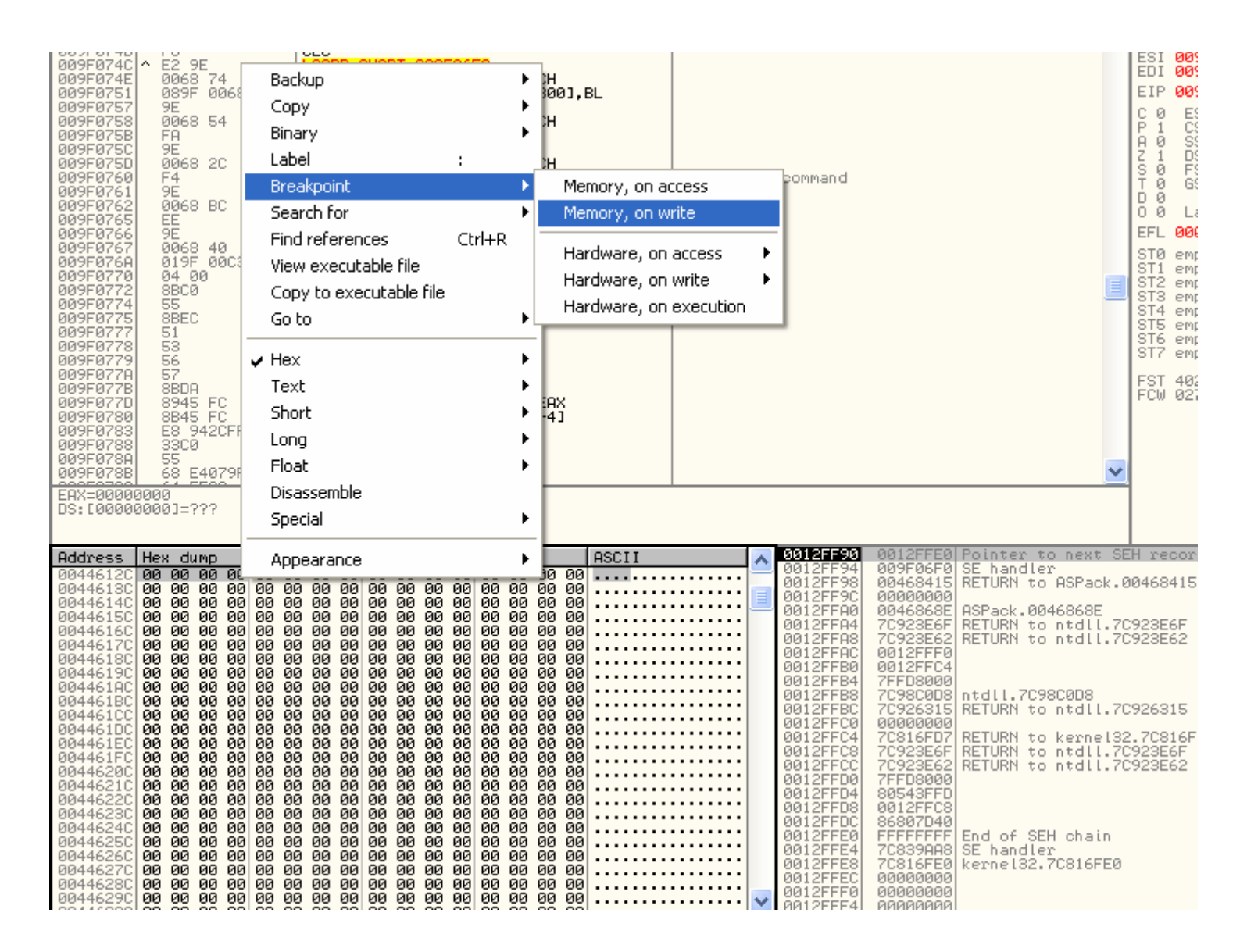

Y le damos a F9 y empezamos a pasar las excepciones otra vez igual que antes pero esta vez hay que tener mucho cuidado porque hay que contar muy bien las excepciones ya que te puedes equivocar y contar la parada en el BPM como si fuera una excepción.

La primera vez que para por nuestro BPM es en :

Esta no nos interesa así que sigamos y recordad que esta vez que paro no la debéis contar ya que no fue una excepciona si que sigamos:

| × ► 🛚 🔄                                                                                                    | +: <b>}: ↓:</b> →: <b>LEMTWHC/</b> K                                                                                                    | B R S ☷ # ?                                                                                                    | <u>8</u>                                                                                                    |
|----------------------------------------------------------------------------------------------------|----------------------------------------------------------------------------------------------------|----------------------------------------------------------------------------------------------------|----------------------------------------------------------------------------------------------------|
| 3308<br>8450 FF<br>88C8<br>8085 FFFEFFFF<br>8806<br>8905 FFFEFFFF<br>8906 8803<br>89035 FFFEFFFF<br>8085 FFFEFFFF<br>8085 FFFEFFFF<br>8085 FFFEFFFF<br>8815<br>8902<br>8985 801<br>74 05<br>8378 01<br>74 05<br>8378 01<br>74 05<br>8378 04<br>75 37<br>8406<br>8345 FF<br>805 FFFEFFFF<br>805 FFFEFFFF<br>805 FFFEFFFF<br>805 FFFEFFFF<br>805 FFFEFFFF<br>805 FFFEFFFF<br>805 FFFEFFFF<br>805 FFEFFFF<br>805 FFEFFFF<br>805 FFEFFFF<br>805 FFEFFFF<br>805 FFEFFFF<br>805 FFEFFFF<br>805 FFEFFFF<br>805 FFEFFFF<br>805 FFEFFFF<br>805 FFEFFFF<br>805 FFEFFFF<br>805 FFEFFFF<br>805 FFEFFFF<br>805 FFEFFFF<br>805 FFEFFFF                                                                                                    | XDR EBX,EBX<br>MOU EL,BYTE PTR SS:LEBP-11<br>MOU ELX,EX<br>LEA EAX,DWORD PTR SS:LEBP-1011<br>MOU EDX,SEX<br>CALL 009E4508<br>MOU ECX,9F3966<br>MOU ECX,9F3966<br>MOU ECX,9F3966<br>MOU ECX,9F3966<br>MOU ECX,9F3966<br>MOU ECX,9F3966<br>CALL 009EC490<br>LEA ESI,DWORD PTR SS:LEBP-1011<br>PUSH ESI<br>MOU EAX,DWORD PTR SS:LEBP+C1<br>PUSH ESI<br>MOU EAX,DWORD PTR DS:LED11<br>MOU E0X,DWORD PTR DS:LED11<br>MOU E0X,DWORD PTR DS:LED11<br>MOU E0X,DWORD PTR DS:LED11<br>MOU E0X,DWORD PTR DS:LED11<br>MOU E0X,DWORD PTR DS:LED11<br>MOU E0X,DWORD PTR DS:LED11<br>MOU E0X,DWORD PTR DS:LED11<br>MOU E0X,DWORD PTR DS:LED11<br>MOU AL,BYTE PTR DS:LES11<br>MOU AL,BYTE PTR SS:LEBP-11,AL<br>INC ESI<br>XOR ECX,ECX<br>MOU CL,BYTE PTR SS:LEBP-1011<br>MOU ECX,9F39AC<br>XOR EDX,EDX<br>MOU DL,BYTE PTR SS:LEBP-1011<br>CALL 009EC490<br>PDSH 04<br>MOU ECX,9F39AC<br>XOR EDX,EDX<br>MOU DL,BYTE PTR SS:LEBP-1011<br>CALL 009EC490<br>PDS PTR SS:LEBP-1011<br>CALL 009EC490<br>PDS PTR SS:LEBP-1011<br>CALL 009EC490<br>PDS PTR SS:LEBP-1011<br>CALL 009EC490<br>PDS PTR SS:LEBP-1011<br>CALL 009EC490<br>PTR SS:LEBP-1011<br>CALL 009EC490<br>PTR SS:LEBP-1011<br>PTR SS:LEBP-1011<br>PTR SS:LEBP-1011<br>PTR SS:LEBP-1011<br>PTR SS:LEBP-1011<br>PTR SS:LEBP PTR SS:LEBP-1011<br>PTR SS:LEBP PTR SS:LEBP-1011<br>PTR SS:LEBP PTR SS:LEBP-1011<br>PTR SS:LEBP PTR SS:LEBP-1011<br>PTR SS:LEBP PTR SS:LEBP PTR SS:LEBP PTR SS:LEBP PTR SS:LEBP PTR SS:LEBP PTR SS:LEBP PTR SS:LEBP PTR SS:LEBP PTR SS:LEBP PTR SS:LEBP PTR SS:LEBP PTR SS:LEBP PTR SS:LEBP PTR SS:LEBP PTR SS:LEBP PTR SS:LEBP PTR SS:LEBP PTR SS:LEBP PTR SS:LEBP PTR SS:LEBP PTR SS:LEBP PTR SS |                                                                                                    | Registers (FPU)            EAX 00034460         EAX 00030460           ECX 0000000         EDX 0000000           EDX 0000016         ESP 0012FF12C           EBY 0012FF12C         EBY 0012FF28           EDI 0012FF28         ASCII "DeleteCriticalSection"           EDI 0012FF30         EDI 0012FF57           C 0 ES 0023 32bit 0(FFFFFFFF)         A 0 S 0023 32bit 0(FFFFFFFF)           A 0 SS 0023 32bit 0(FFFFFFFF)         A 0 SS 0023 32bit 0(FFFFFFFFF)           Z 0 DS 0023 32bit 0(FFFFFFFFF)         S 0 FS 0088 32bit 0(FFFFFFFFF)           Z 0 DS 0023 32bit 0(FFFFFFFFF)         S 0 FS 0088 32bit 0(FFFFFFFFF)           Z 0 DS 0023 32bit 0(FFFFFFFFF)         S 0 FS 0088 32bit 7FFDE000(FFF)           T 0 6S 0000 NULL         D           D 0         LastErr ERROR_SUCCESS (00000000)           EFL 00010202 (NO,NE,NE,A,NS,PO,GE,G)         ST0 empty -UNORM BA4C 0000003 000000000           ST3 empty +UNORM BA4C 00000003 0000000000000000000000000000 |
| Have during                                                                                                    |                                                                                                    | 0012EE1C 0044612C 05Pack 0044612C                                                                                                    |                                                                                                    |
| Res         Jump           00         00         00         00         00         00         00         00         00         00         00         00         00         00         00         00         00         00         00         00         00         00         00         00         00         00         00         00         00         00         00         00         00         00         00         00         00         00         00         00         00         00         00         00         00         00         00         00         00         00         00         00         00         00         00         00         00         00         00         00         00         00         00         00         00         00         00         00         00         00         00         00         00         00         00         00         00         00         00         00         00         00         00         00         00         00         00         00         00         00         00         00         00         00         00         00         00         00         0 | Image: Contract of the contract of the contract                                                                                                    | 0012FE20         00002001           0012FE24         0012FE30           0012FE28         44532117           0012FE30         69724365           0012FE30         69724365           0012FE30         69724365           0012FE30         69724365           0012FE30         69724365           0012FE30         669724365           0012FE30         60000000           0012FE30         00000000           0012FE40         00000000           0012FE40         00000000           0012FE40         00000000           0012FE40         00000000           0012FE40         00000000           0012FE50         00000000           0012FE50         00000000           0012FE50         00000000           0012FE50         00000000           0012FE50         00000000           0012FE50         00000000           0012FE50         00000000           0012FE50         00000000           0012FE50         00000000           0012FE50         00000000           0012FE50         00000000           0012FE50         00000000           0012FE60         00000000 |                                                                                                    |

Esta si es importante ya que esta justo después del salto semi-mágico que nos arreglara casi toda la IAT.

El salto que tendremos que nopear será el que esta encima de donde nos detuvimos así que apuntemos la dirección donde esta ese CALL y volvamos a reiniciar con Ctrl. + F2. Le damos a F9, le damos a Ctrl. + G y metemos la dirección de donde estaba la CALL que en mi caso esta en 009EF9C1 y le damos a OK y nos llevara a donde esta la CALL. Le ponemos un BP y pulsamos Alt + O y marcamos todas opciones de la pestaña Exceptions excepto la última:

| 🗄 Debugging options 🛛 🛛 🔀                          |                                       |  |  |  |  |  |  |
|----------------------------------------------------|---------------------------------------|--|--|--|--|--|--|
| Commands Disasm CPU Registers Stack Ar             | nalysis 1 🛛 Analysis 2 🗍 Analysis 3 🗍 |  |  |  |  |  |  |
| Security Debug Events Exceptions Trace             | SFX Strings Addresses                 |  |  |  |  |  |  |
| ✓ Ignore memory access violations in KERNEL32      |                                       |  |  |  |  |  |  |
| Ignore (pass to program) following exceptions:     |                                       |  |  |  |  |  |  |
| 🔽 INT3 breaks                                      |                                       |  |  |  |  |  |  |
| 🔽 Single-step break                                |                                       |  |  |  |  |  |  |
| Memory access violation                            |                                       |  |  |  |  |  |  |
| Integer division by 0                              |                                       |  |  |  |  |  |  |
| Invalid or privileged instruction                  |                                       |  |  |  |  |  |  |
| All FPU exceptions                                 |                                       |  |  |  |  |  |  |
| Ignore also following custom exceptions or ranges: |                                       |  |  |  |  |  |  |
|                                                    | Add last exception                    |  |  |  |  |  |  |
|                                                    | Add range                             |  |  |  |  |  |  |
| ~                                                  | Delete selection                      |  |  |  |  |  |  |
|                                                    |                                       |  |  |  |  |  |  |
|                                                    | OK Undo Cancel                        |  |  |  |  |  |  |

Damos a OK y ahora Shift + F7 y F9 y llegamos al BP.

### DESEMPACAR ASPACK 2.12 COMPRIMIDO CON ASPROTECT 1.23

26-06-2008

| _ <u></u>            |                                         |                                          |                                                                                    |
|----------------------|-----------------------------------------|------------------------------------------|------------------------------------------------------------------------------------|
| 009EF9B7<br>009EF9B8 | 56<br>8845 ØC                           | PUSH ESI                                 | Registers (FPU) < < <                                                              |
| 009EF9BB<br>009EF9BC | 50<br>F8 1BECEEEE                       | PUSH EAX                                 | ECX 0012FE0C                                                                       |
|                      | E8 7EFEFFFF                             | CALL 009EF844                            | EDX 0000000<br>EBX 00000016                                                        |
| 009EF9C8             | 8902                                    | MOV DWORD PTR DS: [EDX], EAX             | ESP 0012FE1C<br>EBP 0012FF2C                                                       |
| 009EF9CH             | × EB 7B<br>83FB 01                      | CMP EBX,1                                | ESI 0012FE2B ASCII "DeleteCriticalSection"                                         |
| 009EF9CF<br>009EF9D1 | ✓ 74 05<br>83FB 04                      | JE SHORT 009EF9D6<br>CMP EBX.4           | EIP 009EF9C1                                                                       |
| 009EF9D4             | ~ 75 37<br>8006                         | UNZ SHORT 009EFA0D                       | C 0 ES 0023 32bit 0(FFFFFFF)                                                       |
| 009EF9D8             | 8845 FF                                 | MOU BYTE PTR SS:[EBP-1],AL               | P 1 CS 001B 325(t 0(FFFFFFF)<br>A 0 SS 0023 325(t 0(FFFFFFFF)                      |
| 009EF9DC             | 3309                                    | XOR ECX, ECX                             | Z 1 DS 0023 32bit 0(FFFFFFF)<br>S 0 FS 003B 32bit 7FFDD000(FFF)                    |
| 009EF9DE<br>009EF9E1 | 8D85 FFFEFFFF                           | LEA EAX, DWORD PTR SS: [EBP-101]         | T 0 GS 0000 NULL<br>D 0                                                            |
| 009EF9E7<br>009EF9E9 | 8BD6<br>E8 1A4BFFFF                     | MOV EDX,ESI<br>CALL 009E4508             | 0 0 LastErr ERROR_SUCCESS (00000000)                                               |
| 009EF9EE<br>009EF9E0 | 6А 0А<br>В9 АСЗ99Е00                    | PUSH 0A<br>MOV ECX.9E39AC                | EFL 00000246 (NO,NB,E,BE,NS,PE,GE,LE)                                              |
| 009EF9F5             | 33D2<br>8955 FF                         | XOR EDX, EDX                             | ST0 empty -UNORN BEIC 00000045 0208005E<br>ST1 empty -UNORN BA4C 00000003 00000000 |
| 009EF9FA             | 8D85 FFFEFFFF                           | LEA EAX, DWORD PTR SS:[EBP-101]          | ST2 empty 0.0192141235640032540e-4933<br>ST3 empty +UNORM 0945 0012BA4A 00000000   |
| 009EFA05             | 8DB5 FFFEFFFF                           | LEA ESI, DWORD PTR SS: [EBP-101]         | ST4 empty 0.0192094893090377850e-4933<br>ST5 empty +UNORM 0120 7C80F23D 7C91E051   |
| 009EFA0D             | × EB 02<br>8B36                         | MOV ESI, DWORD PTR DS: [ESI]             | ST6 empty 1.000000000000000000000000000000000000                                   |
| 009EFH0F<br>009EFA12 | 83FB 04<br>∨ 75 1A                      | UNP EBX,4<br>JNZ SHORT 009EFA2E          | 3210 ESPUOZDI<br>EST 4020 Cond 1000 Frr 00100000 (E0)                              |
| 009EFA14<br>009EFA15 | 56<br>8B45 0C                           | PUSH ESI<br>MOV EAX,DWORD PTR SS:[EBP+C] | FCW 027F Prec NEAR,53 Mask 1 1 1 1 1 1                                             |
| 009EFA18<br>009EFA19 | 50<br>E8 BEFBFFFF                       | PUSH EAX<br>CALL 009EF5DC                |                                                                                    |
| 009EFA1E<br>009EFA23 | A3 5C359F00<br>B8 9CC59F00              | MOV DWORD PTR DS:[9F355C],EAX            |                                                                                    |
| 009EFA28             | 8B17                                    | MOV EDX, DWORD PTR DS:[EDI]              |                                                                                    |
|                      |                                         |                                          |                                                                                    |
|                      |                                         |                                          |                                                                                    |
| Address              | Hex dump                                | ASCII                                    | 0012FE1C 0044612C ASPack.0044612C                                                  |
| 0044612C<br>0044613C | 00 00 00 00 00 00 0<br>00 00 00 00 00 0 | 0 00 00 00 00 00 00 00 00 00 00 00       | 0012FE24 0012FF80                                                                  |
| 0044614C             | 00 00 00 00 00 0                        |                                          | 0012FE28 44E32107<br>0012FE2C 74656C65                                             |
| 0044616C             |                                         |                                          | 0012FE30 69724365<br>0012FE34 61636974                                             |
| 0044617C             |                                         |                                          | 0012FE38 6365536C<br>0012FE3C 6E6E6974                                             |
| 0044619C<br>004461AC | 00 00 00 00 00 00 0                     |                                          | 0012FE40 00000000                                                                  |
| 004461BC<br>004461CC | 00 00 00 00 00 00 0                     | 0 00 00 00 00 00 00 00 00 00 00 00       | 0012FE48 00000000                                                                  |
| 004461DC<br>004461EC | 00 00 00 00 00 00 0                     | 0 00 00 00 00 00 00 00 00 00 00 00       | 0012FE50 00000000                                                                  |
| 004461FC             | 00 00 00 00 00 0                        |                                          | 0012FE58 0000000                                                                   |
| 0044621C             | 00 00 00 00 00 0                        |                                          | 0012FE5C 00000000<br>0012FE60 00000000                                             |
| 00446230             |                                         |                                          | 0012FE64 00000000<br>0012FE68 0000000                                              |
| 0044624C<br>0044625C | 00 00 00 00 00 00 0                     |                                          | 0012FE6C 00000000<br>0012FE70 00000000                                             |
| 0044626C             | 00 00 00 00 00 00 0<br>00 00 00 00 00 0 | 0 00 00 00 00 00 00 00 00 00 00 00       | 0012FE74 00000000                                                                  |

Parece que vamos bien, jeje, miren el valor que se encuentra en EAX. Es una entrada buena a la IAT. Pues quitemos el BP y nopeemos el CALL y vamos trazando con F8 hasta que vemos un POPAD (hay que tracear muy poco, en mi caso con pulsar 15 veces F8 llegue a el).

| 🗁 📢 🗙                                                                                                    | ► II - 4                                                                                                    | ₽ <mark>₩₩₩</mark> ₽₩₽₩ <mark>₽</mark> ₩                                                                                                    | TWH   | C / K B R S 📃 🏋 ?                                                                                                    |
|----------------------------------------------------------------------------------------------------|----------------------------------------------------------------------------------------------------|----------------------------------------------------------------------------------------------------|-------|----------------------------------------------------------------------------------------------------|
| 009EFC67<br>009EFC68<br>009EFC70<br>009EFC70<br>009EFC73<br>009EFC73<br>009EFC73<br>009EFC73<br>009EFC80<br>009EFC80<br>009EFC80<br>009EFC80<br>009EFC90<br>009EFC90<br>009EFC90<br>009EFC90<br>009EFC90<br>009EFC90<br>009EFC80<br>009EFC80<br>009EFC | 53<br>80F8 02<br>74 06<br>0FB60E<br>41<br>EB 05<br>B9 044000000<br>01CE<br>EB CE<br>61<br>EB CE<br>61<br>EB CE<br>63 91FC9E00<br>FF0424<br>C3<br>BC 3844240C<br>EB 01<br>3683 30B80000<br>0002<br>EB 1A<br>BC EB17E8EB<br>14 E8<br>EB 11<br>E8 EB0E88EB<br>0088<br>EB 04<br>EB 04<br>E8 EB01E831<br>C0C3 EB<br>01E8<br>31C0<br>EB 02<br>CD 20<br>CD 20<br>CD 20<br>64:FF30<br>EB 01<br>E9 04892031<br>27F401=00A32D0C<br>30, (ASCII "0aD"                                                                                                    | PUSH EBX<br>CMP AL,2<br>JE SHORT 009EFC73<br>MOUZX ECX,BYTE PTR DS:[ESI]<br>INC ECX<br>JMP SHORT 009EFC78<br>MOU ECX,4<br>ADD ESI,ECX<br>CALL 009EF940<br>POP EBX<br>JMP SHORT 009EFC50<br>POPAD<br>CALL 009EFC22<br>PUSH 9EFC91<br>INC DWORD PTR SS:[ESP]<br>RETN<br>MOU ESP,0C24448B<br>JMP SHORT 009EFC99<br>XCHG BYTE PTR DS:[EBX+B880],AL<br>ADD BYTE PTR DS:[EBX+B880],AL<br>JMP SHORT 009EFC8C<br>MOU ESP,EB817EB<br>ADC AL,0E8<br>JMP SHORT 009EFCBC<br>CALL 2087089B<br>OR EBP,EAX<br>JMP SHORT 009EFCBC<br>CALL 2086FER8<br>ROL BL,0EB<br>ADD EAX,EBP<br>XOR EAX,EAX<br>JMP SHORT 009EFCC8<br>INT 20<br>JMP SHORT 009EFCC8<br>INT 20<br>INT 20<br>INT 20<br>IN |       | Registers (FPU)         <         <           EAX 7C92188A ntdll.RtlDeleteCriticalSection           ECX 0012FE0C           EDX 0044612C ASPack.0044612C           EBX 0012FF80 ASCII "0aD"           ESP 0012FF80           ESI 00A32D31           EDI 0044612C ASPack.0044612C           EIP 009EFC7F           C 0 ES 0023 32bit 0(FFFFFFFF)           A 1 SS 0023 32bit 0(FFFFFFFF)           A 1 SS 0023 32bit 0(FFFFFFFF)           A 1 SS 0023 32bit 0(FFFFFFFF)           A 00000 NULL           D 0           D 0 0000 NULL           D 0           D 0 0 LastErr ERROR_SUCCESS (00000000)           EFL 00000216 (NO.NB.NE.A.NS.PE.GE.G)           ST0 empty -UNORM BE1C 00000045 0208005E           ST1 empty -UNORM BE1C 00000045 0208005E           ST3 empty +UNORM 0945 0012BA4A 00000000           ST3 empty +UNORM 0945 0012BA4A 00000000           ST4 empty 0.019204493000377850e-4933           ST5 empty +UNORM 0114 7C80F23D 7C91E051           ST6 empty 1.000000000000000000           ST7 empty 80.000000000000000000           ST7 empty 80.00000000000000000000000000000000000 |
| Address H                                                                                                    | ex dump                                                                                                    |                                                                                                    | ASCII | 🔀 0012FF40 00A32D0C ASCII "kernel32.dll"                                                                                                    |
| 0044612C 8<br>0044613C 0<br>0044615C 0<br>0044615C 0<br>0044615C 0<br>0044617C 0<br>0044618C 0<br>0044618C 0<br>0044618C 0<br>0044618C 0<br>004461CC 0<br>004461CC 0<br>004461CC 0<br>004461CC 0                                                                                                    | 18     92     70     00     01       2     00     00     00     00     00     00     00       2     00     00     00     00     00     00     00     00       2     00     00     00     00     00     00     00     00     00       2     00     00     00     00     00     00     00     00       2     00     00     00     00     00     00     00     00       2     00     00     00     00     00     00     00     00       2     00     00     00     00     00     00     00     00       2     00     00     00     00     00     00     00     00       2     00     00     00     00     00     00     00     00       2     00     00     00     00     00     00     00     00       3     00     00     00     00     00     00     00     00       3     00     00     00     00     00     00     00     00       3     00     00 | 100         100         100         100         100         100         100         100         100         100         100         100         100         100         100         100         100         100         100         100         100         100         100         100         100         100         100         100         100         100         100         100         100         100         100         100         100         100         100         100         100         100         100         100         100         100         100         100         100         100         100         100         100         100         100         100         100         100         100         100         100         100         100         100         100         100         100         100         100         100         100         100         100         100         100         100         100         100         100         100         100         100         100         100         100         100         100         100         100         100         100         100         100         100         100         100         100 <td>è↑Æ!</td> <td>0012FF44 00950000<br/>0012FF48 009C0000<br/>0012FF50 0012FF88<br/>0012FF50 0012FF64<br/>0012FF58 0012FF64<br/>0012FF58 0012FF60<br/>0012FF50 0000000<br/>0012FF60 000302E0<br/>0012FF64 009C0000<br/>0012FF64 009C0000<br/>0012FF64 009C0000<br/>0012FF64 009C0000<br/>0012FF64 009C0000<br/>0012FF64 009C0000<br/>0012FF64 009C0000<br/>0012FF74 33A004CA<br/>0012FF74 00A302E0</td>                                                                                                    | è↑Æ!  | 0012FF44 00950000<br>0012FF48 009C0000<br>0012FF50 0012FF88<br>0012FF50 0012FF64<br>0012FF58 0012FF64<br>0012FF58 0012FF60<br>0012FF50 0000000<br>0012FF60 000302E0<br>0012FF64 009C0000<br>0012FF64 009C0000<br>0012FF64 009C0000<br>0012FF64 009C0000<br>0012FF64 009C0000<br>0012FF64 009C0000<br>0012FF64 009C0000<br>0012FF74 33A004CA<br>0012FF74 00A302E0                                                                                                    |

Bueno, en la anterior imagen podemos ver el POPAD, pero no solo eso, también podemos ver que nuestro primer valor de la IAT ya si que parece una entrada de la IAT buena. Para que nos la repare toda sin tener que tracear para reparar toda la IAT, pongamos un BP en el POPAD y demos a F9.

#### DESEMPACAR ASPACK 2.12 COMPRIMIDO CON ASPROTECT 1.23

26-06-2008

| 009EFC67 53                                                                          | PUSH EBX                                                                                                    | ~                  | Registers (FPU) 🗸 🤇                                                                                                    |
|--------------------------------------------------------------------------------------|----------------------------------------------------------------------------------------------------|--------------------|----------------------------------------------------------------------------------------------------|
| 009EFC6B ~ 74 06<br>009EFC6D 0FB60E                                                  | JE SHORT 009EFC73<br>MOVZX ECX,BYTE PTR DS:[ESI]                                                                                   |                    | EAX 0000000<br>ECX 0012FE0C<br>EDX 00446698 OSPack 00446698                                                                 |
| 009EFC70 41<br>009EFC71 V EB 05<br>009EFC72 P9 04000000                              | INC ECX<br>JMP SHORT 009EFC78<br>MOU ECX 4                                                                                         |                    | EBX 00A3429E ASCII "wininet.dll"<br>ESP 0012FF44                                                                            |
| 009EFC78 01CE<br>009EFC78 E8 C1FCFFFF                                                | ADD ESI,ECX<br>CALL 009EF940                                                                                                    |                    | EBP 0012FF88<br>ESI 00A34332<br>EDI 00A44690 0SPaak 00446690                                                                |
| 009EFC7F 5B<br>009EFC80 ^ EB CE                                                      | POP EBX<br>JMP SHORT 009EFC50                                                                                                    |                    | EIP 009EFC82                                                                                                    |
| 009EFC83 E8 3A000000<br>009EFC88 68 91FC9E00                                         | CALL 009EFCC2<br>PUSH 9EFC91                                                                                                    |                    | C 0 ES 0023 32bit 0(FFFFFFF)<br>P 1 CS 001B 32bit 0(FFFFFFFF)<br>c 0 001B 32bit 0(FFFFFFFF)                                 |
| 009EFC8D FF0424<br>009EFC90 C3                                                       | INC DWORD PTR SS:[ESP]                                                                                                    |                    | Z 1 DS 0023 32bit 0(FFFFFFF)<br>S 0 FS 0038 32bit 7FFDD000(FFF)                                                             |
| 009EFC96 V EB 01<br>009EFC98 8683 80B80000                                           | JMP SHORT 00244486<br>JMP SHORT 009EFC99<br>XCHG BYTE PTR DS:[EBX+B880],AL                                                         |                    | T 0 GS 0000 NULL<br>D 0<br>0 0 L 2000 EPPOR SUCCESS (000000000)                                                             |
| 009EFC9E 0002<br>009EFCA0 ~ EB 1A                                                    | ADD BYTE PTR DS:[EDX],AL<br>JMP SHORT 009EFCBC<br>MOULESE EDEC17ED                                                                 |                    | EFL 00000246 (NO,NB,E,BE,NS,PE,GE,LE)                                                                                       |
| 009EFCA7 14 E8<br>009EFCA9 ~ EB 11                                                   | ADC AL,0ES<br>JMP SHORT 009EFCBC                                                                                                   |                    | ST0 empty -UNORM BELC 00000045 0208005E<br>ST1 empty -UNORM BA4C 00000003 00000000<br>ST2 empty 0 0192141235640032540e-4933 |
| 009EFCHB E8 EB0EE8EB<br>009EFCB0 0BE8<br>009EFCB2 × E8 08                            | OR EBP,EAX                                                                                                    | )                  | ST3 empty +UNORM 0945 0012BA4A 00000000<br>ST4 empty 0.0192094893090377850e-4933                                            |
| 009EFCB4 CD 20<br>009EFCB6 ~ EB 04                                                   | INT 20<br>JMP SHORT 009EFCBC                                                                                                    |                    | ST5 empty forokn 0114 (CS0F23D (C91E051<br>ST6 empty 1.00000000000000000000<br>ST7 empty 80.00000000000000000               |
| 009EFCBD C0C3 EB<br>009EFCC0 01E8                                                    | ROL BL, ØEB<br>ADD EAX, EBP                                                                                                    |                    | 3210 ESPU07DI<br>FST 4020 Cond 1000 Err 00100000 (<br>FCH 0275 Proc NEOP 52 Mark 11111                                      |
| 009EFCC2 31C0<br>009EFCC4 ~ EB 02<br>009EFCC6 CD 20                                  | XOR EAX,EAX<br>JMP SHORT 009EFCC8<br>INT 20                                                                                        |                    | FOW DEFF FIEL HERR, 55 Hask IIIIII                                                                                          |
| 009EFCC8 64:FF30<br>009EFCC8 ~ EB 01                                                 | PUSH DWORD PTR FS: (EAX)                                                                                                    |                    |                                                                                                    |
| 009EFCCD - E9 64892031                                                               | JMP 315-8636                                                                                                    | ×                  |                                                                                                    |
|                                                                                      |                                                                                                    |                    |                                                                                                    |
| Address Hex dump<br>0044612C 8A 18 92 7C ED 1                                        | ASCII<br>0 91 7C 05 10 91 7C F1 9E 80 7C è↑Æ;γ́▶æ;                                                                                 | <b>∔</b> ∳æ        | 0012FF44 009E0000<br>@12FF48 009C0000<br>@12FF48 009C0000                                                                   |
| 0044613C E4 9A 80 7C 51 9<br>0044614C D4 A0 80 7C C5 9<br>0044615C 00 00 00 00 CE E  | A 80 7C 2F 99 80 7C 8D 99 80 7C %ùǦQùǦ<br>B 80 7C 40 97 80 7C F8 9B 80 7C ἑåǦ†¢Ç¦<br>4 80 7C 31 03 92 7C 00 00 00 00               | /ŏÇ<br>@ùÇ<br>1∰Æ  | C10C<br>C012FF50 0012FF64<br>0012FF54 00A3067B ASCII "OIX"                                                                  |
| 0044616C 58 C0 80 7C 37 0<br>0044617C 44 20 83 7C 40 7                               | 6 81 7C 87 0D 81 7C 8E 0B 81 7C X+C:7±ů:<br>A 94 7C 0E 18 80 7C 09 2A 81 7C D 3:0z;;                                               | ç.ü<br>Atç         | 0012FF58 0012FFE0<br>0012FF5C 00000000<br>012FF5C 0002000                                                                   |
| 00446180 39 2F 81 70 77 6<br>00446190 DA CD 81 7C 24 1<br>004461AC 8A 05 3D 7E 00 0  | H 81 7C 68 17 80 7C 51 0E 81 7C 97u;w.u;<br>A 80 7C 47 9B 80 7C 00 00 00 00 r=ü!\$⇒Ç;<br>0 00 00 EA 6A 0F 77 1E 4E 0F 77 ē≰="      | k≇Ç<br>GøÇ<br>0.i≋ | Q:UAU<br>C:                                                                                                    |
| 004461BC 20 49 0F 77 7E 4<br>004461CC E7 EB DA 77 49 6                               | C 0F 77 A7 48 0F 77 00 00 00 00 1****L**<br>F DB 77 83 78 DA 77 85 C1 DC 77 \$\u00fcruid ruid                                      | 0Ř×⊨<br>āx r       | ₩₩ 0012FF6C 00001000<br>₩₩1=₩ 0012FF70 00041A00<br>0012FF74 33A004CA                                                        |
| 004461EC F4 EA DA 77 68 6<br>004461EC F4 EA DA 77 F0 6<br>004461FC 87 0D 81 7C D4 F  | 9 DB 77 00 00 00 00 54 5D 83 7C 10 www.ww<br>8 DA 77 00 00 00 00 54 5D 83 7C 10 www.rw<br>0 80 7C 20 25 80 7C 51 9A 80 7C ç.ü!żáç! | 2¢                 | ₩1-₩<br>TJ3: 0012FF78 00A302E0<br>0012FF7C 00A34338<br>01000: 0012FF7C 00A34338                                             |
| 0044620C 03 CE 81 7C 69 E<br>0044621C 82 27 81 7C 0F F<br>0044623C 85 55 83 7C 00 6  | C 80 7C B8 1C 83 7C 8E 0B 81 7C ♥fü¦i"€!!<br>C 80 7C 0E 18 80 7C C6 97 80 7C e'üi*%Ç!<br>a aa ae PE 98 7C C7 1D 98 7C e'üi*%Ç!     | ©∟â<br>∦†Ç<br>⊼≄c  | 3/3/01 0012FF84 0044657C H3F3CK.0044667C<br>C/3/CL 0012FF88 0012FF98                                                        |
| 0044623C 79 9E 80 7C 01 9<br>0044624C 89 4C 83 7C 19 F                               | E 80 7C 82 FE 80 7C 89 23 81 7C 9×C10×C1<br>F 80 7C 2F FC 80 7C 88 08 83 7C 11L3!↓Ç!                                               | ē∎Ç<br>∕⊁Ç         | Ȧ((#ů)) 0012FF8C 009EFDA4<br>0012FF90 009F0874<br>Ȧπ∂ā: 0012FF94 009F6874                                                   |
| 0044625C 2D FD 80 7C A9 6<br>0044626C FF 08 86 7C 3D E<br>0044627C CF B4 80 7C 62 D  | 0 83 7C DE 2A 81 7C 00 00 00 00 00℃;03°a;<br>F 80 7C 74 C5 9E 00 56 2B 83 7C ∎3¦=¬Ç;<br>2 80 7C 31 03 92 7C FC 38 81 7C 0+C;bēC;   | 1₩U<br>t+×<br>1₩Æ  | Ul                                                                                                    |
| 0044628C 45 1C 83 7C 77 0<br>0044629C 00 00 00 00 00 00<br>0044629C 0F 08 80 7C 00 F | A 81 7C 35 14 82 7C 28 97 80 7C ELâiw.ů:<br>0 00 00 FE 4F 83 7C 00 00 00 00<br>7 82 7C 89 BE 80 7C 81 45 83 7C ikciana:            | 5¶é<br>∎0ā<br>ä¥c  | e((ûç) 0012FFA0 0046868E HSPack.0046868E<br>9012FFA4 7C923E6F RETURN to ntdll.7C<br>0012FFA8 7C923E62 RETURN to ntdll.7C    |
| Commanc bp 7ffdf000                                                                  | •                                                                                                    |                    |                                                                                                    |
| Proskosist at 009EEC92                                                               |                                                                                                    |                    |                                                                                                    |

Mirad que bien quedo la IAT, jeje, ahora quitemos el BP y con el - del teclado vamos volviendo hacia atrás hasta llegar a los nops de la CALL que nopeamos y una vez allí seleccionamos todos los nops que forman parte del lugar donde estaba el CALL, hacemos clic derecho y le damos a Undo Selection para dejarlo como antes y que no nos detecte Asprotect:

## DESEMPACAR ASPACK 2.12 COMPRIMIDO CON ASPROTECT 1.23

26-06-2008

|                                                                                                    | <u> </u>                                                                                                    |                                                                                                    |
|----------------------------------------------------------------------------------------------------|----------------------------------------------------------------------------------------------------|----------------------------------------------------------------------------------------------------|
| 009EF985<br>009EF988<br>009EF988<br>009EF988<br>009EF988<br>009EF990<br>009EF990<br>009EF990<br>009EF990<br>009EF990<br>009EF990<br>009EF980<br>009EF980<br>009EF980<br>009EF980<br>009EF980<br>009EF922<br>009EF922             | 8845 FF<br>46<br>33DB<br>845D FF<br>8D25 FFFEFF<br>8BD6<br>E3 6B4BFFFF<br>6A 0A<br>B9 B6399F00<br>8D35 FFFEFF<br>E3 EBCAFFFF<br>8D85 FFFEFF<br>56<br>8B45 0C<br>56<br>8B45 0C<br>56<br>8B45 0C<br>50<br>90<br>90<br>90<br>90<br>90                                                                                                    | MOV BYTE PTR SS:[EBP-1],AL       A         NCC ESI       XOR EBX,EEX         MOV BL,BYTE PTR SS:[EBP-1]       CALL 009E4508         MOV ECX,EEX       MOV ECX,EEX         FF       LEA EAX,DWORD PTR SS:[EBP-101]         MOV EDX,ESI       CALL 009E4508         PUSH 0A       MOV ECX,9739B6         MOV ECX,FEX       MOV ECX,9739B6         MOV EDX,ESI       CALL 009EC490C         FF       LEA EAX,DWORD PTR SS:[EBP-101]         PUSH ESI       O09EC490C         FF       LEA ESI,DWORD PTR SS:[EBP-101]         PUSH ESI       O09EC490C         FF       LEA ESI,DWORD PTR SS:[EBP-101]         PUSH ESI       O09EC490C         FF       LEA ESI,DWORD PTR SS:[EBP-101]         PUSH ESI       O09EC490C         FF       LEA ESI,DWORD PTR SS:[EBP-101]         PUSH ESI       O09EC490C         FF       LEA ESI,DWORD PTR SS:[EBP+C]         PUSH ESI       O09EC490C         PUSH EX       CALL 009EFSDC         NOP       NOP         NOP       NOP         NOP       NOP                                                                                                    |
| 009EF9C4<br>009EF9C5<br>009EF9C6<br>009EF9C6<br>009EF9C6<br>009EF9C6<br>009EF9C6<br>009EF901<br>009EF901<br>009EF901<br>009EF908<br>009EF908<br>009EF908<br>009EF908<br>009EF908<br>009EF908<br>009EF908<br>009EF908<br>009EF908 | 90<br>90<br>8B17<br>8902<br>* EB 7B<br>83FB 01<br>* 74 05<br>83FB 04<br>* 75 37<br>8406<br>8845 FF<br>46<br>33C9<br>8845 FF<br>46<br>33C9<br>8840 FF<br>8D85 FFFEF<br>8D85 FFFEF<br>8BD6<br>E8 1A4BFFF                                                                                                    | Backup       >         Copy       >         Binary       >         Undo selection       Alt+BkSp         Assemble       Space         Label       :         Comment       ;         Breakpoint       >         New origin here       Ctrl+Gray*         Go to       Ctrl+Gray*                                                                                                    |
|                                                                                                    |                                                                                                    | Follow in Dump •                                                                                                    |
| Address<br>0044612C<br>0044613C<br>0044614C<br>0044615C<br>0044615C<br>0044618C<br>0044618C<br>0044618C<br>004461AC<br>004461AC                                                                                                  | Hex         dump         -           8A         18         92         7C           E4         9A         80         7C           04         00         00         00           58         CØ         80         7C           44         20         83         7C           44         20         83         7C           DA         CD         81         7C           DA         CD         81         7C           20         49         05         3D         7E                                                                                                    | Search for         Search for         Search |
| 004461CC<br>004461DC                                                                                                    | E7 E8 DA 77<br>18 76 DA 77 -                                                                                                    | Dump debugged process rwic wax rwit w 0012FF70 00041A00                                                                                                    |
| 004461EC<br>0044620C<br>0044620C<br>00446221C<br>00446221C<br>0044623C<br>0044623C<br>0044624C<br>0044625C<br>0044622C<br>0044622C<br>0044622C<br>0044622C<br>0044622C<br>0044622C                                               | F4         EA         DA         77           87         ØD         81         77           03         CE         81         77           82         27         81         70           87         52         83         70         8           79         9E         80         70         8           89         40         83         70         8           79         9E         80         70         8           89         40         80         80         70         8           60         80         70         8         8         70         8           645         10         83         70         7         9         9         90         90         90         90         90         90         90         90         90         90         90         90         90         90         90         90         90         90         90         90         90         90         90         90         90         90         90         90         90         90         90         90         90         90         90         90         90< | Appearance         0012FF78         0012FF78         004302E0         0044669C           F AC 80 7C 0E 18 80 7C C6 97 80 7C 6'''''''''''''''''''''''''''''''''''                                                                                                    |

Ahora volvemos a pulsar Ctrl. + O y volvemos a dejar desmarcadas todas las opciones menos la primera:

| 🗄 Debugging options 🛛 🔀                                                            |  |  |  |  |  |  |  |
|------------------------------------------------------------------------------------|--|--|--|--|--|--|--|
| Commands   Disasm   CPU   Registers   Stack   Analysis 1   Analysis 2   Analysis 3 |  |  |  |  |  |  |  |
| Security Debug Events Exceptions Trace SFX Strings Addresses                       |  |  |  |  |  |  |  |
| Ignore memory access violations in KERNEL32                                        |  |  |  |  |  |  |  |
| Ignore (pass to program) following exceptions:                                     |  |  |  |  |  |  |  |
| 🔲 INT3 breaks                                                                      |  |  |  |  |  |  |  |
| 🔲 Single-step break                                                                |  |  |  |  |  |  |  |
| Memory access violation                                                            |  |  |  |  |  |  |  |
| Integer division by 0                                                              |  |  |  |  |  |  |  |
| Invalid or privileged instruction                                                  |  |  |  |  |  |  |  |
| All FPU exceptions                                                                 |  |  |  |  |  |  |  |
| Ignore also following custom exceptions or ranges:                                 |  |  |  |  |  |  |  |
| Add last exception                                                                 |  |  |  |  |  |  |  |
| Add range                                                                          |  |  |  |  |  |  |  |
| Delete selection                                                                   |  |  |  |  |  |  |  |
|                                                                                    |  |  |  |  |  |  |  |
| Cancel                                                                             |  |  |  |  |  |  |  |

Aceptamos y le damos a F9 y empezamos a contar las excepciones incluida la primera que te da a al darle a F9. En mi caso, a la 10 ya arranca el programa así que vuelvo a reiniciar el Olly y vuelvo a hacer todo igual para reparar la IAT hasta volver a llegar a este punto donde ya se que tengo que parar en la excepción 9<sup>°</sup> en mi caso. Una vez parado en la ultima excepción antes de que arranque el programa, voy al Memory Map con Alt + M y pongo un Breakpoint on Memory Access en la sección .code del ejecutable y le doy a F7 y F9 y nos parara en el OEP y esta vez con la IAT prácticamente reparada.

26-06-2008

| 🖻 ┥ 🗙                                                                                                    |                                                                                                    |                                                                                                    | LEM                                                                                                    | тwнс                                                                                                    | / K                                                                                                    | B R                                                                                                    | S                                                                                                    | ?                                                                  |                                                                   |
|----------------------------------------------------------------------------------------------------|----------------------------------------------------------------------------------------------------|----------------------------------------------------------------------------------------------------|----------------------------------------------------------------------------------------------------|----------------------------------------------------------------------------------------------------|----------------------------------------------------------------------------------------------------|----------------------------------------------------------------------------------------------------|----------------------------------------------------------------------------------------------------|--------------------------------------------------------------------|-------------------------------------------------------------------|
| Image: Constraint of the system           0044289D           0044289D           0044289D           004428P2           004428B1           004428B1           004428B2           004428B1           004428C0           004428C1           004428C2           004428C3           004428C4           004428C5           004428C6           004428C7           004428C7           004428C7           004428C7           004428C7           004428C7           004428C7           004428C7           004428C7           004428C7           004428C7           004428C7           004428C7           004428C7           00442901           00442901           00442915           00442915           00442920           00442920           00442920           00442920           00442920           00442920           00442920           00442920           00442920           00442920           00442920 </th <th>55<br/>8BEC<br/>83C4 F4<br/>E8 4008FCFF<br/>E8 0021FCFF<br/>E8 054FCFF<br/>E8 06C6FCFF<br/>E8 08E7FCFF<br/>E8 08E7FCFF<br/>E8 08E7FCFF<br/>E8 08E7FCFF<br/>E8 08E7FCFF<br/>E8 639AFEFF<br/>E8 639AFEFF<br/>E8 639AFEFF<br/>E8 639AFEFF<br/>E8 639AFEFF<br/>E8 659AFEFF<br/>E8 659AFEFF<br/>E8 0517EFF<br/>E8 0517EFF<br/>E</th> <th>►         ►         ►         ►           PUSH EBP         MOV EBP,ESP         ADD ESP,-0C           CALL 004035F4         CALL 004093F4           CALL 004097D14         CALL 00407D14           CALL 0040F8C         CALL 0040F8C           CALL 0040F8C         CALL 0040F8C           CALL 0040F8C         CALL 0042F8C           CALL 0042F8C         CALL 0042CBC           CALL 0042CEAC         CALL 0042CEAC           CALL 0042E3C         CALL 0042E3C           CALL 0042E3C         CALL 0042E3C           CALL 0042E3C         CALL 0042E3C           CALL 0042E3C         CALL 0042E3C           CALL 0042E3C         CALL 0042CFAC           CALL 0042CFAC         CALL 0042CFAC           CALL 0042CFAC         CALL 0042CFAC           CALL 0042CFAC         CALL 0042CFAC           CALL 0042CFAC         CALL 0042CFAC           CALL 0042CFAC         CALL 0042CFAC           CALL 0042FAC         CALL 0042CFAC           CALL 0042SAFA         CALL 0042SAFA           CALL 0042AFC         CALL 0042AFC           MOV EAX, DWORD PTR DS:1         MOV EAX, DWORD PTR DS:1           MOV EAX, DWORD PTR DS: EEP         POP EBP           RETN         ADD BYTE PTR</th> <th>L E M<br/>DS: [445630]<br/>DS: [445630]<br/>44490[]<br/>DS: [445630]<br/>AX], AL<br/>AX], AL</th> <th>TWHC<br/>~</th> <th>Register<br/>Register<br/>ECX 7C92<br/>EDX 7C92<br/>EDX 7C92<br/>EDX 7C92<br/>EDX 7C92<br/>EDX 7C92<br/>EDX 7C92<br/>ESP 0012<br/>ESP 0012<br/>ESP 0012<br/>ESP 0012<br/>ESP 0012<br/>EST 002<br/>ST0 EST 0027<br/>ST1 empt<br/>ST1 empt<br/>ST1 empt<br/>ST2 empt<br/>ST3 empt<br/>ST3 empt<br/>ST4 empt<br/>ST4 empt<br/>ST5 empt<br/>ST6 empt<br/>ST7 empt<br/>ST6 empt<br/>ST7 empt</th> <th>B R<br/>s (FPU)<br/>4289C ASPs<br/>26315 ntdl<br/>26008 ntdl<br/>26608 ntdl<br/>27FC4<br/>27FC4<br/>28E6F ntdl<br/>28E6F ntdl<br/>28E6F ntdl<br/>289C ASPs<br/>0023 32bi<br/>0023 32bi<br/>0023 32bi<br/>0023 32bi<br/>0023 32bi<br/>0023 32bi<br/>0023 32bi<br/>0023 32bi<br/>0023 32bi<br/>0023 32bi<br/>0023 32bi<br/>0023 32bi<br/>0023 32bi<br/>0023 32bi<br/>0023 32bi<br/>0023 32bi<br/>0023 32bi<br/>0023 32bi<br/>0023 32bi<br/>0023 32bi<br/>0023 32bi<br/>0020 NULL<br/>stErr ERRO<br/>1000 NULL<br/>stErr ERRO<br/>1000 NULL<br/>stErr ERRO<br/>1000 NULL<br/>1000 NULL<br/>10</th> <th>S<br/>CK.0044289<br/>L.7C926315<br/>L.7C928605<br/>L.7C923E6F<br/>CK.0044289<br/>t 0(FFFFFF<br/>t 0(FFFFFF<br/>t 0(FFFFFF<br/>t 0(FFFFFF<br/>t 0(FFFFFF<br/>t 0(FFFFFF<br/>t 0(FFFFFF<br/>t 0(FFFFFF<br/>t 0(FFFFFF<br/>t 0(FFFFFF<br/>t 0(FFFFFF<br/>t 00000<br/>BA4C 00000<br/>BA4C 00000<br/>BA4C 00000<br/>BA4C 00000<br/>BA4C 00000<br/>CSSS<br/>NB,NE,A,NS<br/>BE1C 00000<br/>BA4C 00000<br/>CSSS<br/>NB,NE,A,NS<br/>BE1C 00000<br/>CSSS<br/>NB,NE,A,NS<br/>BE1C 00000<br/>CSSS<br/>NB,NE,A,NS<br/>BE1C 00000<br/>CSSS<br/>NB,NE,A,NS<br/>BA4C 00000<br/>CSSS<br/>NB,NE,A,NS<br/>BA4C 00000<br/>CSSS<br/>NB,NE,A,NS<br/>BA5C 00125<br/>0000000000<br/>CSSS<br/>CSSS<br/>CSSS<br/>NB,NE,A,NS<br/>BA5C 00125<br/>CSSS<br/>NB,NE,A,NS<br/>BA5C 00125<br/>CSSS<br/>NB,NE,A,NS<br/>BA5C 00125<br/>CSSS<br/>NB,NE,A,NS<br/>SSS<br/>NB,NE,A,NS<br/>SSS<br/>CSSS<br/>NB,NE,A,NS<br/>SSS<br/>CSSS<br/>CSSS<br/>CSSS<br/>NB,NE,A,NS<br/>SSS<br/>CSSS<br/>CSSS<br/>CSSS<br/>NB,NE,A,NS<br/>SSS<br/>CSSS<br/>C</th> <th>2<br/>2<br/>2<br/>2<br/>2<br/>2<br/>2<br/>2<br/>2<br/>2<br/>2<br/>2<br/>2<br/>2</th> <th>5E<br/>1900<br/>1900<br/>1900<br/>1900<br/>1900<br/>1900<br/>1900<br/>190</th> | 55<br>8BEC<br>83C4 F4<br>E8 4008FCFF<br>E8 0021FCFF<br>E8 054FCFF<br>E8 06C6FCFF<br>E8 08E7FCFF<br>E8 08E7FCFF<br>E8 08E7FCFF<br>E8 08E7FCFF<br>E8 08E7FCFF<br>E8 639AFEFF<br>E8 639AFEFF<br>E8 639AFEFF<br>E8 639AFEFF<br>E8 639AFEFF<br>E8 659AFEFF<br>E8 659AFEFF<br>E8 0517EFF<br>E8 0517EFF<br>E | ►         ►         ►         ►           PUSH EBP         MOV EBP,ESP         ADD ESP,-0C           CALL 004035F4         CALL 004093F4           CALL 004097D14         CALL 00407D14           CALL 0040F8C         CALL 0040F8C           CALL 0040F8C         CALL 0040F8C           CALL 0040F8C         CALL 0042F8C           CALL 0042F8C         CALL 0042CBC           CALL 0042CEAC         CALL 0042CEAC           CALL 0042E3C         CALL 0042E3C           CALL 0042E3C         CALL 0042E3C           CALL 0042E3C         CALL 0042E3C           CALL 0042E3C         CALL 0042E3C           CALL 0042E3C         CALL 0042CFAC           CALL 0042CFAC         CALL 0042CFAC           CALL 0042CFAC         CALL 0042CFAC           CALL 0042CFAC         CALL 0042CFAC           CALL 0042CFAC         CALL 0042CFAC           CALL 0042CFAC         CALL 0042CFAC           CALL 0042FAC         CALL 0042CFAC           CALL 0042SAFA         CALL 0042SAFA           CALL 0042AFC         CALL 0042AFC           MOV EAX, DWORD PTR DS:1         MOV EAX, DWORD PTR DS:1           MOV EAX, DWORD PTR DS: EEP         POP EBP           RETN         ADD BYTE PTR | L E M<br>DS: [445630]<br>DS: [445630]<br>44490[]<br>DS: [445630]<br>AX], AL<br>AX], AL                                                                                                    | TWHC<br>~                                                                                                    | Register<br>Register<br>ECX 7C92<br>EDX 7C92<br>EDX 7C92<br>EDX 7C92<br>EDX 7C92<br>EDX 7C92<br>EDX 7C92<br>ESP 0012<br>ESP 0012<br>ESP 0012<br>ESP 0012<br>ESP 0012<br>EST 002<br>ST0 EST 0027<br>ST1 empt<br>ST1 empt<br>ST1 empt<br>ST2 empt<br>ST3 empt<br>ST3 empt<br>ST4 empt<br>ST4 empt<br>ST5 empt<br>ST6 empt<br>ST7 empt<br>ST6 empt<br>ST7 empt | B R<br>s (FPU)<br>4289C ASPs<br>26315 ntdl<br>26008 ntdl<br>26608 ntdl<br>27FC4<br>27FC4<br>28E6F ntdl<br>28E6F ntdl<br>28E6F ntdl<br>289C ASPs<br>0023 32bi<br>0023 32bi<br>0023 32bi<br>0023 32bi<br>0023 32bi<br>0023 32bi<br>0023 32bi<br>0023 32bi<br>0023 32bi<br>0023 32bi<br>0023 32bi<br>0023 32bi<br>0023 32bi<br>0023 32bi<br>0023 32bi<br>0023 32bi<br>0023 32bi<br>0023 32bi<br>0023 32bi<br>0023 32bi<br>0023 32bi<br>0020 NULL<br>stErr ERRO<br>1000 NULL<br>stErr ERRO<br>1000 NULL<br>stErr ERRO<br>1000 NULL<br>1000 NULL<br>10 | S<br>CK.0044289<br>L.7C926315<br>L.7C928605<br>L.7C923E6F<br>CK.0044289<br>t 0(FFFFFF<br>t 0(FFFFFF<br>t 0(FFFFFF<br>t 0(FFFFFF<br>t 0(FFFFFF<br>t 0(FFFFFF<br>t 0(FFFFFF<br>t 0(FFFFFF<br>t 0(FFFFFF<br>t 0(FFFFFF<br>t 0(FFFFFF<br>t 00000<br>BA4C 00000<br>BA4C 00000<br>BA4C 00000<br>BA4C 00000<br>BA4C 00000<br>CSSS<br>NB,NE,A,NS<br>BE1C 00000<br>BA4C 00000<br>CSSS<br>NB,NE,A,NS<br>BE1C 00000<br>CSSS<br>NB,NE,A,NS<br>BE1C 00000<br>CSSS<br>NB,NE,A,NS<br>BE1C 00000<br>CSSS<br>NB,NE,A,NS<br>BA4C 00000<br>CSSS<br>NB,NE,A,NS<br>BA4C 00000<br>CSSS<br>NB,NE,A,NS<br>BA5C 00125<br>0000000000<br>CSSS<br>CSSS<br>CSSS<br>NB,NE,A,NS<br>BA5C 00125<br>CSSS<br>NB,NE,A,NS<br>BA5C 00125<br>CSSS<br>NB,NE,A,NS<br>BA5C 00125<br>CSSS<br>NB,NE,A,NS<br>SSS<br>NB,NE,A,NS<br>SSS<br>CSSS<br>NB,NE,A,NS<br>SSS<br>CSSS<br>CSSS<br>CSSS<br>NB,NE,A,NS<br>SSS<br>CSSS<br>CSSS<br>CSSS<br>NB,NE,A,NS<br>SSS<br>CSSS<br>C | 2<br>2<br>2<br>2<br>2<br>2<br>2<br>2<br>2<br>2<br>2<br>2<br>2<br>2 | 5E<br>1900<br>1900<br>1900<br>1900<br>1900<br>1900<br>1900<br>190 |
| Address<br>0044612C<br>0044613C<br>0044613C<br>0044615C<br>0044613C<br>0044613C<br>0044613C<br>0044619C<br>0044619C<br>004461BC<br>004461BC<br>004461BC<br>004461EC<br>004461EC<br>004462C<br>004462C<br>004462C<br>0044622C<br>0044623C<br>0044625C<br>0044623C<br>0044623C                                                                                                    | Hex         dump           8A         18         92         7C         ED         1           E4         9A         80         7C         51         9           B8         C9         9E         00         CF         B           B8         C9         9E         00         CF         B           S8         C9         9E         00         CF         B           S8         C0         80         7C         37         0           S8         C9         9E         00         CF         B           S8         C0         80         7C         37         0           S8         C9         9E         00         CF         B           S8         C0         80         7C         27         7           B4         20         81         7C         24         1           B7<         EB         DA         7C         14         6           82         27         83         7C         28         6           837         52         83         7C         19         6           84         80                                                                                                    | 0 91 7C 05 10 91 7C<br>A 80 7C 2F 99 80 7C<br>B 80 7C 2F 99 80 7C<br>A 80 7C 31 03 92 7C<br>A 81 7C 0E 18 80 7C<br>A 91 7C 0E 18 80 7C<br>A 91 7C 0E 18 80 7C<br>A 80 7C 4F 9B 80 7C<br>A 80 7C 4F 9B 80 7C<br>C 0F 77 A7 4B 0F 77<br>F DB 77 83 78 DA 77<br>F DB 77 83 78 DA 77<br>F DB 77 83 78 DA 77<br>F DB 77 83 78 DA 77<br>F 08 7C 80 25 80 7C<br>C 80 7C 88 1C 83 7C<br>C 80 7C 82 FE 80 7C<br>C 80 7C 2F 22 80 7C<br>F 80 7C 2F 28 7C<br>F 80 7C 74 C5 9E 00<br>F 80 7C 35 14 82 7C<br>F 80 7C 35 14 82 7C<br>A 9E 00 FE 4F 83 7C                                                                                                    | F1         9E         80         7C         8           8D         99         80         7C         8           78         98         80         7C         8           18         CA         9E         00         0           8E         08         81         7C         2           09         2A         81         7C         9           00         00         00         00         0         1           60         00         00         00         00         1         1           23         C1         DC         77         1         1         1           54         5D         83         7C         1         1         1         1         1         1         1         1         1         1         1         1         1         1         1         1         1         1         1         1         1         1         1         1         1         1         1         1         1         1         1         1         1         1         1         1         1         1         1         1         1         1 <th>SCII           *fE:         &gt;&gt;=:           ::         &gt;&gt;:           ::         :           ::         :           ::         :           ::         :           ::         :           ::         :           ::         :           ::         :           ::         :           ::         :           ::         :           ::         :           ::         :           ::         :           ::         :           ::         :           ::         :           ::         :           ::         :           ::         :           ::         :           ::         :           ::         :           ::         :           ::         :           ::         :           ::         :           ::         :           ::         :           ::         :           ::         :  </th> <th></th> <th>0012FFC4<br/>0012FFC0<br/>0012FFC0<br/>0012FFD0<br/>0012FFD0<br/>0012FFE0<br/>0012FFE0<br/>0012FFE0<br/>0012FFE8<br/>0012FFE8<br/>0012FFE8<br/>0012FFF8<br/>0012FFF8<br/>0012FFF8</th> <th>7C816FD7<br/>7C923E62<br/>7FFDC000<br/>80543FFD<br/>0012FFC8<br/>8374F020<br/>FFFFFFFF<br/>7C839AA<br/>7C816FE0<br/>00000000<br/>00000000<br/>00000000<br/>00000000<br/>0000</th> <th>RETURN to<br/>RETURN to<br/>RETURN to<br/>kernel32.<br/>ASCII "h#</th> <th>kerne<br/>ntdll.<br/>ntdll.<br/>7C839Af<br/>7C816FE</th> | SCII           *fE:         >>=:           ::         >>:           ::         :           ::         :           ::         :           ::         :           ::         :           ::         :           ::         :           ::         :           ::         :           ::         :           ::         :           ::         :           ::         :           ::         :           ::         :           ::         :           ::         :           ::         :           ::         :           ::         :           ::         :           ::         :           ::         :           ::         :           ::         :           ::         :           ::         :           ::         :           ::         :           ::         :           ::         : |                                                                                                    | 0012FFC4<br>0012FFC0<br>0012FFC0<br>0012FFD0<br>0012FFD0<br>0012FFE0<br>0012FFE0<br>0012FFE0<br>0012FFE8<br>0012FFE8<br>0012FFE8<br>0012FFF8<br>0012FFF8<br>0012FFF8                                                                                                    | 7C816FD7<br>7C923E62<br>7FFDC000<br>80543FFD<br>0012FFC8<br>8374F020<br>FFFFFFFF<br>7C839AA<br>7C816FE0<br>00000000<br>00000000<br>00000000<br>00000000<br>0000                                                                                                    | RETURN to<br>RETURN to<br>RETURN to<br>kernel32.<br>ASCII "h#      | kerne<br>ntdll.<br>ntdll.<br>7C839Af<br>7C816FE                   |

Este es el momento de dumpear y yo lo haré con el plugin para Olly OllyDump así que adelante:

| 🔆 - [СРІ                                     | J - main th                                      | read, module A                                                   | SPack]                                     |               |                                                                              |                      |
|----------------------------------------------|--------------------------------------------------|------------------------------------------------------------------|--------------------------------------------|---------------|------------------------------------------------------------------------------|----------------------|
| C File V                                     | iew Debug                                        | Plugins Options                                                  | Window H                                   | Help          |                                                                              |                      |
| <mark>⊫</mark> ∢ ×                           | · • II                                           | 1 +BP-OLLY                                                       | VD                                         | ł             | EMTWHC/KBR                                                                   | S                    |
| 0044289C<br>0044289D<br>0044289F<br>00442892 | 55<br>8BEC<br>83C4 F4<br>F8 4DØBEC               | 2 Asprotect_1.                                                   | 2X_XP                                      |               | Registers (FPU)<br>EAX 0044289C ASPack<br>ECX 7C926315 ntdll.                | <.00                 |
| 004428A7<br>004428AC<br>004428B1             | E8 0C21FC<br>E8 6354FC<br>E8 D6C6FC              | 4 Conditional Br<br>5 DllBreakEx                                 | anch Logger                                |               | EDX 7C98C008 ntdll.<br>EBX 7FFDC000<br>ESP 0012FFC4<br>EBP 0012FFF0          | .709                 |
| 00442886<br>00442888<br>004428C0<br>004428C5 | E8 BDC/FC<br>E8 08E7FC<br>E8 974DFD<br>E8 B61AFE | 6 Hide Debugge<br>7 ODbgScript                                   | r                                          |               | ESI 70923E62 ntdll.<br>EDI 70923E6F ntdll.                                   | .7C9<br>.7C9<br>k.00 |
| 004428CA<br>004428CF                         | E8 F986FE<br>E8 E899FE                           | 8 OllyDump                                                       |                                            |               | Dump debugged process                                                        | 0(F                  |
| 004428D4<br>004428D9<br>004428DE<br>004428E3 | E8 639AFE<br>E8 CEA5FE<br>E8 95ABFE<br>E8 30BAFE | 9 Punto E(vento<br>0 WindowJuggle                                | os)<br>er                                  | +             | Find OEP by Section Hop (Trace into)<br>Find OEP by Section Hop (Trace over) | 0(F<br>0(F<br>7FF    |
| 004428E8<br>004428ED<br>004428F2<br>004428F7 | E8 6FBAFE<br>E8 FABAFE<br>E8 69E1FE<br>E8 A4AFFF | FF CALL 00428<br>FF CALL 00428<br>FF CALL 00430<br>FF CALL 00430 | 1350<br>13EC<br>1860<br>1880               | -             | Options R.                                                                   | _SUC<br>B.NE         |
| 004428FC<br>00442901<br>00442906<br>00442908 | A1 305644<br>E8 D210FE<br>BA 382944<br>A1 305644 | 00 MOV EAX,DU<br>FF CALL 00423<br>00 MOV EDX,44<br>00 MOV EAX,DU | JORD PTR D:<br>908<br>42938<br>JORD PTR D: | S:[4<br>S:[44 | About BE<br>456301 ST2 empty +UNORM 45<br>ST3 empty +UNORM 45                | E1C<br>A4C<br>128    |

| OllyDump - ASPack.exe                                                                                                    |               |                    |                     |                       |                   |  |  |
|----------------------------------------------------------------------------------------------------|---------------|--------------------|---------------------|-----------------------|-------------------|--|--|
| Start <u>A</u> ddress:                                                                                                    | 400000        | <u>S</u> ize       | ; 78000             |                       | Dump              |  |  |
| Entry Point:                                                                                                    | 1000          | -> <u>M</u> odify: | 4289C               | <u>G</u> et EIP as OB | P Ca <u>n</u> cel |  |  |
| Base of <u>C</u> ode:                                                                                                    | 1000          | Base of            | <u>D</u> ata: 43000 |                       |                   |  |  |
| 💌 <u>F</u> ix Raw Size 8                                                                                                    | & Offset of D | ump Image          |                     |                       |                   |  |  |
| Section Virtual                                                                                                    | Size Virl     | ual Offset         | Raw Size            | Raw Offset            | Charactaristic 🔨  |  |  |
| 00042                                                                                                    | 000 000       | 001000             | 00042000            | 00001000              | C0000040          |  |  |
| 00002                                                                                                    | 000 000       | 043000             | 00002000            | 00043000              | C0000040 📃        |  |  |
| 00001                                                                                                    | 000 000       | 045000             | 00001000            | 00045000              | C0000040          |  |  |
| 00002                                                                                                    | 000 00        | 046000             | 00002000            | 00046000              | C0000040          |  |  |
| 00002                                                                                                    | 000 00        | 048000             | 00002000            | 00048000              | C0000040          |  |  |
| 00001                                                                                                    | 000 00        | 04A000             | 00001000            | 0004A000              | C0000040          |  |  |
| 00001                                                                                                    | 000 00        | D4B000             | 00001000            | 0004B000              | C0000040 🗸        |  |  |
| <                                                                                                    |               |                    |                     |                       | >                 |  |  |
| <ul> <li>Rebuild Import</li> <li>Method<u>1</u> : Search JMP[API]   CALL[API] in memory image</li> <li>Method<u>2</u> : Search DLL &amp; API name string in dumped file</li> </ul> |               |                    |                     |                       |                   |  |  |

Nos aparece una ventana como la de arriba a la cual le desmarcamos la opción Rebuild Import y le damos a Dump y en la siguiente ventana elegimos un nombre y una ubicación y le damos a Guardar y ya tenemos nuestro dumpeado.

| Save Dump to F                                                                           | File                                 |                                     |     |                  |              | ? 🔀                         |
|------------------------------------------------------------------------------------------|--------------------------------------|-------------------------------------|-----|------------------|--------------|-----------------------------|
| Save Dump to F<br>Guardar en:<br>Documentos<br>recientes<br>Escritorio<br>Mis documentos | Tile<br>ASPack<br>SETUP<br>ASPack, e | <<br>exe<br>exe                     |     | • <del>*</del> E | <b>☆ ⊞</b> • | ? 🗙                         |
| Mi PC                                                                                    | <u>N</u> ombre:<br>Tip <u>o</u> :    | dumpeado.exe<br>Executable file(*.e | xe) |                  | •            | <u>G</u> uardar<br>Cancelar |

Ahora le vamos a reparar la IAT y para ello usaremos Import Rec.

Lo ejecutamos y como se muestra en la siguiente imagen, buscamos en la lista nuestro proceso para atachearlo y hacemos clic encima.

| 💰 Import REConstructor v1.6 FINAL (C) 2001-2003 MackT/uCF                                                                                                    |                            |
|----------------------------------------------------------------------------------------------------|----------------------------|
| Attach to an Active Process                                                                                                    |                            |
| c:\archivos de programa\import reconstructor 1.6\import reconstructor v1.6 final\importrec.<br>c:\archivos de programa\aspack\aspack.exe (00001150)<br>c:\windows\system32\notepad.exe (000017A8)<br>c:\archivos de programa\microsoft office\office11\winword.exe (00000BB4)<br>c:\archivos de programa\ollydbg 110\ollydbg.exe (00001054) | Pick DLL<br>Show Invalid   |
| c:\archivos de programa\windows live\mail\wilmail.exe (000007D0)<br>c:\windows\system32\wscntfy.exe (00001500)<br>c:\windows\system32\ntvdm.exe (00001718)<br>c:\archivos de programa\bitcomet\bitcomet.exe (000014B4)<br>c:\tvr\tvr.exe (00000DA8)                                                                                         | Show Suspect<br>Auto Trace |
|                                                                                                    | Clear Imports              |
| Log                                                                                                    |                            |
|                                                                                                    | Clear Log                  |
| IAT Infos needed New Import Infos (IID+ASCII+LOADER)                                                                                                    | Options                    |
| RVA     D0000000     Size     D0000000       RVA     00000000     Size     00001000       Load Tree     Save Tree     Get Imports                                                                                                    | About<br>Exit              |

Ahora llega el momento de meter el OEP, RVA y Size y para eso lo apuntamos todo antes.

El Oep es el que tenemos apuntado menos la Image Base que es 400000.

44289C - 400000 = 4289C Axial que ya tenemos el dato para meter en el OEP.

El RVA es el inicio de nuestra IAT menos la Image Base así que:

446128 - 400000 = 46128

Y el Size es el tamaño de nuestra IAT.

Metamos solo el OEP y demos al botón IAT AutoSearch a ver que pasa.

| 💰 Import REConstructor v1.6 FINAL (C) 2001-2003 MackT/uCF                                                                                                    |               |
|----------------------------------------------------------------------------------------------------|---------------|
| Attach to an Active Process                                                                                                    |               |
| c:\archivos de programa\aspack\aspack.exe (00001150)                                                                                                    | Pick DLL      |
| Imported Functions Found                                                                                                    |               |
| 2.FThunk:0004612C.NbFunc:1F (decimal:31) valid:ND                                                                                                    | Show Invalid  |
| User32.dll FThunk:000461AC NbFunc:1 (decimal:1) valid:YES     oleaut32.dll FThunk:000461B4 NbFunc:5 (decimal:5) valid:YES     advapi32.dll FThunk:000461CC NbFunc:A (decimal:10) valid:YES     2 FThunk:000461F9 NbFunc:2C (decimal:50) valid:ND                                                     | Show Suspect  |
| version.dll FThunk:000462EC NbFunc:3 (decimal:3) valid:YES     gdi32.dll FThunk:000462EC NbFunc:3A (decimal:58) valid:YES                                                                                                    | Auto Trace    |
| user32.dll FThunk:000463E8 NbFunc:8C (decimal:140) valid:YES     shell32.dll FThunk:0004661C NbFunc:1 (decimal:1) valid:YES                                                                                                    | Clear Imports |
| Log                                                                                                    |               |
| Current imports:<br>C (decimal:12) valid module(s) (added: +C (decimal:+12))<br>14F (decimal:335) imported function(s). (added: +14F (decimal:+335))<br>(8 (decimal:8) unresolved pointer(s)) (added: +8 (decimal:+8))<br>Driginal IAT RVA found at: 0004615C in Section RVA: 00046000 Size:00002000 | Clear Log     |
| IAT Infos needed New Import Infos (IID+ASCII+LOADER)                                                                                                    | Options       |
| OEP         0004289C         IAT AutoSearch         RVA         00000000         Size         0000120E           RVA         00046128         Size         00000578         Iv         Add new section                                                                                               | About         |
| Load Tree Save Tree Get Imports Fix Dump                                                                                                    | Exit          |

Como vemos, todos los datos coinciden así que vamos bien. Ahora demos al botón Get Imports y nos deben de aparecer todas las llamadas a las apis que realiza nuestra IAT.

Pero hay un problema, como pueden ver arriba, hay entradas malas que tendremos que resolver nosotros pero antes me queda un ultimo cartucho, usaremos el plugin para Asprotect 1.22 que se le puede meter al ImportRec y que en mi caso ya lo trae así que hago clic en el botón Show Invalid y acto seguido clic derecho encima de la lista que aparece y ejecuto el plugin.

| Import REConstructo                                                                                            | or v1.6 FINAL (C) 2001                                                   | -2003 MackT/uCF                                   |                              |
|----------------------------------------------------------------------------------------------------|--------------------------------------------------------------------------|---------------------------------------------------|------------------------------|
| 12                                                                                                    | Attach to an                                                             | Active Process                                    |                              |
| c:\archivos de programa                                                                                        | NaspackNaspack.exe (00001                                                | 150)                                              | Pick DLL                     |
|                                                                                                    | Imported Functions Fo                                                    | und                                               |                              |
| <ul> <li></li></ul>                                                                                            | NbFunc:1F (decimal:31) valid:1<br>)461AC NbFunc:1 (decimal:1)            | NO valid:YES                                      | Show Invalid                 |
| deaut32.dll FThunk     deaut32.dll FThunk     deaut32.dll FThunk     deaut32.dll FThunk     deaut32.dll FThunk | Invalidate function(s)<br>Disassemble / HexView                          | ™valid:YES<br>)) valid:YES<br>                    | Show Suspect                 |
| version.dll FThunk:0     gdi32.dll FThunk:00     user32.dll FThunk:0     shell32.dll FThunk:0                  | Trace Level1 (Disasm)<br>Trace Level2 (Hook)<br>Trace Level3 (Trap Flag) | alid:YES<br>'alid:YES<br>I) valid:YES<br>ilid:YES | Auto Trace     Clear Imports |
|                                                                                                    | Plugin Tracers 0                                                         | Null                                              |                              |
|                                                                                                    | Advanced Commands                                                        | ASProtect 1.22                                    | _                            |
| rva:00046284 forwarded<br>Current imports:<br>C (decimal:12) valid mod –                                       | Cut thunk(s)<br>Delete thunk(s)                                          | RtlGetLastWin32Error                              | Clear Log                    |
| 14F (decimal:335) import<br>[8 (decimal:8) unresolver                                                          | Expand all nodes<br>Collapse all nodes                                   | mal:+335))                                        | <b>.</b>                     |
| IAT Infos nee                                                                                                  | eded New                                                                 | Import Infos (IID+ASCII+LOADER)                   | Options                      |
| OEP         0004289C         I/4           RVA         00046128         Siz                                    | AT AutoSearch RVA                                                        | 00000000 Size 0000120E                            | About                        |
| Load Tree Save Tree                                                                                            | Get Imports                                                              | Fix Dump                                          | Exit                         |

Y el resultado es...

| 💰 Import REConstructor v1.6 FINAL (C) 2001-2003 MackT/uCF                                                                                          |               |
|----------------------------------------------------------------------------------------------------|---------------|
| Attach to an Active Process                                                                                                    |               |
| c:\archivos de programa\aspack\aspack.exe (00001150)                                                                                               | Pick DLL      |
| Imported Functions Found                                                                                                    |               |
| rva:0004615C mod:kernel32.dll ord:0176 name:GetModuleHandleA                                                                                       | Show Invalid  |
| rva:00046160 mod:kernel32.dll ord:0174 name:GetLastError                                                                                           | Chour Support |
| rva:00046168 mod:kernel32.dll ord:010A name:GetCommandLineA                                                                                        | Show Suspect  |
| <ul> <li>rva:0004616C mod:kernel32.dll ord:00B8 name:ExitThread</li> <li>rva:00046170 mod:kernel32.dll ord:006D name:CreateThread</li> </ul>       | Auto Trace    |
| rva:00046174 mod:kernel32.dll ord:038C name:WriteFile                                                                                              |               |
| <ul> <li>rva:00046178 mod:kernel32.dll ord:0307 name:SetFilePointer</li> <li>rva:00046176 mod:kernel32.dll ord:03E5 name:SetFilePointer</li> </ul> | Clear Imports |
|                                                                                                    |               |
| Log                                                                                                    |               |
| Current imports:                                                                                                    | Charles       |
| E [decimal:14] valid module(s) [added: +2 [decimal:+2]]<br>14F [decimal:335] imported function(s).                                                 |               |
| (0 (decimal:0) unresolved pointer(s)) (added: -8 (decimal:-8))                                                                                     |               |
|                                                                                                    | Options       |
| IAT Infos needed New Import Infos (IID+ASCII+LOADER)                                                                                               |               |
| 0EP 0004289C IAT Autosearch RVA 00000000 Size 0000184E                                                                                             | About         |
| RVA         00046128         Size         00000578         Image: Add new section                                                                  |               |
| Load Tree Save Tree Get Imports Fix Dump                                                                                                    |               |
|                                                                                                    |               |

Como se puede apreciar, en el Log nos dice que ya no quedan mas entradas malas por resolver y nos felicita.

i Ya la tenemos reparada!

Ahora demos al botón Fix Dump y elijamos el dumpeado que hicimos antes:

| Choose your du                                      | imp file to                       | fix                                                              |                        |     | ?                                           | < |
|-----------------------------------------------------|-----------------------------------|------------------------------------------------------------------|------------------------|-----|---------------------------------------------|---|
| Buscar en:<br>Documentos<br>recientes<br>Escritorio | ASPac                             | k<br>exe<br>do.exe<br>exe                                        |                        | + E |                                             |   |
| Mis documentos<br>Mi PC<br>Mis sitios de red        | <u>N</u> ombre:<br>Tip <u>o</u> : | dumpeado.exe<br>PE files (*.exe, *.dll)<br>Abrir como archivo de | e <u>s</u> ólo lectura |     | <ul> <li>▲brir</li> <li>Cancelar</li> </ul> |   |

Le damos a Abrir y...

En el Log nos dice que el archivo se guardo sin problemas así que intentemos ejecutar nuestro dumpeado a ver que pasa. Ojo, el dumpeado con la IAT correcta se guardara como dumpeado\_.exe.

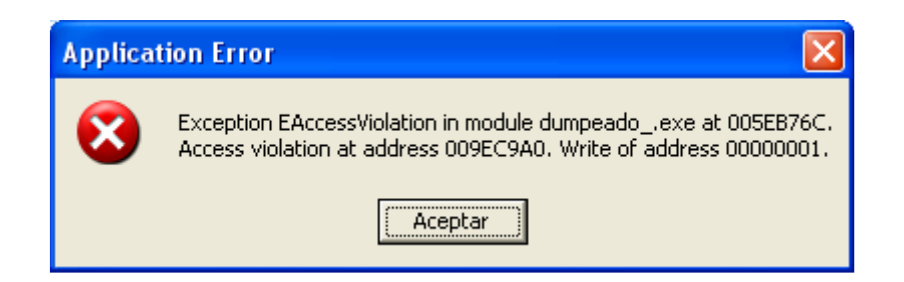

Bueno, este Asprotect tiene algunos ases en la manga pero intentaremos derrotarlo. Carguémoslo en otro Olly .

Bueno, aparecemos en el OEP bueno y el método que voy a usar para sacar el error es el siguiente.

En el Olly con el dumpeado, dejo pulsada F8 hasta que me da la siguiente excepción:

Access violation when writing to [0000001]

Si miramos la pila vemos justo arriba del todo:

0012FFB0 0044291B RETURN to dumpeado.0044291B from 009EC9A0

O sea, que donde estamos hemos llegado desde un CALL y si todo hubiera ido bien nos habría retornado a 0044291B así que vayamos allí a ver que vemos. Para ello hacemos clic derecho sobre esa entrada de la pila y elegimos Follow in Disassembler o pulsamos Intro y apareceremos en el retorno de esa CALL.

Es curioso pero estamos unas líneas mas abajo del OEP y el CALL que nos mando allí es el que esta justo encima y es el único de todos los que vemos ahí que usa una dirección indirecta.

Pues bien, vayamos al Olly que tiene el programa original parado en el OEP y vayamos con F8 hasta llegar a ese CALL sin ejecutarlo y cuando estemos encima de el pulsamos F7y vemos:

| <u> </u>                                                                                                    |                                                                                                    | · · · · · · · · · · · · · · · · · · ·                                                                                                    |                                  |   | <u>66</u>                                                                                                    |
|----------------------------------------------------------------------------------------------------|----------------------------------------------------------------------------------------------------|----------------------------------------------------------------------------------------------------|----------------------------------|---|----------------------------------------------------------------------------------------------------|
| 009EC981<br>009EC986<br>009EC992<br>009EC994<br>009EC994<br>009EC999<br>009EC998<br>009EC998<br>009EC998<br>009EC996<br>009EC997 | A1 58369F00<br>E8 11F8FFFF<br>833D 84359F00 1<br>75 05<br>E8 5FFFFFF<br>5E<br>5B<br>5D<br>C2 0800<br>90 | MOV EAX, DWORD PTR DS: [9F3658]<br>CALL 009EC49C<br>CHP DWORD PTR DS: [9F3584],0<br>UNZ SHORT 009EC999<br>CALL 009EC8F8<br>POP EST<br>POP EBX<br>POP EBX<br>POP EBN<br>NOP |                                  | ~ | Registers (FPU)           EAX 0000001           ECX 0000001           ECX 0000001           EDX 0012FF2C           EBX 7FFDC000           ESP 0012FF80           EBP 0012FF00           ESI 7C923E62 nt;           EDI 7C923E6F nt; |
| 009EC9A0                                                                                                    | 833D A8359F00                                                                                           | CMP DWORD PTR DS:[9F35A8],0                                                                                                    |                                  |   | EIP 009EC9A0                                                                                                    |
| 009EC9A7<br>009EC9A9<br>009EC9AF                                                                                                 | 74 06<br>FF15 A8359F00<br>C3<br>A1 54369F00                                                             | CALL DWORD PTR DS:[9F35A8]<br>RETN<br>MOV_EAX,DWORD PTR DS:[9F3654]                                                                                                    | ASPack.004427C0                  |   | C 0 ES 0023 321<br>P 0 CS 001B 321<br>A 0 SS 0023 321<br>Z 0 DS 0023 321                                                                                                    |
| 009EC9B5<br>009EC9B6<br>009EC9B8<br>009EC9B9                                                                                     | C3<br>8BCØ<br>55<br>8BEC                                                                                | REIN<br>MOV EAX,EAX<br>PUSH EBP<br>MOV EBP.ESP                                                                                                    |                                  |   | S 0 FS 003B 32<br>T 0 GS 0000 NU<br>D 0                                                                                                    |
| 009EC9BB<br>009EC9BE<br>009EC9C0 ~                                                                                               | 8845 08<br>85C0<br>75 07                                                                                | MOV EAX,DWORD PTR SS:[EBP+8]<br>TEST EAX,EAX<br>UNZ SHORT 009EC9C9                                                                                                    |                                  |   | EFL 00000202 (N                                                                                                    |
| 009EC9C2<br>009EC9C7<br>009EC9C9                                                                                                 | AI 60359F00<br>EB 06<br>50                                                                              | MOV EAX,DWORD PTR DS:[9F3560]<br>JMP SHORT 009EC9CF<br>PUSH EAX                                                                                                    |                                  |   | ST0 empty 0.000<br>ST1 empty -5.50<br>ST2 empty -UNOR<br>ST3 empty -UNOR                                                                                                    |
| 009EC9CA<br>009EC9CF<br>009EC9D0<br>009EC9D3<br>009EC9D3                                                                         | E8 A97AFFFF<br>5D<br>C2 0400<br>90<br>40 00                                                             | CALL 009E4478<br>POP EBP<br>RETN 4<br>NOP                                                                                                    | JMP to kernel32.GetModuleHandleA |   | ST4 empty -NAN  <br>ST5 empty 1.000 <br>ST6 empty 1.000 <br>ST7 empty 1.000                                                                                                    |
| 009EC9D6<br>009EC9D8<br>009EC9E1<br>009EC9E2<br>009EC9E3                                                                         | E8 9D7AFFFF<br>FF35 40369F00<br>58<br>C3<br>C3                                                          | CALL 009E4478<br>PUSH DWORD PTR DS:[9F3640]<br>POP EAX<br>RETN<br>RETN                                                                                                    | JMP to kernel32.GetModuleHandleA |   | FST 4020 Cond<br>FCW 027F Prec                                                                                                    |

Pues vale, guardemos esta dirección por si nos volviera a hacer falta y ahora con F7 vamos traceando a ver que pasa y veremos que no se cumple la condición y el salto no se realiza y nos quedamos parados un momento en el CALL que esta justo después del salto para ver a donde va ya que justo después tenemos un RETN y ese CALL es lo ultimo que se ejecutara en ese trozo de código y veremos esto:

009EC9A9 FF15 A8359F00 CALL DWORD PTR DS:[9F35A8] ASPack.004427A8

O sea, que eso es lo mismo que un CALL 004427A8, pues apuntemos eso también que va ha ser vital.

Ahora vamos a comprobar algo; estando parado en el CALL, pon un BP en el salto que tienes justo encima y que no se realizo antes porque la condición no se cumplía. Ahora quitemos el BPM y demos a F9 a ver si vuelve a parar ahí.

Bueno pues ya os digo que no para y como 004427CO esta dentro del código del ejecutable pues vamos a hacer algo.

Sabemos que:

00442915 FF15 0C494400 CALL DWORD PTR DS:[44490C]

Nos manda de cabeza a ...

009EC9A9 FF15 A8359F00 CALL DWORD PTR DS:[9F35A8] ASPack.004427A8

Y que este ultimo CALL es igual que hacer CALL 004427CO

Pues me la juego, voy a hacer algo interesante porque no tendré ni que crear ningún tipo de injerto especial ni nada, simplemente cambiare al primer CALL para que vaya al lugar que va el otro CALL ya que el error que me da en el dumpeado es porque el salto indirecto del primer CALL no esta bien y con esto podríamos solucionarlo. Quedaría así:

| DESEMPACAR ASPACK 2                                                                                                    | .12 COMPRIMIDO CON ASPRO                                                                                                    | TECT 1.23       | 26-06-2008                                                                                                 |
|----------------------------------------------------------------------------------------------------|----------------------------------------------------------------------------------------------------|-----------------|----------------------------------------------------------------------------------------------------|
| 00442809         ES         027HFEFF           0044280E         ES         CEASFEFF           0044280E         ES         308AFEFF           004428E3         ES         308AFEFF           004428E3         ES         308AFEFF           004428E3         ES         6FBAFEFF           004428E1         ES         6FBAFEFF           004428F2         ES         6981FEFF           004428F7         ES         A4AFFFFF           004428F7         ES         A4AFFFFF           004428F7         ES         A4AFFFFF           00442901         ES         D210FEFF           00442906         BA         38294400           00442908         A1         30564400           00442910         ES         DF0DFEFF           00442915         ES         S211FEFF           00442915         ES         D21BFCFF           00442918         A1         30564400           00442919         90         S311FEFF           00442920         ES         D21BFCFF           00442920         C3         00442920           00442920         C3         00442920           00442920 | CALL 0042CEAC<br>CALL 0042CEAC<br>CALL 0042E318<br>CALL 0042E35C<br>CALL 0042E35C<br>CALL 0043D8A0<br>CALL 0043D8A0<br>CALL 0043D8A0<br>MOV EAX, DWORD PTR DS: [445630]<br>CALL 00423908<br>MOV EAX, DWORD PTR DS: [445630]<br>CALL 004236F4<br>CALL 004427A8<br>NOP<br>MOV EAX, DWORD PTR DS: [445630]<br>CALL 004427A8<br>NOP<br>MOV EAX, DWORD PTR DS: [445630]<br>CALL 004427A8<br>NOP<br>MOV EAX, DWORD PTR DS: [445630]<br>CALL 004427A8<br>NOP<br>MOV EAX, DWORD PTR DS: [445630]<br>CALL 004427A8<br>NOP<br>MOV EAX, DWORD PTR DS: [445630]<br>CALL 004427A8<br>NOP<br>MOV EAX, DWORD PTR DS: [445630]<br>CALL 004427A8<br>NOP<br>MOV EAX, DWORD PTR DS: [445630]<br>CALL 004427A8<br>NOP<br>MOV EAX, DWORD PTR DS: [445630]<br>CALL 004427A8<br>NOP<br>MOV EAX, DWORD PTR DS: [445630]<br>CALL 004427A8<br>NOP<br>MOV EAX, DWORD PTR DS: [445630]<br>CALL 004427A8<br>NOP<br>MOV EAX, DWORD PTR DS: [445630]<br>CALL 004427A8<br>NOP<br>MOV EAX, DWORD PTR DS: [445630]<br>CALL 004427A8<br>NOP<br>MOV EAX, DWORD PTR DS: [445630]<br>CALL 00423AF4<br>CALL 004427A8<br>NOP<br>MOV EAX, DWORD PTR DS: [445630]<br>CALL 004427A8<br>NOP<br>MOV EAX, DWORD PTR DS: [445630]<br>CALL 004427A8<br>NOP<br>MOV EAX, DWORD PTR DS: [445630]<br>CALL 004427A8<br>NOP<br>MOV EAX, DWORD PTR DS: [445630]<br>CALL 004427A8<br>NOP<br>MOV EAX, DWORD PTR DS: [445630]<br>CALL 004427A8<br>NOP<br>MOV EAX, DWORD PTR DS: [445630]<br>CALL 004427A8<br>NOP<br>MOV EAX, DWORD PTR DS: [445630]<br>CALL 0047<br>CALL 0047<br>CAL 004 | Unknown command | A 0<br>Z 1<br>S 0<br>D 0<br>0<br>EFL<br>ST1<br>ST2<br>ST3<br>ST4<br>ST5<br>ST4<br>ST5<br>ST7<br>FST<br>FCW |
| 0044293F 0000                                                                                                    | HUD BYTE PIR US:LEHX],AL                                                                                                    |                 |                                                                                                    |

Ahora guardemos los cambios seleccionando las líneas que hemos modificado y haciendo clic derecho y dándole a Copy to Executable->Selecction y acto seguido reiniciemos el Olly que tiene el dumpeado y ejecutémoslo a ver que pasa ahora.

Y nos vuelve a dar otro error igual que el de antes. Axial que lo mismo, miremos en el Stack a ver si hay suerte y...

0012FE00 0043F1BE RETURN to dumpeado.0043F1BE from 009EC8F4

Pues vallamos a 0043F1BE colocándonos encima de esa entrada del Stack y dándole a Intro a ver que se cuece por allí.

| SEMPAC                                                                                                   | AR ASPACE                                                                                                    | (2.12 COMPRIMIDO CON A                                                                                                    | ASPROTECT 1.23                           | 26-06-2008                                                                                           |
|----------------------------------------------------------------------------------------------------|----------------------------------------------------------------------------------------------------|----------------------------------------------------------------------------------------------------|------------------------------------------|----------------------------------------------------------------------------------------------------|
| 0043F18B<br>0043F18D<br>0043F190<br>0043F196<br>0043F19B<br>0043F19B<br>0043F1A4<br>0043F1A4<br>0043F1A8 | 33D2<br>8B45 FC<br>8B80 58020000<br>E8 FD3EFDFF<br>8B45 FC<br>8B80 E4020000<br>C640 20 00<br>33D2<br>8B45 FC | XOR EDX,EDX<br>MOU EAX,DWORD PTR SS:[EBP-4]<br>MOU EAX,DWORD PTR DS:[EAX+258]<br>CALL 00413098<br>MOU EAX,DWORD PTR SS:[EBP-4]<br>MOU EAX,DWORD PTR DS:[EAX+2E4]<br>MOU BYTE PTR DS:[EAX+20],0<br>XOR EDX,EDX<br>MOU EOX,DWORD PTR SS:[EBP-4] | dumpeado.00413098                        | STØ empty<br>ST1 empty<br>ST2 empty<br>ST3 empty<br>ST4 empty<br>ST5 empty<br>ST6 empty<br>ST7 empty |
| 0043F1AD<br>0043F1B3<br>0043F1B3<br>0043F1B5                                                             | 8880 7C020000<br>E8 1C3FFDFF<br>FF15 04494400                                                                | MOU EAX, DWORD PTR DS: [EAX+27C]<br>CALL 00413004<br>CALL DWORD PTR DS: [444904]                                                                                                    | dumpeado.004130D4<br>dumpeado.00435246   | FST 4020<br>FCW 027F                                                                                 |
| 0043F1C3<br>0043F1C5<br>0043F1C6<br>0043F1C7<br>0043F1C8                                                 | 26:F4<br>CC<br>46<br>F2:<br>B8 A1340EBD                                                                      | HLT<br>INT3<br>INC ESI<br>PREFIX REPNE:<br>MOV EAX, BD0E34A1                                                                                                    | Privileged command<br>Superfluous prefix |                                                                                                    |
| 0043F1CD<br>0043F1CE<br>0043F1D1<br>0043F1D2<br>0043F1D3<br>0043F1D3                                     | 59<br>680F 05<br>F8<br>58<br>DBD8<br>40                                                                      | POP ECX<br>IMUL ECX,DWORD PTR DS:[EDI],5<br>CLC<br>POP EAX<br>FCMOUNU ST,ST<br>DEC ESP                                                                                                    |                                          |                                                                                                    |
| 0043F1D6 ^                                                                                               |                                                                                                    | UMP SHORT 0043F188                                                                                                    | dumpeado.0043F188                        | ~                                                                                                    |
| 0043F246=d                                                                                               | umpeado.0043F24                                                                                              | 6                                                                                                    |                                          |                                                                                                    |
| Address H                                                                                                | lex dump                                                                                                    | ASCII                                                                                                    |                                          | 043F1BE RETURN to dumpead                                                                            |

Pues miremos en el original a ver que hace el CALL que tenemos justo arriba que es el culpable del error. Simplemente vamos a la dirección donde esta la CALL y damos a Intro y, sorpresa sorpresa, jeje, lo único que hace es ir a esa zona que se crea en ejecución y donde solo se encuentra un RETN con lo cual ese CALL es simplemente una trampa para que no lo podamos dumpear limpiamente así que nopeemos ese CALL en el dumpeado y quedara así:

| 0043F18D<br>0043F190<br>0043F198<br>0043F198<br>0043F198<br>0043F198<br>0043F1A4<br>0043F1A8<br>0043F1AB<br>0043F1AD<br>0043F1AB | 8845 FC<br>8880 58020000<br>E8 FD3EFDFF<br>8845 FC<br>8880 E4020000<br>C640 20 00<br>33D2<br>8845 FC<br>88845 FC<br>8880 7C020000<br>E8 1C3FFDFF | MOV EAX,DWORD PTR SS:[EBP-4]<br>MOV EAX,DWORD PTR DS:[EAX+258]<br>CALL 00413098<br>MOV EAX,DWORD PTR SS:[EBP-4]<br>MOV EAX,DWORD PTR DS:[EAX+2E4]<br>MOV EAX,DWORD PTR DS:[EAX+20],0<br>XOR EDX,EDX<br>MOV EAX,DWORD PTR SS:[EBP-4]<br>MOV EAX,DWORD PTR DS:[EAX+27C]<br>CALL 004130D4 | dumpeado.00413098<br>dumpeado.004130D4  | 51<br>51<br>51<br>51<br>51<br>51<br>51<br>51<br>51<br>51<br>51<br>51<br>51<br>5 |
|----------------------------------------------------------------------------------------------------|----------------------------------------------------------------------------------------------------|----------------------------------------------------------------------------------------------------|-----------------------------------------|---------------------------------------------------------------------------------|
| 0043F1B8<br>0043F1B9<br>0043F1BA<br>0043F1BB<br>0043F1BB<br>0043F1BC<br>0043F1BD                                                 | 90<br>90<br>90<br>90<br>90<br>90                                                                                                    | NOP<br>NOP<br>NOP<br>NOP<br>NOP                                                                                                    |                                         | FU                                                                              |
| 0043F1BE<br>0043F1C3<br>0043F1C5                                                                                                 | <ul> <li>E9 83000000</li> <li>26:F4</li> <li>CC</li> </ul>                                                                                       | UMP 0043F246<br>HLT<br>INT3                                                                                                    | dumpeado.0043F246<br>Privileged command |                                                                                 |
| 0043F1C6<br>0043F1C7<br>0043F1C8<br>0043F1CD                                                                                     | 46<br>F2:<br>B8 A1340EBD<br>59                                                                                                    | INC ESI<br>PREFIX REPNE:<br>MOU EAX,BDØE34A1<br>POP ECX                                                                                                    | Superfluous prefix                      |                                                                                 |
| 0043F1CE                                                                                                    | 680F 05                                                                                                    | IMUL ECX, DWORD PTR DS: [EDI],5                                                                                                    | ×                                       |                                                                                 |

Volvamos a guardar los cambios realizados y volvamos a reiniciar el Olly que tiene el dumpeado y volvamos a ejecutarlo a ver que pasa ahora y...

Otra vez igual, y esto empieza a desesperar. Ahora en el Stack tengo esto:

# 0012FE00 0043F24C RETURN to dumpeado.0043F24C from 009EC8F4

Axial que, como en las otras ocasiones, me planto encima de esa entrada y le doy a Intro y llego a:

| 0043F240<br>0043F241<br>0043F242<br>0043F243<br>0043F243<br>0043F244<br>0043F245<br>0043F246                                                                                                    | D4<br>98<br>89<br>90<br>29<br>80<br>> FF15_0849440                                                                                                    | DB D4<br>DB 98<br>DB 98<br>DB 90<br>DB 29<br>DB 80<br>CALL_DWORD PTR DS: [444908]                                                                                                    | CHAR ')'                                                                                                    | EBF<br>EBF<br>ED:<br>ED:<br>EIF                        |
|----------------------------------------------------------------------------------------------------|----------------------------------------------------------------------------------------------------|----------------------------------------------------------------------------------------------------|----------------------------------------------------------------------------------------------------|--------------------------------------------------------|
| 0043F24C                                                                                                    | . B2 01                                                                                                    | MOV DL,1                                                                                                    |                                                                                                    | P ·                                                    |
| 0043524E<br>00435253<br>00435258<br>00435258<br>00435258<br>00435258<br>00435256<br>00435266<br>00435266<br>00435266<br>00435270<br>00435270<br>00435278<br>00435278<br>00435288<br>00435288<br>00435288<br>00435288<br>00435288<br>00435294<br>00435297<br>00435295 | <ul> <li>B2 01</li> <li>B3 54804200</li> <li>E8 04BFFEFF</li> <li>8945 E0</li> <li>33C0</li> <li>55</li> <li>68 B2F24300</li> <li>64:FF30</li> <li>64:8920</li> <li>B1 01</li> <li>BA 44F54300</li> <li>8845 E0</li> <li>E8 BCC0FEFF</li> <li>8D4D D4</li> <li>BA 64F54300</li> <li>8845 E0</li> <li>E8 28C4FEFF</li> <li>8B45 FC</li> <li>8B80 E401000</li> <li>83C0 20</li> <li>E8 E842FCFF</li> <li>33C0</li> </ul> | MOV ELX, 428054<br>CALL 0042815C<br>MOV DWORD PTR SS:[EBP-20],EAX<br>XOR EAX,EAX<br>PUSH EBP<br>PUSH 43F282<br>PUSH DWORD PTR FS:[EAX]<br>MOV DWORD PTR FS:[EAX],ESP<br>MOV CL,1<br>MOV EDX,43F544<br>MOV EAX,DWORD PTR SS:[EBP-20]<br>CALL 00428334<br>LEA ECX,DWORD PTR SS:[EBP-2C]<br>MOV EAX,DWORD PTR SS:[EBP-2C]<br>MOV EAX,DWORD PTR SS:[EBP-2C]<br>MOV EAX,DWORD PTR SS:[EBP-2C]<br>MOV EAX,DWORD PTR SS:[EBP-4]<br>MOV EAX,DWORD PTR SS:[EAX+1E4]<br>ADD EAX,20<br>CALL 00403584<br>XOR EAX,EAX | dumpeado.0042B15C<br>ASCII "Software\ASPack\Options"<br>dumpeado.0042B334<br>ASCII "Lang_LanguageFile"<br>dumpeado.0042B6B0<br>dumpeado.00403584 | PAZST CCC<br>EFL STTTTTTTTTTTTTTTTTTTTTTTTTTTTTTTTTTTT |
| 0043F29F<br>0043F2A0<br>0043F2A0                                                                                                    | 59<br>59<br>64:8910                                                                                                    | POP ECX<br>POP ECX<br>MOU DWORD PTR ES:FEAX1.EDX                                                                                                    |                                                                                                    |                                                        |

Vuelvo a ir al Olly que tiene el original y voy a la dirección donde esta esa CALL que vemos encima de donde retornamos y vemos que otra vez es lo mismo, un CALL que nos manda a un lugar de la memoria creado en ejecución y que lo único que ejecuta allí es un RETN. Pero claro, en el dumpeado tampoco existe ese lugar y, por tanto, no existe ese RETN pero como ya dije, un CALL con un RETN detrás no sirve absolutamente para nada así que nopeamos esa CALL en el dumpeado y volvemos a guardar de nuevo los cambios.

Volvemos a reiniciar el Olly con el dumpeado y volvemos a ejecutarlo y...

| 😂 ASPack 2.12        |                                         |                                                                             |
|----------------------|-----------------------------------------|-----------------------------------------------------------------------------|
| ASP<br>Versión       | <b>ack</b><br>2.12                      | Compresor de Win32 EXE, DLL, OCX<br>Registrado a:<br>UNREGISTERED<br>O days |
| Abrir archivo Compri | mir 🗍 Opciones 🗍 Ad                     | cerca de Ayuda                                                              |
| Abrir                | In<br>Nombre Archivo<br>Tamaño (Antes o | formación del archivo<br>de comprimir)                                      |
|                      | ,                                       |                                                                             |

Por fin, jeje. Pero eso de los O días es porque modifique la fecha haciendo pruebas pero te saldrá la cantidad de días que te quedan. Eso si, para que mi método funcione y no caduque, tienes que descomprimirlo antes de que caduque ya que la comprobación se encuentra en la primera CALL que modificamos y, no se como, pero, cuando caduca, en el original esa CALL coge otro valor que esta justo debajo del destino que tiene ahora y si vais veréis algo muy curioso allí jeje.

Bueno, yo suponía que se había acabado el trabajo pero me dio por probar a comprimir algún exe y cuando acepto la ventanita que me dice que va a comprimir el archivo y le digo que si, vuelve a saltar otro error como los anteriores así que veamos a ver donde esta el fallo.

Esta vez en el Stack tenemos esto:

0012F8DC 004410FE RETURN to dumpeado.004410FE from 009EC8F4

Usando el mismo método que en todas las otras fallas, llego a:

| 004410EC<br>004410EF<br>004410F5<br>004410F5                                                                         | <ul> <li>8845 FC</li> <li>8880 1003000</li> <li>8843 53</li> <li>FF15 0449440</li> </ul> | MOV EAX,DWORD PTR SS:[EBP-4]<br>MOV AL,BYTE PTR DS:[EAX+310]<br>MOV BYTE PTR DS:[EBX+53],AL<br>CALL DWORD PTR DS:[E44904]                                                                                 |                                                          | A Reg<br>EA)<br>EC)                                  |
|----------------------------------------------------------------------------------------------------|------------------------------------------------------------------------------------------|----------------------------------------------------------------------------------------------------|----------------------------------------------------------|------------------------------------------------------|
| 004410FE<br>00441103<br>00441104<br>00441105<br>00441105<br>00441106<br>00441107<br>00441109                         | .~ E9 44000000<br>D6<br>0F<br>D8<br>19<br>22<br>0D<br>9D                                 | JHP 00441147<br>DB D6<br>DB 0F<br>DB D8<br>DB 19<br>DB 22<br>DB 22<br>DB 0D<br>DB 9D                                                                                                    | dumpeado.00441147<br>CHAR ''''                           | EB<br>ES<br>ES<br>ES<br>ED<br>EI                     |
| 0044110A<br>0044110B<br>0044110C<br>0044110C<br>0044110E<br>0044110E<br>0044110F<br>00441110<br>00441111<br>00441111 | 14<br>A3<br>6E<br>3D<br>41<br>93<br>36<br>86<br>45                                       | DB 14<br>DB A3<br>DB 6E<br>DB 3D<br>DB 41<br>DB 93<br>DB 36<br>DB 36<br>DB 86<br>DB 45                                                                                                    | CHAR 'n'<br>CHAR '='<br>CHAR 'A'<br>CHAR '6'<br>CHAR '6' |                                                      |
| 00441113<br>00441114<br>00441115<br>00441116<br>00441117<br>00441117<br>00441118<br>00441118<br>00441118<br>00441118 | 4C<br>8E<br>FF<br>D3<br>8C<br>73<br>19<br>1C<br>CØ<br>CA                                 | DB     4C       DB     8E       DB     FF       DB     D3       DB     8C       DB     19       DB     12       DB     12       DB     12       DB     12       DB     12       DB     12       DB     12 | CHAR 'L'<br>CHAR 's'                                     | STI<br>STI<br>STI<br>STI<br>STI<br>STI<br>STI<br>STI |
| 0044111DI                                                                                                    | ØF                                                                                       | IDB ØF                                                                                                    |                                                          | 1.9.                                                 |

Me vuelvo a ir a la dirección de este CALL en el original y una vez encima pulso Intro y otra vez la misma historia, otro RETN así que a nopear ese CALL en el dumpeado y a guardar los cambios.

Otra vez vuelvo a intentarlo y esta vez al volver a aceptar la ventanita que sale para comprimir me vuelve a dar otro error y esta vez en el Stack tenemos:

0012F8DC 0044114D RETURN to dumpeado.0044114D from 009EC8F4

Y en la dirección de retorno:

| 00441140<br>00441142<br>00441142<br>00441143<br>00441143<br>00441145<br>00441145<br>00441146 | 85<br>FE<br>06<br>6E<br>CE<br>1A<br>> FF15 | 0849440  | UB 86<br>DB 96<br>DB 96<br>DB 96<br>DB 66<br>DB 66<br>DB 66<br>DB 1A<br>CALL DWORD PTR DS: [444908] | CHAR 'n'          | 10101010101010 |
|----------------------------------------------------------------------------------------------|--------------------------------------------|----------|----------------------------------------------------------------------------------------------------|-------------------|----------------|
| 0044114D                                                                                     | . 8B45                                     | FC       | MOV EAX.DWORD PTR SS:[EBP-4]                                                                        |                   |                |
| 00441150                                                                                     | . 8B80                                     | 0803000  | MOV EAX.DWORD PTR DS:[EAX+308]                                                                      |                   | F              |
| 00441156                                                                                     | . 05 98                                    | 000000   | ADD EAX.98                                                                                          |                   | r              |
| 0044115B                                                                                     | . 8B55                                     | FC       | MOV EDX.DWORD PTR SS:[EBP-4]                                                                        |                   |                |
| 0044115E                                                                                     | . 8B92                                     | 0403000  | MOV EDX.DWORD PTR DS:[EDX+304]                                                                      |                   |                |
| 00441164                                                                                     | . E8 1E                                    | 24FCFF   | CALL 00403584                                                                                       | dumpeado.00403584 |                |
| 00441169                                                                                     | . BA 70                                    | ED4300   | MOV EDX.43ED7C                                                                                      |                   |                |
| 0044116E                                                                                     | . 8B45                                     | FC       | MOV EAX,DWORD PTR SS:[EBP-4]                                                                        |                   |                |
| 00441171                                                                                     | . 8B80                                     | 0803000  | MOV EAX, DWORD PTR DS: [EAX+308]                                                                    |                   |                |
| 00441177                                                                                     | . 8990                                     | 7002000  | MOV DWORD PTR DS:[EAX+27C],EDX                                                                      |                   |                |
| 0044117D                                                                                     | . 8B10                                     |          | MOV EDX,DWORD PTR DS:[EAX]                                                                          |                   |                |
| 0044117F                                                                                     | . FF92                                     | C400000( | CALL DWORD PTR DS:[EDX+C4]                                                                          |                   |                |
| 00441185                                                                                     | . 3300                                     |          | XOR EAX,EAX                                                                                         |                   |                |
| 00441107                                                                                     |                                            |          | DOD EDV                                                                                             |                   |                |

Pues hago ooootra vez lo mismo y ooootra vez igual, otro RETN así que a nopear la CALL y a volver a guardar los cambios.

Vuelvo a reiniciar Olly un poco cansado ya de esto y vuelvo a intentarlo y esta vez casi termina pero al final de la compresión salta otro error y siguiendo otra vez el método pues tengo en el Stack:

0012F92C 00441E29 RETURN to dumpeado.00441E29 from 009EC8F4

Y en el retorno:

| 00441E01<br>00441E07<br>00441E0D | 8B93 2C020000<br>8B83 F0010000<br>E8 E6E3FEFF | MOV EDX,DWORD PTR DS:[EBX+22C]<br>MOV EAX,DWORD PTR DS:[EBX+1F0]<br>CALL 004301F8 | dumpeado.004301F8                | EBI  |
|----------------------------------|-----------------------------------------------|-----------------------------------------------------------------------------------|----------------------------------|------|
| 00441E12<br>00441E14<br>00441E19 | 8BC3<br>E8 87F0FFFF<br>FF45 FC                | MOV EAX,EBX<br>CALL 00440EA0<br>INC DWORD PTR SS:[EBP-4]                          | dumpeado.00440EA0                | EI   |
| 00441E1C<br>00441E1D<br>00441E23 | 4E<br>^ 0F85 B9FEFFFF<br>FF15 04494400        | DEC ESI<br>JNZ 00441CDC<br>CALL DWORD PTR DS: [444904]                            | dumpeado.00441CDC                | P    |
| 00441E29                         | ~~E9 3E000000                                 | JMP 00441E6C                                                                      | dumpeado.00441E6C                | 5    |
| 00441E2E                         | 17                                            | POP SS                                                                            | Modification of segment register | T T  |
| 00441E2F                         | 11E3                                          | ADC EBX,ESP                                                                       |                                  | Lò à |
| 00441E31                         | C6                                            | <b>???</b>                                                                        | Unknown command                  | n i  |
| 00441E32                         | BE 56D5EECA                                   | MOV ESI,CAEED556                                                                  |                                  |      |
| 00441E37                         | BE 2CH6DDF1                                   | MOV ESI,F1DDR62C                                                                  |                                  | EFI  |
| 00441E3C                         | 40                                            | DEC ESP                                                                           |                                  | ST   |
| 00441E30                         | 2366 НН                                       | HND ESP, DWURD PTR DS:LESI-56J                                                    | dumon do . 00444547              | ŜŤ   |
| 00441E40                         | × 75 05                                       | JBE SHUKT 00441E47                                                                | dumpeado.00441E47                | ST:  |
| 00441E42                         |                                               |                                                                                   |                                  | ST   |
| 00441E44                         | 24 57                                         | HNU HL,57<br>MOU FOI 06176164                                                     |                                  | ST   |
| 00441E46                         | BE 646117H6                                   | 100 ESI, H6176164                                                                 | LOCK eventive is not allowed     | ST   |
| 00441E46                         | 17                                            | LUCK HID EHA, 0244H407                                                            | Modification of common mediator  | ST   |
| 00441551                         | 46                                            | NEC ECD                                                                           | nodification of segment register | ST   |
| 00441652                         | 1950                                          | ANC ERR ERV                                                                       |                                  |      |
| 00441555                         | 000C41 000CDD7                                | AND ECY NUMBER PTP DEVIECY+770000001                                              |                                  | FS   |
| 00441E5C                         | D7                                            | Y OT BYTE PTR DS. [EBY+0] 1                                                       |                                  | FC   |
| 00441F5D                         | 36* FD                                        | STD                                                                               | Superfluous prefix               |      |
| 00441E5E                         | 199021 92560FB                                | SBB DWORD PTR DS: FECX+BE0E56921.EBP                                              | ouper ruous pret in              |      |
| 00441F66                         | 2F                                            | DAS                                                                               |                                  |      |
| 00441F67                         | SE                                            | POP EST                                                                           |                                  |      |

Bueno, pues miremos esa CALL en el original a ver que es.

Y otra vez la misma historia así que a nopear también esa CALL en el dumpeado y a guardar los cambios.

Lo volvemos a intentar y otra vez mas el mismo error así que miremos otra vez a ver si esto se acaba ya.

En el Stack tenemos:

0012F92C 00441E72 RETURN to dumpeado.00441E72 from 009EC8F4

Y en el retorno:

| 00441E65<br>00441E66<br>00441E67<br>00441E68 | BE<br>2F<br>5E<br>95             | DB BE<br>DB 2F<br>DB 5E<br>DB 95                      | CHAR :                                 | Ŭ<br>EF        |
|----------------------------------------------|----------------------------------|-------------------------------------------------------|----------------------------------------|----------------|
| 00441E69<br>00441E6A<br>00441E6B<br>00441E6C | 0D<br>66<br>11<br>> FF15 0849440 | DB 0D<br>DB 66<br>DB 11<br>COLL DWORD FTR DS+F4449081 | CHAR 'f'                               | S1<br>S1<br>S1 |
| 00441E72                                     | > 93300                          | XOR EAX.EAX                                           |                                        | S]             |
| 00441E74<br>00441E75<br>00441E75             | · 5A<br>· 59                     | POP EDX<br>POP ECX<br>POP ECX                         |                                        | S1<br>S1<br>S1 |
| 00441E77<br>00441E7A                         | . 64:8910<br>. 68 941E4400       | MÖV DWORD PTR FS:[EAX],EDX<br>PUSH 441594             |                                        | FS<br>F(       |
| 00441E82<br>00441E82<br>00441E87             | . BA 02000000<br>. E8 C816FCFF   | MOV EDX, 20<br>CALL 00403554                          | dumpeado.00403554                      |                |
| 00441E8C<br>00441E8D<br>00441E92             | ^ E9 8212FCFF<br>.^ EB EB        | UMP 00403114<br>UMP SHORT 00441E7F                    | dumpeado.00403114<br>dumpeado.00441E7F |                |
| 00441E94<br>00441E95<br>00441E96             | . 5F<br>. 5E<br>. 5B             | POP EDI<br>POP ESI<br>POP EBX                         |                                        |                |
| 00441E97<br>00441E99<br>00441E99             | . 8BE5<br>. 5D<br>. C3           | MOV ESP,EBP<br>POP EBP<br>RETN                        |                                        |                |
| 00441E9B<br>00441E9C<br>00441E9C             | 00<br>FFFFFFF<br>0P000000        | DB 00<br>DD FFFFFFF<br>DD 00000000                    | ~                                      |                |
| Jump from                                    | n 00441CB5                       |                                                       |                                        |                |

Y al mirar esa CALL en el original veo que es más de lo mismo así que a nopearla y a guardar el dumpeado.

Y vuelvo a intentarlo y...

| 😂 ASPack 2.12                                                                      |                                                                                               |
|------------------------------------------------------------------------------------|-----------------------------------------------------------------------------------------------|
| ASPACK<br>Versión 2.12<br>Abrir archivo Comprimir Opciones Au<br>Progreso de compr | Compresor de Win32 EXE, DLL, OCX<br>Registrado a:<br>UNREGISTERED<br>O days<br>cerca de Ayuda |
| Comprimir!                                                                         | 100 %                                                                                         |
| Tamaño de compre                                                                   | esion                                                                                         |
| Probar!                                                                            | 41 %                                                                                          |
| E2å eve                                                                            |                                                                                               |

Y a continuación veréis que si lo comprimió y funciona perfectamente.

| ropiedades de E2A     | A.exe ? 🔀                                    | Propiedades de E2   | 2A.exe 🛛 🤶 🔀                                 |
|-----------------------|----------------------------------------------|---------------------|----------------------------------------------|
| General Compatibilida | ad Resumen                                   | General Compatibili | dad Resumen                                  |
| 62A                   | E2A.exe                                      | 62A                 | E2A.exe                                      |
| Tipo de archivo:      | Aplicación                                   | Tipo de archivo:    | Aplicación                                   |
| Descripción:          | E24                                          | Descripción:        | E24                                          |
| Ubicación:            | C:\Documents and Settings\AGUSTIN\Escritorio | Ubicación:          | C:\Documents and Settings\AGUSTIN\Escritorio |
| Tamaño:               | 770 KB (788.992 bytes)                       | Tamaño:             | 321 KB (328.704 bytes)                       |
| Tamaño en disco:      | 772 KB (790.528 bytes)                       | Tamaño en disco:    | 324 KB (331.776 bytes)                       |
| Creado:               | sábado, 26 de julio de 2008, 16:50:52        | Creado:             | sábado, 26 de julio de 2008, 16:50:52        |
| Modificado:           | martes, 15 de julio de 2008, 23:54:31        | Modificado:         | martes, 15 de julio de 2008, 23:54:31        |
| Último acceso:        | sábado, 26 de julio de 2008, 16:53:35        | Último acceso:      | sábado, 26 de julio de 2008, 16:52:09        |
| Atributos: So         | lo lectura Dculto Opciones avanzadas)        | Atributos: 🔲        | olo lectura Dculto Opciones avanzadas        |
|                       | Aceptar Cancelar Apligar                     |                     | Aceptar Cancelar Apligar                     |

Bueno, el objetivo de este tuto esta cumplido pero queda muy feo eso de UNREGISTERED así que lo cambiaremos usando un editor hexadecimal buscando las palabras esas ya que no aparecen en el Olly y con el editor hexa funciona.

Lo abrimos con cualquier editor hexa y buscamos y a mí con el Pspad me aparece así:

| 72 | 0709  | 6276   | 4C6F | 7765 | 72.65 | 6408 | uterbvLowered.               |
|----|-------|--------|------|------|-------|------|------------------------------|
| 4F | 7264  | 6572   | 0200 | 0006 | 5450  | 616E | TabOrderTPan                 |
| 50 | 616E  | 656C   | 3204 | 4C65 | 6674  | 0201 | el.Panel2.Left               |
| 70 | 0201  | 0557   | 6964 | 7468 | 039C  | 0106 | .TopWidth.œ                  |
| 67 | 6874  | 0328   | 0105 | 416C | 6967  | 6E07 | Height.(Align.               |
| 54 | 6F70  | 0854   | 6162 | 4F72 | 6465  | 7202 | .alTop.TabOrder.             |
| 54 | 4265  | 7665   | 6C06 | 4265 | 7665  | 6C31 | TBevel.Bevel1                |
| 66 | 7402  | 0803   | 546F | 7002 | 0805  | 5769 | .LeftTopWi                   |
| 03 | 8001  | 0648   | 6569 | 6768 | 7402  | 5905 | dth.EHeight.Y.               |
| 70 | 6507  | 0762   | 7346 | 7261 | 6D65  | 0553 | ShapebsFrame.S               |
| 65 | 0708  | 6273   | 5261 | 6973 | 6564  | 0000 | tylebsRaised                 |
| 61 | 62.65 | 6COA   | 4061 | 6265 | 6054  | 7269 | .TLabel.LabelTri             |
| 4C | 6566  | 7403   | E000 | 0354 | 6F70  | 023E | al.Left.àTop.≻               |
| 64 | 7468  | 03 A C | 0006 | 4865 | 6967  | 6874 | .Width.¬Height               |
| 41 | 6069  | 676E   | 6D65 | 6E74 | 0708  | 7461 | Alignmentta                  |
| 74 | 6572  | 0841   | 7574 | 6F53 | 697A  | 6508 | Center.AutoSize.             |
| 70 | 7469  | 6F6E   | 060C | 554E | 5245  | 4749 | .Caption <mark>UNREGI</mark> |
| 52 | 4544  | 0A46   | 6F6E | 742E | 436F  | 6C6F | STERED.Font.Colo             |
| 63 | 6C52  | 6564   | 0B46 | 6F6E | 742E  | 4865 | rclRed.Font.He               |
| 74 | 02F5  | 0946   | 6F6E | 742E | 4E61  | 6D65 | ight.ö.Font.Name             |
| 53 | 2053  | 616E   | 7320 | 5365 | 72.69 | 660A | MS Sans Serif.               |
| 74 | 2E53  | 7479   | 6065 | 0B06 | 6673  | 426F | Font.StylefsBo               |
| OA | 5061  | 7265   | 6E74 | 466F | 6E74  | 0808 | ldParentFont                 |

# Y lo cambio por:

| 72 | 0709          | 6276         | 4C6F  | 7765 | 7265  | 6408 | uterbvLowered.   |
|----|---------------|--------------|-------|------|-------|------|------------------|
| 4F | 7264          | 6572         | 0200  | 0006 | 5450  | 616E | TabOrderTPan     |
| 50 | 616E          | 656C         | 3204  | 4C65 | 6674  | 0201 | el.Panel2.Left   |
| 70 | 0201          | 0557         | 6964  | 7468 | 039C  | 0106 | .TopWidth.œ      |
| 67 | 6874          | 0328         | 0105  | 416C | 6967  | 6E07 | Height.(Align.   |
| 54 | 6F70          | 0854         | 6162  | 4F72 | 6465  | 7202 | .alTop.TabOrder. |
| 54 | 42.65         | 7665         | 6C06  | 4265 | 7665  | 6C31 | TBevel.Bevel1    |
| 66 | 7402          | 0803         | 546F  | 7002 | 0805  | 5769 | .LeftTopWi       |
| 03 | 8C01          | 0648         | 6569  | 6768 | 7402  | 5905 | dth.CHeight.Y.   |
| 70 | 6507          | 0762         | 7346  | 7261 | 6D65  | 0553 | ShapebsFrame.S   |
| 65 | 0708          | 6273         | 5261  | 6973 | 6564  | 0000 | tylebsRaised     |
| 61 | 62.65         | 6COA         | 4061  | 6265 | 6C54  | 7269 | .TLabel.LabelTri |
| 4C | 6566          | 7403         | E000  | 0354 | 6F70  | 023E | al.Left.àTop.>   |
| 64 | 7468          | O3AC         | 0006  | 4865 | 6967  | 6874 | .Width.¬Height   |
| 41 | 6069          | 676E         | 6D65  | 6E74 | 0708  | 7461 | Alignmentta      |
| 74 | 6572          | 0841         | 7574  | 6F53 | 697A  | 6508 | Center.AutoSize. |
| 70 | 7469          | 6F6E         | 060C  | 2020 | 2020  | 4147 | .Caption AG      |
| 20 | 2020          | <b>0</b> A46 | 6F 6E | 742E | 436F  | 6C6F | UML .Font.Colo   |
| 63 | 6C52          | 6564         | 0B46  | 6F6E | 742E  | 4865 | rclRed.Font.He   |
| 74 | 02 <b>F</b> 5 | 0946         | 6F6E  | 742E | 4E61  | 6D65 | ight.õ.Font.Name |
| 53 | 2053          | 616E         | 7320  | 5365 | 72.69 | 660A | MS Sans Serif.   |
| 74 | 2E53          | 7479         | 6065  | 0B06 | 6673  | 426F | Font.StvlefsBo   |

Y guardo los cambios y voy a ver:

Fue bien pero hay mas cosillas que quitar de en medio como el rotulo que sale abajo cuando vas a la pestaña opciones.

| 😂 ASPack 2.12                                                 |                                                                          |  |  |
|---------------------------------------------------------------|--------------------------------------------------------------------------|--|--|
| Versión 2.12                                                  | Compresor de Win32 EXE, DLL, OCX<br>———————————————————————————————————— |  |  |
| Abrir archivo Comprimir Opciones Acerca de Ayuda              | I                                                                        |  |  |
| Comprimir recursos 🔽 usar cargador                            | DLL de Windows                                                           |  |  |
| 🔽 Crear copiar de seguridad (fichero 🔲 Conservar dal          | tos extras                                                               |  |  |
| 🔽 Autocomprimir despues de cargar 🔲 Añadir a menu             | u de contexto                                                            |  |  |
| Salir al finalizar                                            | nbre de la sección                                                       |  |  |
| Compresion Máx<br>Unregistered version, Options are not saved | ▼ Lenguaje                                                               |  |  |
|                                                               |                                                                          |  |  |

Volvemos a abrirlo en el editor hexa y buscamos y llenamos esa frase con espacios y el resultado es:

| 442                                                                                                    | 6576                                                                                                    | 656C                                                                                                    | 0642                                                                                                    | 6576                                                                                                    | 656C                                                                                                    | 3404                                                                                                    | TBevel.Bevel4.                                                                                                    |
|----------------------------------------------------------------------------------------------------|----------------------------------------------------------------------------------------------------|----------------------------------------------------------------------------------------------------|----------------------------------------------------------------------------------------------------|----------------------------------------------------------------------------------------------------|----------------------------------------------------------------------------------------------------|----------------------------------------------------------------------------------------------------|----------------------------------------------------------------------------------------------------|
| 674                                                                                                    | 0200                                                                                                    | 0354                                                                                                    | 6F70                                                                                                    | 0200                                                                                                    | 0557                                                                                                    | 6964                                                                                                    | LeftTopWid                                                                                                    |
| 386                                                                                                    | 0106                                                                                                    | 4865                                                                                                    | 6967                                                                                                    | 6874                                                                                                    | 038D                                                                                                    | 0005                                                                                                    | th.tHeight.D                                                                                                    |
| 967                                                                                                    | 6E07                                                                                                    | 0861                                                                                                    | 6C43                                                                                                    | 6C69                                                                                                    | 656E                                                                                                    | 7400                                                                                                    | AlignalClient.                                                                                                    |
| 44C                                                                                                    | 6162                                                                                                    | 656C                                                                                                    | 104C                                                                                                    | 6162                                                                                                    | 656C                                                                                                    | 5365                                                                                                    | TLabel.LabelSe                                                                                                    |
| 96F                                                                                                    | 6E4E                                                                                                    | 616D                                                                                                    | 6504                                                                                                    | 4C65                                                                                                    | 6674                                                                                                    | 0307                                                                                                    | ctionName.Left                                                                                                    |
| 46F                                                                                                    | 7002                                                                                                    | 5205                                                                                                    | 5769                                                                                                    | 6474                                                                                                    | 6802                                                                                                    | 4806                                                                                                    | Top.R.Width.H.                                                                                                    |
| 967                                                                                                    | 6874                                                                                                    | 020D                                                                                                    | 0743                                                                                                    | 6170                                                                                                    | 7469                                                                                                    | 6F6E                                                                                                    | HeightCaption                                                                                                    |
| 365                                                                                                    | 6374                                                                                                    | 696F                                                                                                    | 6E27                                                                                                    | 7320                                                                                                    | 6E61                                                                                                    | 6D65                                                                                                    | Section's name                                                                                                    |
| 654                                                                                                    | 4061                                                                                                    | 6265                                                                                                    | 6C09                                                                                                    | 4C61                                                                                                    | 62.65                                                                                                    | 6C4C                                                                                                    | TLabel.LabelL                                                                                                    |
| 704                                                                                                    | 4065                                                                                                    | 6674                                                                                                    | 032E                                                                                                    | 0103                                                                                                    | 546F                                                                                                    | 7002                                                                                                    | ang.LeftTop.                                                                                                    |
| 769                                                                                                    | 6474                                                                                                    | 6802                                                                                                    | 3006                                                                                                    | 4865                                                                                                    | 6967                                                                                                    | 6874                                                                                                    | p.Width.O.Height                                                                                                    |
| 743                                                                                                    | 6170                                                                                                    | 7469                                                                                                    | 6F6E                                                                                                    | 0608                                                                                                    | 4061                                                                                                    | 6E67                                                                                                    | CaptionLang                                                                                                    |
| 765                                                                                                    | 0000                                                                                                    | 0654                                                                                                    | 4061                                                                                                    | 6265                                                                                                    | 6C11                                                                                                    | 4C61                                                                                                    | uageTLabel.La                                                                                                    |
| C55                                                                                                    | 6E72                                                                                                    | 6567                                                                                                    | 6973                                                                                                    | 7465                                                                                                    | 7265                                                                                                    | 6404                                                                                                    | belUnregistered.                                                                                                    |
| 674                                                                                                    | 0204                                                                                                    | 0354                                                                                                    | 6F70                                                                                                    | 027F                                                                                                    | 0557                                                                                                    | 6964                                                                                                    | LeftTop.□.Wid                                                                                                    |
| 3D8                                                                                                    | 0006                                                                                                    | 4865                                                                                                    | 6967                                                                                                    | 6874                                                                                                    | 020D                                                                                                    | 0743                                                                                                    | th.ØHeightC                                                                                                    |
| 469                                                                                                    | 6F6E                                                                                                    | 062E                                                                                                    | 556E                                                                                                    | 7265                                                                                                    | 6769                                                                                                    | 7374                                                                                                    | aption <mark>Unregist</mark>                                                                                                    |
| 564                                                                                                    | 2076                                                                                                    | 6572                                                                                                    | 7369                                                                                                    | 6F6E                                                                                                    | 2E20                                                                                                    | 4F70                                                                                                    | ered version. Op                                                                                                    |
| F6E                                                                                                    | 7320                                                                                                    | 6172                                                                                                    | 6520                                                                                                    | 6E6F                                                                                                    | 7420                                                                                                    | 7361                                                                                                    | tions are not sa                                                                                                    |
| 42E                                                                                                    | 2020                                                                                                    | 0A46                                                                                                    | 6F6E                                                                                                    | 742E                                                                                                    | 436F                                                                                                    | 6C6F                                                                                                    | vedFont.Colo                                                                                                    |
| 563                                                                                                    | 6052                                                                                                    | 6564                                                                                                    | 0846                                                                                                    | 6F6E                                                                                                    | 742E                                                                                                    | 4865                                                                                                    | rclRed.Font.He                                                                                                    |
| 0.0.4                                                                                                    | OORE                                                                                                    | 0044                                                                                                    |                                                                                                    | <b>B</b> 4 6 <b>B</b>                                                                                                    | 470.04                                                                                                    | CD CD                                                                                                    | · · · · · · · · · · ·                                                                                                    |
| 874                                                                                                    | 0215                                                                                                    | 0946                                                                                                    | 6F6E                                                                                                    | 742E                                                                                                    | 4E61                                                                                                    | 6065                                                                                                    | ight.o.font.Name                                                                                                    |
| 874                                                                                                    | 0215                                                                                                    | 0946                                                                                                    | 6F6E                                                                                                    | 742E                                                                                                    | 4661                                                                                                    | 6065                                                                                                    | lght.o.Font.Name                                                                                                    |
| 874                                                                                                    | 0215                                                                                                    | 0946                                                                                                    | 6F6E                                                                                                    | 742E                                                                                                    | 4661                                                                                                    | 6065                                                                                                    | lght.o.Font.Name                                                                                                    |
| 874<br>44C                                                                                                    | 6162                                                                                                    | 0946<br>656C                                                                                                    | 6F6E                                                                                                    | 6162                                                                                                    | 4£61<br>656C                                                                                                    | БД65<br>5365                                                                                                    | ight.o.Font.Name                                                                                                    |
| 874<br>44C<br>96F                                                                                                    | 6162<br>6E4E                                                                                                    | 656C<br>616D                                                                                                    | 104C<br>6504                                                                                                    | 6162<br>4C65                                                                                                    | 4£61<br>656C<br>6674                                                                                                    | 5365<br>0307                                                                                                    | ight.o.Font.Name<br>TLabel.LabelSe<br>ctionName.Left                                                                                                    |
| 874<br>44C<br>96F<br>46F                                                                                                    | 6162<br>6E4E<br>7002                                                                                                    | 656C<br>616D<br>5205                                                                                                    | 104C<br>6504<br>5769                                                                                                    | 6162<br>4C65<br>6474                                                                                                    | 4£61<br>656C<br>6674<br>6802                                                                                                    | 5365<br>0307<br>4806                                                                                                    | ight.o.Font.Name<br>TLabel.LabelSe<br>ctionName.Left<br>Top.R.Width.H.                                                                                                    |
| 874<br>44C<br>96F<br>46F<br>967                                                                                                    | 6162<br>6E4E<br>7002<br>6874                                                                                                    | 656C<br>616D<br>5205<br>020D                                                                                                    | 6F6E<br>104C<br>6504<br>5769<br>0743                                                                                                    | 6162<br>4C65<br>6474<br>6170                                                                                                    | 4£61<br>656C<br>6674<br>6802<br>7469                                                                                                    | 5365<br>0307<br>4806<br>6F6E                                                                                                    | Ight.o.Font.Name<br>TLabel.LabelSe<br>ctionName.Left<br>Top.R.Width.H.<br>HeightCaption                                                                                                    |
| 874<br>96F<br>46F<br>967<br>365                                                                                                    | 6162<br>6E4E<br>7002<br>6874<br>6374                                                                                                    | 656C<br>616D<br>5205<br>020D<br>696F                                                                                                    | 6F6E<br>104C<br>6504<br>5769<br>0743<br>6E27                                                                                                    | 6162<br>4C65<br>6474<br>6170<br>7320                                                                                                    | 4£61<br>656C<br>6674<br>6802<br>7469<br>6E61                                                                                                    | 5365<br>0307<br>4806<br>6F6E<br>6D65                                                                                                    | Ight.o.Font.Name<br>TLabel.LabelSe<br>ctionName.Left<br>Top.R.Width.H.<br>HeightCaption<br>Section's name                                                                                                    |
| 874<br>96F<br>46F<br>967<br>365<br>654                                                                                                    | 6162<br>6E4E<br>7002<br>6874<br>6374<br>4C61                                                                                                    | 656C<br>616D<br>5205<br>020D<br>696F<br>6265                                                                                                    | 6F6E<br>104C<br>6504<br>5769<br>0743<br>6E27<br>6C09                                                                                                    | 6162<br>4C65<br>6474<br>6170<br>7320<br>4C61                                                                                                    | 4£61<br>656C<br>6674<br>6802<br>7469<br>6E61<br>6265                                                                                                    | 5365<br>0307<br>4806<br>6F6E<br>6D65<br>6C4C                                                                                                    | Ight.o.Font.Name<br>TLabel.LabelSe<br>ctionName.Left<br>Top.R.Width.H.<br>HeightCaption<br>Section's name<br>TLabel.LabelL                                                                                                    |
| 874<br>44C<br>96F<br>46F<br>967<br>365<br>654<br>704                                                                                            | 6162<br>6E4E<br>7002<br>6874<br>6374<br>4C61<br>4C65                                                                                                    | 656C<br>616D<br>5205<br>020D<br>696F<br>6265<br>6674                                                                                                    | 104C<br>6504<br>5769<br>0743<br>6E27<br>6C09<br>032E                                                                                                    | 6162<br>4C65<br>6474<br>6170<br>7320<br>4C61<br>0103                                                                                                    | 4E61<br>656C<br>6674<br>6802<br>7469<br>6E61<br>6265<br>546F                                                                                                    | 5365<br>0307<br>4806<br>6F6E<br>6D65<br>6C4C<br>7002                                                                                                    | Ight.o.Font.Name<br>TLabel.LabelSe<br>ctionName.Left<br>Top.R.Width.H.<br>HeightCaption<br>Section's name<br>TLabel.LabelL<br>ang.LeftTop.                                                                                                    |
| 874<br>96F<br>46F<br>967<br>365<br>654<br>704<br>769                                                                                            | 6162<br>6E4E<br>7002<br>6874<br>6374<br>4C61<br>4C65<br>6474                                                                                                    | 656C<br>616D<br>5205<br>020D<br>696F<br>6265<br>6674<br>6802                                                                                                    | 104C<br>6504<br>5769<br>0743<br>6E27<br>6C09<br>032E<br>3006                                                                                                    | 6162<br>4C65<br>6474<br>6170<br>7320<br>4C61<br>0103<br>4865                                                                                                    | 4E61<br>656C<br>6674<br>6802<br>7469<br>6E61<br>6265<br>546F<br>6967                                                                                                    | 5365<br>0307<br>4806<br>6F6E<br>6D65<br>6C4C<br>7002<br>6874                                                                                                 | Ight.o.Font.Name<br>TLabel.LabelSe<br>ctionName.Left<br>Top.R.Width.H.<br>HeightCaption<br>Section's name<br>TLabel.LabelL<br>ang.LeftTop.<br>p.Width.O.Height                                                                                                    |
| 874<br>96F<br>46F<br>967<br>365<br>654<br>704<br>769<br>743                                                                                     | 6162<br>6E4E<br>7002<br>6874<br>6374<br>4C61<br>4C65<br>6474<br>6170                                                                                                 | 656C<br>616D<br>5205<br>020D<br>696F<br>6265<br>6674<br>6802<br>7469                                                                                                 | 104C<br>6504<br>5769<br>0743<br>6E27<br>6C09<br>032E<br>3006<br>6F6E                                                                                                    | 6162<br>4C65<br>6474<br>6170<br>7320<br>4C61<br>0103<br>4865<br>0608                                                                                                    | 4E61<br>656C<br>6674<br>6802<br>7469<br>6E61<br>6265<br>546F<br>6967<br>4C61                                                                                                 | 5365<br>0307<br>4806<br>6F6E<br>6D65<br>6C4C<br>7002<br>6874<br>6E67                                                                                         | Ight.o.Font.Name<br>TLabel.LabelSe<br>ctionName.Left<br>Top.R.Width.H.<br>HeightCaption<br>Section's name<br>TLabel.LabelL<br>ang.LeftTop.<br>p.Width.O.Height<br>CaptionLang                                                                                                    |
| 874<br>44C<br>96F<br>46F<br>967<br>365<br>654<br>704<br>769<br>743<br>765                                                                       | 6162<br>6E4E<br>7002<br>6874<br>6374<br>4C61<br>4C65<br>6474<br>6170<br>0000                                                                                         | 656C<br>616D<br>5205<br>020D<br>696F<br>6265<br>6674<br>6802<br>7469<br>0654                                                                                         | 104C<br>6504<br>5769<br>0743<br>6E27<br>6C09<br>032E<br>3006<br>6F6E<br>4C61                                                                                                 | 6162<br>4C65<br>6474<br>6170<br>7320<br>4C61<br>0103<br>4865<br>0608<br>6265                                                                                                    | 4E61<br>656C<br>6674<br>6802<br>7469<br>6E61<br>6265<br>546F<br>6967<br>4C61<br>6C11                                                                                         | 5365<br>0307<br>4806<br>6F6E<br>6D65<br>6C4C<br>7002<br>6874<br>6E67<br>4C61                                                                                 | Ight.o.Font.Name<br>TLabel.LabelSe<br>ctionName.Left<br>Top.R.Width.H.<br>HeightCaption<br>Section's name<br>TLabel.LabelL<br>ang.LeftTop.<br>p.Width.O.Height<br>CaptionLang<br>uageTLabel.La                                                                                                    |
| 874<br>96F<br>46F<br>967<br>365<br>654<br>704<br>769<br>743<br>765<br>C55                                                                       | 6162<br>6E4E<br>7002<br>6874<br>6374<br>4C61<br>4C65<br>6474<br>6170<br>0000<br>6E72                                                                                 | 656C<br>616D<br>5205<br>020D<br>696F<br>6265<br>6674<br>6802<br>7469<br>0654<br>6567                                                                                 | 104C<br>6504<br>5769<br>0743<br>6E27<br>6C09<br>032E<br>3006<br>6F6E<br>4C61<br>6973                                                                                         | 6162<br>4C65<br>6474<br>6170<br>7320<br>4C61<br>0103<br>4865<br>0608<br>6265<br>7465                                                                                                    | 4E61<br>656C<br>6674<br>6802<br>7469<br>6E61<br>6265<br>546F<br>6967<br>4C61<br>6C11<br>7265                                                                                 | 5365<br>0307<br>4806<br>6F6E<br>6D65<br>6C4C<br>7002<br>6874<br>6E67<br>4C61<br>6404                                                                         | Ight.o.Font.Name<br>TLabel.LabelSe<br>ctionName.Left<br>Top.R.Width.H.<br>HeightCaption<br>Section's name<br>TLabel.LabelL<br>ang.LeftTop.<br>p.Width.O.Height<br>CaptionLang<br>uageTLabel.La                                                                                                    |
| 874<br>96F<br>96F<br>365<br>654<br>704<br>769<br>743<br>765<br>674                                                                              | 6162<br>6E4E<br>7002<br>6874<br>6374<br>4C61<br>4C65<br>6474<br>6170<br>0000<br>6E72<br>0204                                                                         | 656C<br>616D<br>5205<br>020D<br>696F<br>6265<br>6674<br>6802<br>7469<br>0654<br>6567<br>0354                                                                         | 104C<br>6504<br>5769<br>0743<br>6E27<br>6C09<br>032E<br>3006<br>6F6E<br>4C61<br>6973<br>6F70                                                                                 | 742E<br>6162<br>4C65<br>6474<br>6170<br>7320<br>4C61<br>0103<br>4865<br>0608<br>6265<br>7465<br>027F                                                                                                    | 4E61<br>656C<br>6674<br>6802<br>7469<br>6E61<br>6265<br>546F<br>6967<br>4C61<br>6C11<br>7265<br>0557                                                                         | 5365<br>0307<br>4806<br>6F6E<br>6D65<br>6C4C<br>7002<br>6874<br>6E67<br>4C61<br>6404<br>6964                                                                 | Ight.o.Font.Name<br>TLabel.LabelSe<br>ctionName.Left<br>Top.R.Width.H.<br>HeightCaption<br>Section's name<br>TLabel.LabelL<br>ang.LeftTop.<br>p.Width.O.Height<br>Caption.Lang<br>uageTLabel.La<br>belUnregistered.<br>LeftTop.O.Wid                                                                                                |
| 874<br>96F<br>96F<br>967<br>365<br>654<br>704<br>769<br>743<br>765<br>C55<br>674<br>3D8                                                         | 6162<br>6E4E<br>7002<br>6874<br>6374<br>4C61<br>4C65<br>6474<br>6170<br>0000<br>6E72<br>0204<br>0006                                                                 | 656C<br>616D<br>5205<br>020D<br>696F<br>6265<br>6674<br>6802<br>7469<br>0654<br>6567<br>0354<br>4865                                                                 | 6F6E<br>104C<br>6504<br>5769<br>0743<br>6E27<br>6C09<br>032E<br>3006<br>6F6E<br>4C61<br>6973<br>6F70<br>6967                                                                 | 6162<br>4C65<br>6474<br>6170<br>7320<br>4C61<br>0103<br>4865<br>0608<br>6265<br>7465<br>027F<br>6874                                                                                                    | 4E61<br>656C<br>6674<br>6802<br>7469<br>6E61<br>6265<br>546F<br>6967<br>4C61<br>6C11<br>7265<br>0557<br>020D                                                                 | 5365<br>0307<br>4806<br>6F6E<br>6D65<br>6C4C<br>7002<br>6874<br>6E67<br>4C61<br>6404<br>6964<br>0743                                                         | Ight.o.Font.Name<br>TLabel.LabelSe<br>ctionName.Left<br>Top.R.Width.H.<br>HeightCaption<br>Section's name<br>TLabel.LabelL<br>ang.LeftTop.<br>p.Width.O.Height<br>Caption.Lang<br>uageTLabel.La<br>belUnregistered.<br>LeftTop.D.Wid<br>th.ØHeightC                                                                                 |
| 874<br>44C<br>96F<br>46F<br>967<br>365<br>654<br>704<br>769<br>743<br>765<br>C55<br>674<br>3D8<br>469                                           | 6162<br>6E4E<br>7002<br>6874<br>6374<br>4C61<br>4C65<br>6474<br>6170<br>0000<br>6E72<br>0204<br>0006<br>6F6E                                                         | 656C<br>616D<br>5205<br>020D<br>696F<br>6265<br>6674<br>6802<br>7469<br>0654<br>6567<br>0354<br>4865<br>062E                                                         | 6F6E<br>104C<br>6504<br>5769<br>0743<br>6E27<br>6C09<br>032E<br>3006<br>6F6E<br>4C61<br>6973<br>6F70<br>6967<br>2020                                                         | 742E<br>6162<br>4C65<br>6474<br>6170<br>7320<br>4C61<br>0103<br>4865<br>0408<br>6265<br>7465<br>027F<br>6874<br>2020                                                                                                    | 4E61<br>656C<br>6674<br>6802<br>7469<br>6E61<br>6265<br>546F<br>6967<br>4C61<br>6C11<br>7265<br>0557<br>020D<br>2020                                                         | 5365<br>0307<br>4806<br>6F6E<br>6D65<br>6C4C<br>7002<br>6874<br>6E67<br>4C61<br>6404<br>6964<br>0743<br>2020                                                 | Ight.o.Font.Name<br>TLabel.LabelSe<br>ctionName.Left<br>Top.R.Width.H.<br>HeightCaption<br>Section's name<br>TLabel.LabelL<br>ang.LeftTop.<br>p.Width.O.Height<br>Caption.Lang<br>uageTLabel.La<br>belUnregistered.<br>LeftTop.O.Wid<br>th.ØHeightC<br>aption                                                                       |
| 874<br>44C<br>96F<br>46F<br>967<br>365<br>654<br>704<br>769<br>743<br>765<br>674<br>3D8<br>469<br>020                                           | 6162<br>6E4E<br>7002<br>6874<br>6374<br>4C61<br>4C65<br>6474<br>6170<br>0000<br>6E72<br>0204<br>0006<br>6F6E<br>2020                                                 | 656C<br>616D<br>5205<br>020D<br>696F<br>6265<br>6674<br>6802<br>7469<br>0654<br>6567<br>0354<br>4865<br>062E<br>2020                                                 | 104C<br>6504<br>5769<br>0743<br>6E27<br>6C09<br>032E<br>3006<br>6F6E<br>4C61<br>6973<br>6F70<br>6967<br>2020<br>2020                                                         | 742E<br>6162<br>4C65<br>6474<br>6170<br>7320<br>4C61<br>0103<br>4865<br>0408<br>6265<br>7465<br>027F<br>6874<br>2020<br>2020                                                                                                    | 4E61<br>656C<br>6674<br>6802<br>7469<br>6E61<br>6265<br>546F<br>6967<br>4C61<br>6C11<br>7265<br>0557<br>020D<br>2020<br>2020                                                 | 5365<br>0307<br>4806<br>6F6E<br>6D65<br>6C4C<br>7002<br>6874<br>6E67<br>4C61<br>6404<br>6964<br>0743<br>2020<br>2020                                         | Ight.o.Font.Name<br>TLabel.LabelSe<br>ctionName.Left<br>Top.R.Width.H.<br>HeightCaption<br>Section's name<br>TLabel.LabelL<br>ang.LeftTop.<br>p.Width.O.Height<br>Caption.Lang<br>uageTLabel.La<br>belUnregistered.<br>LeftTop.O.Wid<br>th.ØHeightC<br>aption                                                                       |
| 874<br>44C<br>96F<br>46F<br>967<br>365<br>654<br>704<br>769<br>743<br>765<br>674<br>3D8<br>469<br>020<br>020                                    | 6162<br>6E4E<br>7002<br>6874<br>6374<br>4C61<br>4C65<br>6474<br>6170<br>0000<br>6E72<br>0204<br>0204<br>0006<br>6F6E<br>2020                                         | 656C<br>616D<br>5205<br>020D<br>696F<br>6265<br>6674<br>6802<br>7469<br>0654<br>6567<br>0354<br>4865<br>062E<br>2020<br>2020                                         | 6F6E<br>104C<br>6504<br>5769<br>0743<br>6E27<br>6C09<br>032E<br>3006<br>6F6E<br>4C61<br>6973<br>6F70<br>6967<br>2020<br>2020<br>2020                                         | <ul> <li>6162</li> <li>4C65</li> <li>6474</li> <li>6170</li> <li>7320</li> <li>4C61</li> <li>0103</li> <li>4865</li> <li>0208</li> <li>6265</li> <li>7465</li> <li>027F</li> <li>6874</li> <li>2020</li> <li>2020</li> <li>2020</li> </ul> | 4E61<br>656C<br>6674<br>6802<br>7469<br>6E61<br>6265<br>546F<br>6967<br>4C61<br>6C11<br>7265<br>0557<br>020D<br>2020<br>2020<br>2020                                         | 5365<br>0307<br>4806<br>6F6E<br>6D65<br>6C4C<br>7002<br>6874<br>6E67<br>4C61<br>6404<br>6964<br>0743<br>2020<br>2020<br>2020                                 | Ight.o.Font.Name<br>TLabel.LabelSe<br>ctionName.Left<br>Top.R.Width.H.<br>HeightCaption<br>Section's name<br>TLabel.LabelL<br>ang.LeftTop.<br>p.Width.O.Height<br>Caption.Lang<br>uageTLabel.La<br>belUnregistered.<br>LeftTop.O.Wid<br>th.ØHeightC<br>aption                                                                       |
| 874<br>44C<br>96F<br>46F<br>967<br>365<br>654<br>704<br>769<br>743<br>765<br>C55<br>674<br>3D8<br>469<br>020<br>020<br>020                      | 6162<br>6E4E<br>7002<br>6874<br>6374<br>4C61<br>4C65<br>6474<br>6170<br>0000<br>6E72<br>0204<br>0204<br>0204<br>0204<br>0202<br>2020<br>2020                         | 656C<br>616D<br>5205<br>020D<br>696F<br>6265<br>6674<br>6802<br>7469<br>0654<br>6567<br>0354<br>4865<br>062E<br>2020<br>2020<br>0A46                                 | 104C<br>6504<br>5769<br>0743<br>6E27<br>6C09<br>032E<br>3006<br>6F6E<br>4C61<br>6973<br>6F70<br>6967<br>2020<br>2020<br>2020<br>6F6E                                         | 742E<br>6162<br>4C65<br>6474<br>6170<br>7320<br>4C61<br>0103<br>4865<br>0608<br>6265<br>7465<br>027F<br>6874<br>2020<br>2020<br>2020<br>742E                                                                                               | 4E61<br>656C<br>6674<br>6802<br>7469<br>6E61<br>6265<br>546F<br>6967<br>4C61<br>6C11<br>7265<br>0557<br>020D<br>2020<br>2020<br>2020<br>436F                                 | 5365<br>0307<br>4806<br>6F6E<br>6D65<br>6C4C<br>7002<br>6874<br>6E67<br>4C61<br>6404<br>6964<br>0743<br>2020<br>2020<br>2020<br>6C6F                         | Ight.o.Font.Name<br>TLabel.LabelSe<br>ctionName.Left<br>Top.R.Width.H.<br>HeightCaption<br>Section's name<br>TLabel.LabelL<br>ang.LeftTop.<br>p.Width.O.Height<br>Caption.Lang<br>uageTLabel.La<br>belUnregistered.<br>LeftTop.O.Wid<br>th.Ø.HeightC<br>aption<br>                                                                  |
| 874<br>44C<br>96F<br>46F<br>967<br>365<br>654<br>704<br>769<br>743<br>765<br>674<br>3D8<br>469<br>020<br>020<br>020<br>563                      | 6162<br>6E4E<br>7002<br>6874<br>6374<br>4C61<br>4C65<br>6474<br>6170<br>0000<br>6E72<br>0204<br>0006<br>6F6E<br>2020<br>2020<br>2020<br>6C52                         | 656C<br>616D<br>5205<br>020D<br>696F<br>6265<br>6674<br>6802<br>7469<br>0654<br>6567<br>0354<br>4865<br>062E<br>2020<br>2020<br>0A46<br>6564                         | 6F6E<br>104C<br>6504<br>5769<br>0743<br>6E27<br>6C09<br>032E<br>3006<br>6F6E<br>4C61<br>6973<br>6F70<br>6967<br>2020<br>2020<br>2020<br>6F6E<br>0B46                         | 742E<br>6162<br>4C65<br>6474<br>6170<br>7320<br>4C61<br>0103<br>4865<br>0208<br>6265<br>7465<br>027F<br>6874<br>2020<br>2020<br>2020<br>742E<br>6F6E                                                                                       | 4E61<br>656C<br>6674<br>6802<br>7469<br>6E61<br>6265<br>546F<br>6967<br>4C61<br>6211<br>7265<br>0557<br>020D<br>2020<br>2020<br>2020<br>436F<br>742E                         | 5365<br>0307<br>4806<br>6F6E<br>6D65<br>6C4C<br>7002<br>6874<br>6E67<br>4C61<br>6404<br>6964<br>0743<br>2020<br>2020<br>2020<br>2020<br>6C6F<br>4865         | Ight.o.Font.Name<br>TLabel.LabelSe<br>ctionName.Left<br>Top.R.Width.H.<br>HeightCaption<br>Section's name<br>TLabel.LabelL<br>ang.LeftTop.<br>p.Width.O.Height<br>Caption.Lang<br>uageTLabel.La<br>belUnregistered.<br>LeftTop.O.Wid<br>th.Ø.HeightC<br>aption<br>Font.Colo<br>rclRed.Font.He                                       |
| 874<br>44C<br>96F<br>46F<br>967<br>365<br>654<br>704<br>769<br>743<br>765<br>674<br>3D8<br>469<br>020<br>020<br>020<br>563<br>874               | 6162<br>6E4E<br>7002<br>6874<br>6374<br>4C61<br>4C65<br>6474<br>6170<br>0000<br>6E72<br>0204<br>0204<br>0006<br>6F6E<br>2020<br>2020<br>2020<br>2020<br>6C52<br>02F5 | 656C<br>616D<br>5205<br>020D<br>696F<br>6265<br>6674<br>6802<br>7469<br>0654<br>6567<br>0354<br>4865<br>062E<br>2020<br>2020<br>0A46<br>6564<br>0946                 | 6F6E<br>104C<br>6504<br>5769<br>0743<br>6E27<br>6C09<br>032E<br>3006<br>6F6E<br>4C61<br>6973<br>6F70<br>2020<br>2020<br>2020<br>6F6E<br>0B46<br>6F6E                         | 742E<br>6162<br>4C65<br>6474<br>6170<br>7320<br>4C61<br>0103<br>4865<br>0208<br>6265<br>7465<br>027F<br>6874<br>2020<br>2020<br>2020<br>2020<br>742E<br>6F6E<br>742E                                                                       | 4E61<br>656C<br>6674<br>6802<br>7469<br>6E61<br>6265<br>546F<br>6967<br>4C61<br>6211<br>7265<br>0557<br>020D<br>2020<br>2020<br>2020<br>2020<br>2020<br>436F<br>742E<br>4E61 | 5365<br>0307<br>4806<br>6F6E<br>6D65<br>6C4C<br>7002<br>6874<br>6E67<br>4C61<br>6404<br>6964<br>0743<br>2020<br>2020<br>2020<br>2020<br>2020<br>6C6F<br>4865 | Ight.o.Font.Name<br>TLabel.LabelSe<br>ctionName.Left<br>Top.R.Width.H.<br>HeightCaption<br>Section's name<br>TLabel.LabelL<br>ang.LeftTop.<br>p.Width.O.Height<br>Caption.Lang<br>uageTLabel.La<br>belUnregistered.<br>LeftTop.O.Wid<br>th.Ø.HeightC<br>aption<br>                                                                  |
| 874<br>44C<br>96F<br>46F<br>967<br>365<br>654<br>704<br>769<br>743<br>765<br>C55<br>674<br>3D8<br>469<br>020<br>020<br>020<br>563<br>874<br>D53 | 6162<br>6E4E<br>7002<br>6874<br>6374<br>4C61<br>4C65<br>6474<br>6170<br>0000<br>6E72<br>0204<br>0204<br>0006<br>6F6E<br>2020<br>2020<br>6C52<br>02F5<br>2053         | 656C<br>616D<br>5205<br>020D<br>696F<br>6265<br>6674<br>6802<br>7469<br>0654<br>6567<br>0354<br>4865<br>062E<br>2020<br>2020<br>2020<br>0A46<br>6564<br>0946<br>616E | 6F6E<br>104C<br>6504<br>5769<br>0743<br>6E27<br>6C09<br>032E<br>3006<br>6F6E<br>4C61<br>6973<br>6F70<br>6967<br>2020<br>2020<br>2020<br>2020<br>6F6E<br>0B46<br>6F6E<br>7320 | 742E<br>6162<br>4C65<br>6474<br>6170<br>7320<br>4C61<br>0103<br>4865<br>0208<br>6265<br>7465<br>027F<br>6874<br>2020<br>2020<br>2020<br>2020<br>742E<br>6F6E<br>742E<br>5365                                                               | 44661<br>656C<br>6674<br>6802<br>7469<br>6E61<br>6265<br>546F<br>6967<br>4C61<br>6211<br>7265<br>0557<br>020D<br>2020<br>2020<br>2020<br>2020<br>2020<br>2020<br>202         | 5365<br>0307<br>4806<br>6F6E<br>6D65<br>6C4C<br>7002<br>6874<br>6E67<br>4C61<br>6404<br>6964<br>0743<br>2020<br>2020<br>2020<br>2020<br>6C6F<br>4865<br>6D65 | Ight.o.Font.Name<br>TLabel.LabelSe<br>ctionName.Left<br>Top.R.Width.H.<br>HeightCaption<br>Section's name<br>TLabel.LabelL<br>ang.LeftTop.<br>p.Width.O.Height<br>Caption.Lang<br>uageTLabel.La<br>belUnregistered.<br>LeftTop.O.Wid<br>th.Ø.HeightC<br>aption<br>Font.Colo<br>rclRed.Font.He<br>ight.Õ.Font.Name<br>MS Sans Serif. |

Otra cosilla que le voy a hacer es poner por defecto el lenguaje español ya que este exe no guarda la configuración, pues por lo menos que salga de entrada en español y lo voy a hacer con el editor hexa también. Simplemente busco "english.ini" que es el que esta por defecto y solo aparece una entrada así que nos lo pone fácil.

|     |       |      | 2000 |      | 00.10 | 1020 | youw in individue                     |
|-----|-------|------|------|------|-------|------|---------------------------------------|
| EFF | 8845  | FC8B | 80E4 | 0100 | 008B  | 4820 | °°þÿ <eü<€ä<h< td=""></eü<€ä<h<>      |
| 444 | 008B  | 45F0 | E8E7 | B3FE | FF33  | COSA | °D. <eðèç³þÿ3àz< td=""></eðèç³þÿ3àz<> |
| 489 | 1068  | BAO2 | 4400 | 8B45 | FOE8  | 5629 | YYd‰.h°.D. <eðèv)< td=""></eðèv)<>    |
| 3E9 | SC2E  | FCFF | EBFO | 33CO | 5859  | 5964 | üÿÃé\.üÿëð3ÀZYYd                      |
| 8D7 | 0244  | 008B | 45F4 | E839 | 29FC  | FFC3 | ‰.h×.D. <eôè9)üÿã< td=""></eôè9)üÿã<> |
| EFC | FFEB  | F080 | 7DFB | 0075 | 246A  | 1068 | é?.üÿëð€}û.u\$j.h                     |
| 400 | 6828  | 0444 | 008B | 45FC | E807  | 65FD | .D.h(.D. <eüè.eý< td=""></eüè.eý<>    |
| 85D | 4EFC  | FFA1 | 3056 | 4400 | E8E7  | 37FE | ÿPè]Nüÿ;OVD.èç7þ                      |
| 5FC | 8B80  | E401 | 0000 | E84D | 6BFF  | FF8B | ÿ <eü<€äèmkÿÿ<< td=""></eü<€äèmkÿÿ<<> |
| B80 | 9002  | 0000 | E8E7 | 74FE | FF8B  | 55FC | Eü<€□èçtþÿ< Uü                        |
| 401 | 0000  | 8942 | 0C33 | COSA | 5959  | 6489 | <′ä‰B.3ÀZYYd‰                         |
| 603 | 4400  | 8D45 | E4E8 | F631 | FCFF  | 8D45 | .hV.D.□Eäèö1üÿ□E                      |
| E31 | FCFF  | 8D45 | ECE8 | E631 | FCFF  | C3E9 | èèî1üÿ□Eìèæ1üÿÃé                      |
| CFF | EBEO  | 5F5E | 5B8B | E55D | C300  | 0000 | À-üÿëà_^[<å]Ã                         |
| FFF | 0400  | 0000 | 2E69 | 6E69 | 0000  | 0000 | ÿÿÿÿini                               |
| FFF | 0800  | 0000 | 656E | 676C | 6973  | 682E | ÿÿÿÿenglish.                          |
| 900 | FFFF  | FFFF | 1400 | 0000 | 4061  | 6E67 | ini.ÿÿÿÿLang                          |
| 765 | 2066  | 696C | 6573 | 7C2A | 2E69  | 6E69 | uage files *.ini                      |
| 000 | FFFF  | FFFF | 3700 | 0000 | 506C  | 6561 | ÿÿÿÿ7Plea                             |
| C20 | 63.68 | 6F6F | 7365 | 2074 | 6865  | 2065 | se, choose the e                      |
| C69 | 7368  | 2E69 | 6E69 | 206F | 7220  | 616E | nglish.ini or an                      |

|     | 2022  | 0 x 2 x 4 | 2000 |      | 00.00 | 1020 |                                       |
|-----|-------|-----------|------|------|-------|------|---------------------------------------|
| EFF | 8845  | FC8B      | 80E4 | 0100 | 008B  | 4820 | °°þÿ <eü<€ä<h< td=""></eü<€ä<h<>      |
| 444 | 008B  | 45F0      | E8E7 | B3FE | FF33  | COSA | °D. <eðèç³þÿ3àz< td=""></eðèç³þÿ3àz<> |
| 489 | 1068  | BAO2      | 4400 | 8845 | FOE8  | 5629 | YYd‰.h°.D. <eðèv)< td=""></eðèv)<>    |
| 3E9 | SC2E  | FCFF      | EBFO | 33CO | 5859  | 5964 | üÿÃé∖.üÿëð3ÀZYYd                      |
| 8D7 | 0244  | 008B      | 45F4 | E839 | 29FC  | FFC3 | ‰.h×.D. <eôè9)üÿã< td=""></eôè9)üÿã<> |
| EFC | FFEB  | F080      | 7DFB | 0075 | 246A  | 1068 | é?.üÿëð€}û.u\$j.h                     |
| 400 | 6828  | 0444      | 008B | 45FC | E807  | 65FD | .D.h(.D. <eüè.eý< td=""></eüè.eý<>    |
| 85D | 4 EFC | FFA1      | 3056 | 4400 | E8E7  | 37FE | ÿPè]Nüÿ;OVD.èç7þ                      |
| 5FC | 8B80  | E401      | 0000 | E84D | 6BFF  | FF8B | ÿ <eü<€äèmkÿÿ<< td=""></eü<€äèmkÿÿ<<> |
| B80 | 9002  | 0000      | E8E7 | 74FE | FF8B  | 55FC | Eü<€□èçtþÿ< Uü                        |
| 401 | 0000  | 8942      | 0C33 | COSA | 5959  | 6489 | <′ä%B.3ÀZYYd%                         |
| 603 | 4400  | 8D45      | E4E8 | F631 | FCFF  | 8D45 | .hV.D.□Eäèö1üÿ□E                      |
| E31 | FCFF  | 8D45      | ECE8 | E631 | FCFF  | C3E9 | èèî1üÿ□Eìèæ1üÿÃé                      |
| CFF | EBEO  | 5F5E      | 5B8B | E55D | C300  | 0000 | À-üÿëà_^[<å]Ã                         |
| FFF | 0400  | 0000      | 2E69 | 6E69 | 0000  | 0000 | ÿÿÿÿini                               |
| FFF | 0800  | 0000      | 7370 | 616E | 6973  | 682E | ÿÿÿÿ <mark>span</mark> ish.           |
| 900 | FFFF  | FFFF      | 1400 | 0000 | 4061  | 6E67 | ini.ÿÿÿÿLang                          |
| 765 | 2066  | 696C      | 6573 | 7C2A | 2E69  | 6E69 | uage files *.ini                      |
| 000 | FFFF  | FFFF      | 3700 | 0000 | 506C  | 6561 | ÿÿÿÿ7Plea                             |
| C20 | 63.68 | 6F6F      | 7365 | 2074 | 6865  | 2065 | se, choose the e                      |
| C69 | 7368  | 2E69      | 6E69 | 206F | 7220  | 616E | nglish.ini or an                      |

Y como tenemos la suerte de que las dos palabras tienen el mismo largo pues mejor aun.

Ya hay una cosa menos. Ahora a por lo de days, pero eso lo haré en el Olly para que me sirva de ayuda para encontrar la cifra que aparece también ya que days si aparece en las strings.

Hacemos una búsqueda de las strings en el exe:

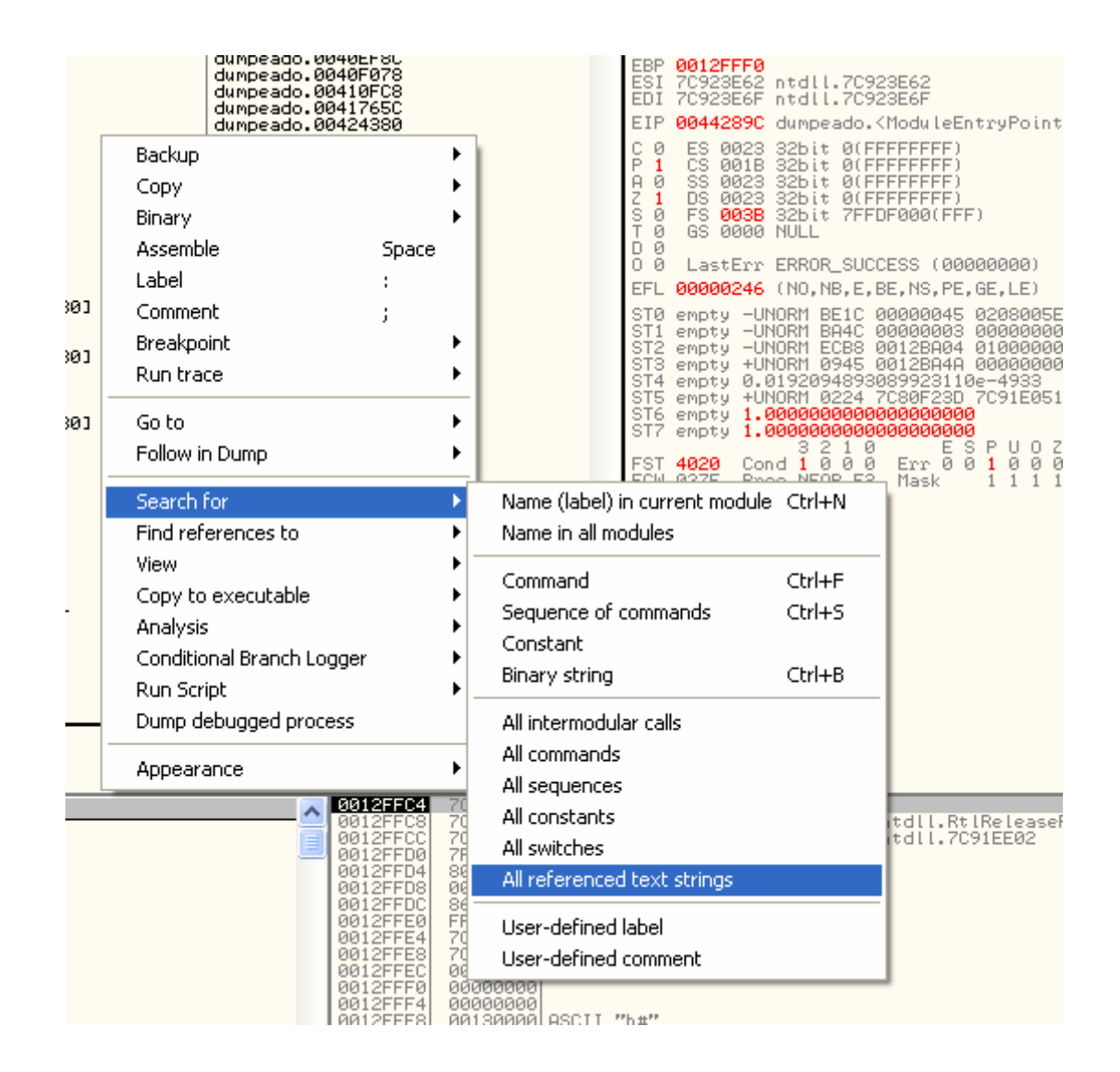

Y buscamos la string "days" y le ponemos un BP con F2:

|                                                 | 00077 04 UT 300                  |
|-------------------------------------------------|----------------------------------|
| 00438741 MOV EHX,43809C                         | HSCII 04, "ILZB"                 |
| 00438786 MUV EHX,43CD88                         | HSCII "12"                       |
| 0043B8CF MOV EHX,43CDC4                         | HSCII "04"                       |
| 0043B961 MOV EAX,43CDB8                         | ASCII "12"                       |
| 0043B99D MOV_EAX,43CDD0                         | ASCII "05"                       |
| 0043BA62 MOV_EDX,43CDDC                         | ASCII ".reloc"                   |
| 0043BA80 CMP_DWORD_PTR_DS:[EAX+34],400000       | ASCII "MZP"                      |
| 0043C1FE MOV EAX,43CDEC                         | ASCII "06"                       |
| 0043CB69 MOV_EDX,43CE00                         | ASCII ".bak"                     |
| 0043CFF0 MOV EAX,44390C                         | UNICODE "REGYSTRYTYPELIB"        |
| 0043D23F MOV_EDX,43D61C                         | ASCII "kernel32.dll"             |
| 0043D291 MOV EDX,43D634                         | ASCII "\$"                       |
| 0043DE2D MOV EAX,43DE80                         | ASCII "HTTP://"                  |
| 0043DEC8 PUSH 43E090                            | ASCII "InternetReader"           |
| 0043DF01 PUSH 43E0A0                            | ASCII "HTTP/1.0"                 |
| 0043DF0F PUSH 43E0AC                            | ASCII "GET"                      |
| 0043E233 PUSH_43E250                            | ASCII "NVarFileInfoNTranslation" |
| 0043E33B MOV_EDX,43E3F4                         | ASCII "\StringFileInfo\"         |
| 0043E41F MOV EDX,43E458                         | ASCII "ProductVersion"           |
| 0043E4AE MOV EAX,43E4C8                         | ASCII "%d.%d.%d.%d"              |
| 0043EE03 MOV EDX,43EED4                         | ASCII "ASPack - "                |
| 0043EFBA MOV EDX,43F4E8                         | ASCII "/@"                       |
| 0043EFE1 MOV EDX,43F4F4                         | ASCII " days"                    |
| 0043F015 MOV_ECX,43F504                         | ASCII "Aspack.hlp"               |
| 0043F064 MOV EAX,43E0E4                         | ASCII 0C,"TVersionInfo"          |
| 0043F0DE MOV EDX,43F518                         | ASCII "SOFTWARE\ASPack"          |
| 0043F0EE MOV_EDX,43F530                         | ASCII "VersionNum"               |
| 0043F12F MOV_EDX,43F530                         | ASCII "VersionNum"               |
| 0043F26B MOV_EDX,43F544                         | ASCII "Software\ASPack\Options"  |
| 0043F27B MOV_EDX,43F564                         | ASCII "Lang_LanguageFile"        |
| 0043F2FB MOV_EDX,43F580                         | ASCII "*.ini"                    |
| 0043F38E MOV_EAX,43F590                         | ASCII ".ini"                     |
| 0043F534 IMUL_EBP, DWORD_PTR_DS:[EDI+6E],6D754E | UNICODE "va"                     |
| 0043F60A MOV EDX,43F6A0                         | ASCII "08"                       |
| 0043F61E MOV_ECX,43F6A4                         | ASCII "Error"                    |
| 0043F6F0 MOV ECX,43F7C8                         | ASCII ″aspack.ini″               |
| 0043F722 MOV EDX,43F7DC                         | ASCII "Item"                     |
| 0043F747 MOV EDX,43F7EC                         | ASCII "PopMenuHistory"           |
| 0043F818 MOV_ECX,43F8F0                         | ASCII "aspack.ini"               |
| 0043F866 MOV EDX,43F904                         | ASCII "Item"                     |
| 0043F888 MOV EDX, 43F914                        | HSCII "PopMenuHistory"           |
| 0043F967 MUV EDX, 43FR60                        | HSCII "10"                       |
| 0043F981 MUV ECX, 43FR64                        | HSCII "Error"                    |
| 0043F998 MOV ECX,43FH74                         | HSCII ".bak"                     |
| 0043FB49 MOV EDX, 43FERC                        | HSCII "exefile\shell\"           |
| 0043FB80 MOV EDX, 43FEC4                        | HSUII "NCOMMANd"                 |
| 0043FBD4 MOV EDX, 43FED8                        | HSUIT " "%1""                    |
| 0043FC16 MOV_EDX.43FEF4                         | ASCII "dllfile\shell\"           |

Damos a F9 y vemos que para aquí:

| 1 |           |                |                                 |                        |
|---|-----------|----------------|---------------------------------|------------------------|
| I | 0043EFB0  | 8BC3           | MOV EAX.EBX                     |                        |
| I | 004055500 | EO OFAIENEE    | COLL 0041212C                   | dumpeedo 00412120      |
| I | 00405552  |                | LEO EON DWODD DID CO. LEDD CO.  | dumpeado.00413130      |
| I | 0043EFB7  | 8045 08        | LEH EHX, DWORD FIR SS:LEBP-281  |                        |
| I | 0043EFBA  | BA E8F44300    | MOV EDX,43F4E8                  | ASCII "/@"             |
| I | 0043EFBF  | E8 EC46FCFF    | CALL 00403680                   | dumpeado.00403680      |
| I | 0043FFC4  | 9D45 D9        | LEG EGY DWORD PTR SS.FERR-291   |                        |
| I | 00400000  |                | DUCU FOY                        |                        |
| I | 0043EFU7  | 50             | FUSH EHA                        |                        |
| I | 0043EFC8  | 8D55 D4        | LEH EDX,DWORD PIR SS:LEBP-2CJ   |                        |
| I | 0043EFCB  | A1 00494400    | MOV EAX.DWORD PTR DS:[444900]   |                        |
| I | 0043FFD0  | E8 4E6DECEE    | COLL 00405024                   | dumpeado, 00405024     |
| I | 0049FED5  | OPEE DA        | MOLLERY DWORD PTP 99, FERP-201  | ampeddol oo loobe l    |
| I | 00400000  | 0000 D4        | DOD FOY                         |                        |
| I | 0043EFU8  | 58             | PUP EHA                         |                        |
| I | 0043EFD9[ | E8 D246FCFF    | CHLL 00403680                   | dumpeado.00403680      |
| I | 0043EFDE  | 8D45 D8        | LEA EAX.DWORD PTR SS:[EBP-28]   |                        |
|   | 0043EEE1  | BA F4F44300    | MOU EDX.43F4F4                  | ASCII " days"          |
| Г | 0043EEE6  | E8 C546ECEE    | COLL 00403680                   | dumpeado 00403680      |
| I | 0040EEED  |                | MOULERY DWORD DID CO. LEDD-201  | dumpeado.oo+000bo      |
| I | 0043EFEB  | 0000000        | HOV EDA, DWORD FIR SSILEDF-201  |                        |
| I | 0043EFEE  | 8BU3           | MUV EHX,EBX                     |                        |
| I | 0043EFF0  | E8 7741FDFF    | CALL 0041316C                   | dumpeado.0041316C      |
| I | 0043EFF5  | 8D55 DØ        | LEA EDX.DWORD PTR SS:[EBP-30]   |                        |
| I | 0043FFF8  | 3300           | XOR FAX FAX                     |                        |
| I | 00405550  | EO NROOFCEE    | COLL 00402000                   | dumpopdo, 88482800     |
| I | 0043EFFH  | ODAE DO        | MOULEOV DWODD DID CONFERD 201   | uumpeauo.004020HC      |
| I | 0043EFFF  | 8845 D0        | NUV EHX, DWURD PIR SSILEBP-301  |                        |
| I | 0043F002[ | 8055 04        | LEA EDX,DWORD PIR SS:LEBP-2CJ   |                        |
| I | 0043F005  | E8 6E71FCFF    | CALL 00406178                   | dumpeado.00406178      |
| I | 0043F00A  | 8855 D4        | MOV EDX.DWORD PTR SS:[EBP-2C]   |                        |
| I | 0043F00D  | 01 30564400    | MOULEON DWORD PTR DS. [445630]  |                        |
| I | 00405010  | 000001100      |                                 |                        |
| I | 00405012  | 0000 00        | HOU ENA, SU                     | COOLT NOTIFIED IN LONG |
| I | 0043F015  | B9 04F54300    | MUV ECX, 43F504                 | HSUII "HSpack.nip"     |
| I | 0043F01A  | E8 D546FCFF    | CHLL 004036F4                   | dumpeado.004036F4      |
| I | 0043F01F  | A1 30564400    | MOV EAX.DWORD PTR DS:[445630]   |                        |
| I | 0043F024  | C740 5C 881300 | MOU DWORD PTR DS:[EAX+5C].1388  |                        |
| I | 0043F02B  | 9845 FC        | MOLL FOX DWORD PTR SS. FERP-41  |                        |
| I | 00400020  |                | MOU DUTE DTD DC. FOV.9001 0     |                        |
| I | 0043F02E  | 1000 0000000   | HOV BYTE FIR DS:LEHAT500,0      |                        |
| I | 0043F035  | 8845 FC        | MUV EHX,DWURD PIR SS:LEBP-4J    |                        |
| I | 0043F038  | 8B80 E4020000  | MOV EAX,DWORD PTR DS:[EAX+2E4]  |                        |
| 1 | 0043F03E  | C640 20 00     | MOV BYTE PTR DS:[EAX+20].0      |                        |
| I | 0043E042  | 3302           | XOR EDX.EDX                     |                        |
| I | 00435044  | OBAE EC        | MOLL FOY DWORD PTP SS [FERD-41  |                        |
| I | 00405047  | 0040 7000000   | MOU EOV DWODD DTD DC.FEOV+3703  |                        |
| I | 00405047  | 0000 (0020000  | HOV EHA, DWORD FIR DS:LEHA+2703 | 1 1 00440004           |
| 1 | 0043F04D  | E8_8240FDFF    | CHEL 00413004                   | dumpeado.00413004      |
| I | 0043F052  | 8D55 D4        | LEA EDX,DWORD PTR SS:[EBP-2C]   |                        |
| I | 0043F055  | A1 30564400    | MOV EAX.DWORD PTR DS:[445630]   |                        |
| I | 0043E050  | F8 D14CEEEE    | COLL 00423D30                   | dumpeado, 00423D30     |
|   |           |                |                                 |                        |

Vamos traceando a ver si aparecen los días que muestra y:

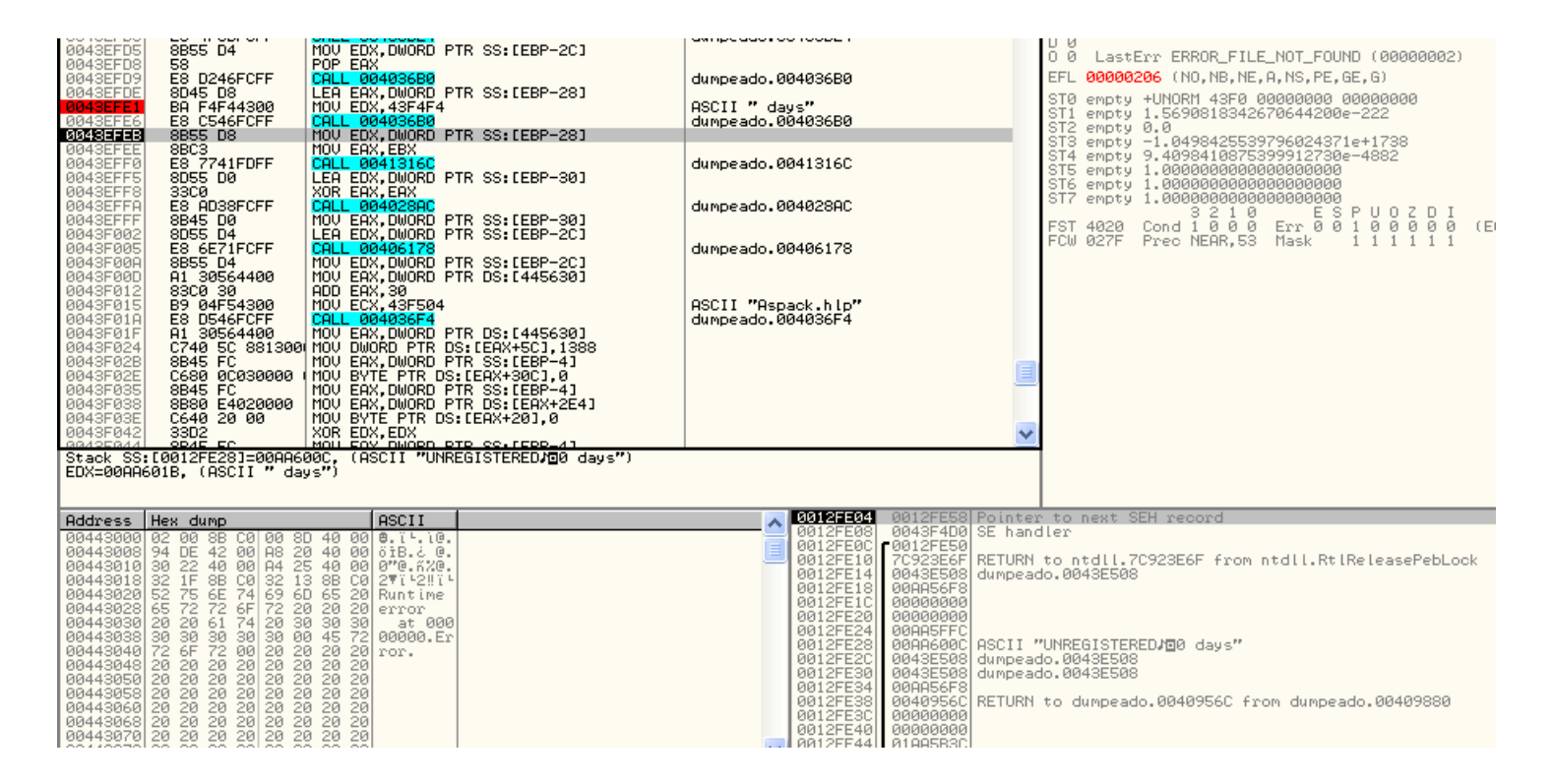

Bueno pues estuve haciendo pruebas y la forma que me funciono fue nopear los dos CALLs que están justo debajo del BP y con eso ya no salen los días.

| UU40EFDF | EO EUMORURE    | CHLL 00403000                    | uumpeauo.00405660  | A Be                                                                                                    |
|----------|----------------|----------------------------------|--------------------|----------------------------------------------------------------------------------------------------|
| 0043EFC4 | 8D45 D8        | LEA EAX,DWORD PTR SS:[EBP-28]    |                    | EP                                                                                                    |
| 0043EFC7 | 50             | PUSH ERX                         |                    | ĒC                                                                                                    |
| 0043EFC8 | 8055 04        | LEH EDX, DWORD PTR SS:LEBP-20J   |                    | ED                                                                                                    |
| 0043EFCB | H1 00494400    | MOV EAX,DWORD PTR DS:[444900]    |                    | EE                                                                                                    |
| 0043EFD0 | E8_4F6DFCFF    | CALL 00405D24                    | dumpeado.00405D24  | ES                                                                                                    |
| 0043EFD5 | 8B55 D4        | MOV EDX,DWORD PTR SS:[EBP-2C]    |                    | FE                                                                                                    |
| 0043EFD8 | 58             | POP EAX                          |                    | ES                                                                                                    |
| 0043EFD9 | E8 D246FCFF    | CALL 004036B0                    | dumpeado.00403680  | ĒĒ                                                                                                    |
| 0043EFDE | 8D45 D8        | LEA EAX, DWORD PTR SS:[EBP-28]   |                    |                                                                                                    |
| 0043EFE1 | BA F4F44300    | MOV EDX,43F4F4                   | ASCII " days"      | EI                                                                                                    |
| 0043EFE6 | 90             | NOP                              |                    | C                                                                                                    |
| 0043EFE7 | 90             | NOP                              |                    | Ĕ                                                                                                    |
| 0043EFE8 | 90             | NOP                              |                    |                                                                                                    |
| 0043EFE9 | 90             | NOP                              |                    | 2                                                                                                    |
| 0043EFEA | 90             | NOP                              |                    | Š.                                                                                                    |
| 0043EFEB | 8B55 D8        | MOV EDX,DWORD PTR SS:[EBP-28]    |                    | Ť                                                                                                    |
| 0043EFEE | 8BC3           | MOV EAX,EBX                      |                    | , in the second second s |
| 0043EFF0 | 90             | NOP                              |                    | l l l l l l l l l l l l l l l l l l l                                                                                                    |
| 0043EFF1 | 90             | NOP                              |                    |                                                                                                    |
| 0043EFF2 | 90             | NOP                              |                    | EF                                                                                                    |
| 0043EFF3 | 90             | NOP                              |                    | ST                                                                                                    |
| 0043EFF4 | 90             | NOP                              |                    | št                                                                                                    |
| 0043EFF5 | 8D55 DØ        | LEA EDX,DWORD PTR SS:[EBP-30]    |                    | št                                                                                                    |
| 0043EFF8 | 3300           | XOR EAX,EAX                      |                    | ŠŤ                                                                                                    |
| 0043EFFA | E8 AD38FCFF    | CALL 004028AC                    | dumpeado.004028AC  | ŠŤ                                                                                                    |
| 0043EFFF | 8B45 DØ        | MOV EAX, DWORD PTR SS:[EBP-30]   |                    | št                                                                                                    |
| 0043F002 | 8D55_D4        | LEA EDX, DWORD PTR SS:[EBP-2C]   |                    | št                                                                                                    |
| 0043F005 | E8_6E71FCFF    | CALL 00406178                    | dumpeado.00406178  | št                                                                                                    |
| 0043F00A | 8855 D4        | MOV EDX, DWORD PTR SS: [EBP-2C]  |                    | 01                                                                                                    |
| 0043F00D | A1_30564400    | MOV EAX, DWORD PTR DS:[445630]   |                    | ES                                                                                                    |
| 0043F012 | 8300 30        | ADD EAX,30                       |                    | ĒČ                                                                                                    |
| 0043F015 | B9 04F54300    | MOV ECX,43F504                   | ASCII "Aspack.hlp" |                                                                                                    |
| 0043F01A | E8 D546FCFF    | CALL 004036F4                    | dumpeado.004036F4  |                                                                                                    |
| 0043F01F | A1 30564400    | MOV EAX, DWORD PTR DS: [445630]  |                    |                                                                                                    |
| 0043F024 | C740 5C 881300 | (MOV DWORD PTR DS:[EAX+5C],1388  |                    |                                                                                                    |
| 0043F02B | 8B45 FC        | MOV EAX, DWORD PTR SS:[EBP-4]    |                    |                                                                                                    |
| 0043F02E | Ceso 0C030000  | MOV BYTE PTR DS:[EAX+30C],0      |                    |                                                                                                    |
| 0043F035 | 8B45 FC        | MOV EAX,DWORD PTR SS:[EBP-4]     |                    |                                                                                                    |
| 0043F038 | 8880 E4020000  | MOV EAX, DWORD PTR DS: [EAX+2E4] |                    |                                                                                                    |
| 0043F03E | C640 20 00     | MOV BYTE PTR DS:[EAX+20],0       |                    |                                                                                                    |
| 0043F042 | 3302           | XOR EDX,EDX                      |                    |                                                                                                    |
| 0043F044 | 8B45 FC        | MOV EAX, DWORD PTR SS:[EBP-4]    |                    |                                                                                                    |
| 0043F047 | 8B80 7C020000  | MOV EAX,DWORD PTR DS:[EAX+27C]   |                    |                                                                                                    |
| 0043F04D | E8 8240FDFF    | CALL 004130D4                    | dumpeado.004130D4  |                                                                                                    |
|          |                |                                  |                    |                                                                                                    |

Bueno, yo le hice algún que otro cambio más jejeje

| 😂 ASPack 2.12                                    |                                                                          |  |  |  |  |
|--------------------------------------------------|--------------------------------------------------------------------------|--|--|--|--|
| ASPack<br>Versión 2.12                           | Compresor de Win32 EXE, DLL, OCX<br>———————————————————————————————————— |  |  |  |  |
| Abrir archivo Comprimir Opciones Acerca de Ayuda |                                                                          |  |  |  |  |
| E-Mail: <u>support</u>                           |                                                                          |  |  |  |  |
| ×××× Crackeado                                   | por Aquml ****                                                           |  |  |  |  |
| Alexey                                           | Solodovnikov<br>© 1998-2002                                              |  |  |  |  |
|                                                  |                                                                          |  |  |  |  |

Si se pulsa en donde pone \*\*\*\* Crackeado por Aguml \*\*\*\* te lleva a google

Bueno, lo hice para que lo entienda gente tan torpe como yo que empiecen desde O ya que la gran mayoría de la comunidad sabe manejarse en esto y no necesitan tantas imágenes.

Pos eso, espero que disfrutéis los Newbies tanto como yo cuando lo destripe.